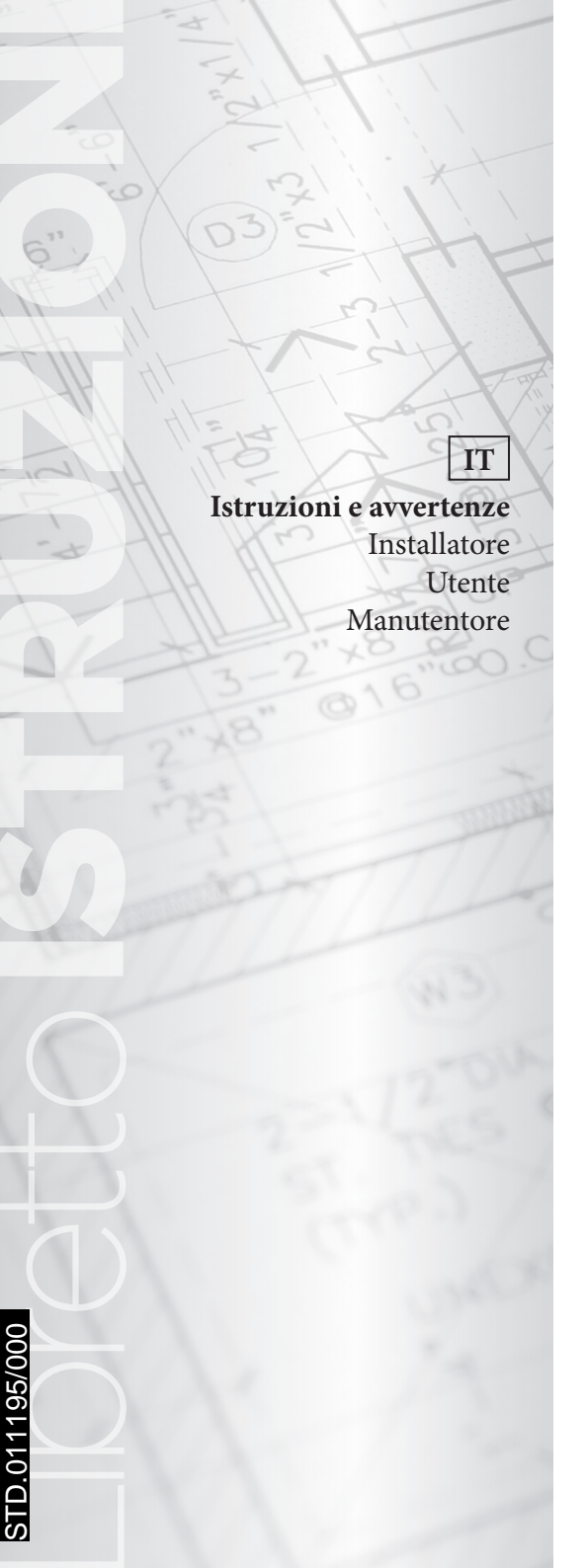

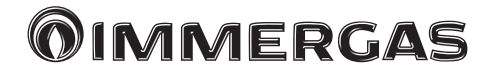

# Kit Gestore di sistema

Controllo elettronico

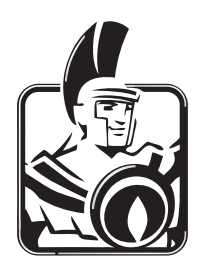

#### CONDIZIONI INERENTI LA GARANZIA CONVENZIONALE IMMERGAS

La garanzia convenzionale Immergas rispetta tutti i termini della garanzia legale e si riferisce alla "**conformità al contratto**" in merito ai **kit gestore di sistema** Immergas; in aggiunta, la garanzia convenzionale Immergas offre i seguenti ulteriori vantaggi:

#### - verifica iniziale gratuita ad opera di un Centro Assistenza Tecnica Autorizzato;

#### - decorrenza dalla data di verifica iniziale.

La Garanzia Convenzionale Immergas sarà ritenuta valida solo in presenza dell'adempimento di tutte le obbligazioni ed il rispetto di tutti i requisiti necessari ai fini della validità della Garanzia Legale fornita, quest'ultima, da parte del venditore. La Garanzia Convenzionale Immergas, anche dopo la eventuale compilazione del modulo cartaceo da parte di un Centro Assistenza Tecnica Autorizzato, potrà essere annullata o considerata decaduta qualora non siano stati rispettati (ad insindacabile giudizio di Immergas S.p.A.) i requisiti e/o le condizioni di validità previste dalla Garanzia Legale.

#### 1) OGGETTO DELLA GARANZIA CONVENZIONALE

La presente garanzia convenzionale Immergas viene offerta da Immergas S.p.A., con sede a Brescello (RE) Via Cisa Ligure 95, sui kit gestore di sistema Immergas come specificato nel seguente paragrafo "Campo di applicazione".

La citata garanzia viene offerta tramite i Centri Assistenza Tecnica Autorizzati nel territorio della Repubblica Italiana, Repubblica di San Marino e Città del Vaticano.

#### 2) CAMPO DI APPLICAZIONE

Immergas offre la presente garanzia convenzionale su tutti i componenti facenti parte dei kit gestore di sistema Immergas per la durata di 2 anni. La garanzia convenzionale Immergas prevede la sostituzione o la riparazione gratuita di ogni parte che presentasse difetti di fabbricazione o conformità al contratto. La verifica iniziale non prevede interventi sugli impianti (idraulico, elettrico, ecc...) quali ultimazioni di collegamenti e qualsiasi modifica. La Garanzia Convenzionale Immergas resterà in vigore fino a quando siano state rispettate tutte le condizioni previste dalla garanzia stessa.

#### 3) DECORRENZA

La garanzia convenzionale Immergas decorre dalla data di verifica iniziale di cui al successivo punto "ATTIVAZIONE".

#### 4) ATTIVAZIONE

L'utente che intende avvalersi della garanzia convenzionale Immergas deve, per prima cosa, essere in possesso della necessaria documentazione a corredo del suo impianto (dichiarazione di conformità od altro documento equivalente, progetto - ove richiesto - ecc). Successivamente il Cliente dovrà contattare un Centro Assistenza Tecnica Autorizzato che (entro un congruo termine) provvederà ad effettuare la verifica iniziale gratuita e l'avvio della garanzia convenzionale Immergas, mediante la corretta compilazione del modulo di garanzia. La richiesta di verifica deve essere effettuata entro **10 giorni** della messa in servizio (eseguita dall'installatore) e comunque entro un mese dalla messa in funzione dell'impianto; in aggiunta la richiesta deve essere compiuta entro **8 anni** dalla data di messa in commercio dei prodotti ed entro l'eventuale data ultima di messa in servizio prevista dalla legislazione vigente.

#### 5) MODALITA' DI PRESTAZIONE

L'esibizione al Centro Assistenza Tecnica Autorizzato della "copia Cliente" del modulo di garanzia debitamente compilato consente all'Utente di usufruire delle prestazioni gratuite previste dalla garanzia convenzionale. Il Centro Assistenza Tecnica Autorizzato interviene dopo un congruo tempo dalla chiamata dell'Utente, in funzione anche del livello oggettivo di criticità e dell'anteriorità della chiamata; la denuncia del vizio deve avvenire entro e non oltre **10 giorni** dalla scoperta. Trascorsi i termini di garanzia, l'assistenza tecnica viene eseguita addebitando al Cliente il costo dei ricambi, della manodopera ed il diritto fisso di chiamata. Il materiale sostituito in garanzia è di esclusiva proprietà della Immergas S.p.A. e deve essere reso senza ulteriori danni (pena la decadenza della garanzia), munito degli appositi tagliandi debitamente compilati ad opera del Centro Assistenza Tecnica Autorizzato.

#### 6) ESCLUSIONI

#### La manutenzione ordinaria periodica non rientra nei termini di gratuità della garanzia convenzionale Immergas.

La garanzia convenzionale non comprende danni e difetti dei kit gestore di sistema Immergas derivanti da:

- trasporto di terzi non rientranti nella responsabilità del produttore o della sua rete commerciale;
- mancato rispetto delle istruzioni o delle avvertenze riportate sul presente libretto istruzioni ed avvertenze;
- negligente conservazione del prodotto;
- manomissione o interventi effettuati da personale non facente parte della rete dei Centri Assistenza Tecnica Autorizzati;
- allacciamenti ad impianti elettrici non conformi alle norme vigenti, nonché inadeguato fissaggio delle strutture di supporto dei componenti;
   utilizzo di componenti non idonei alla tipologia dei kit gestore di sistema installati o non originali Immergas;
- agenti atmosferici diversi da quelli previsti nel presente libretto di istruzioni ed avvertenze, nonché calamità atmosferiche o telluriche, incendi, furti, atti vandalici;
- installazione in ambiente (esterno o interno ) non idoneo;
- permanenza in cantiere, in ambiente non riparato, nonché prematura installazione;
- forzata o prolungata sospensione del funzionamento dei kit gestore di sistema Immergas.

#### 7) ULTERIORI CONDIZIONI

Eventuali componenti che, anche difettosi, risultassero manomessi non rientreranno nei termini della garanzia convenzionale Immergas gratuita. L'eventuale necessità di utilizzo, per la sostituzione di componenti in garanzia, di strutture temporanee di supporto o sostegno (ad es. ponteggi), sistemi o automezzi per il sollevamento o la movimentazione (ad es. gru) non rientra nei termini di gratuità della presente garanzia convenzionale Immergas. Gentile Cliente,

*Ci complimentiamo con Lei per aver scelto un prodotto Immergas di alta qualità in grado di assicurarLe per lungo tempo benessere e sicurezza.* 

*Quale* **Cliente Immergas** Lei potrà sempre fare affidamento su un qualificato Centro Assistenza Tecnica Autorizzato, preparato ed aggiornato per garantire costante efficienza del Suo "Kit Gestore di sistema".

*Ci permettiamo di fornirLe alcune importanti indicazioni il cui rispetto confermerà la Sua soddisfazione per il prodotto* **Immergas**:

- Legga con attenzione le pagine che seguono: potrà trarne utili suggerimenti sul corretto utilizzo dell'apparecchio.
- Si rivolga sempre per eventuali necessità di intervento e manutenzione ordinaria ai **"Centri** Assistenza Tecnica Autorizzati": essi dispongono di ricambi originali e vantano una specifica preparazione.

# INDICE

| Premessa                                                                                         |                                                                                |  |  |
|--------------------------------------------------------------------------------------------------|--------------------------------------------------------------------------------|--|--|
| Avvertenze generali                                                                              |                                                                                |  |  |
| Pulizia del rivestimento6                                                                        |                                                                                |  |  |
| Avvei                                                                                            | tenza6                                                                         |  |  |
| <b>1</b><br>1.1<br>1.2<br>1.3                                                                    | Descrizione pannello comandi                                                   |  |  |
| 2                                                                                                | Impostazioni utente<br>"kit gestore di sistema"9                               |  |  |
| <ol> <li>2.1</li> <li>2.1.1</li> <li>2.2</li> <li>2.2.1</li> <li>2.2.2</li> <li>2.2.3</li> </ol> | Messa in funzione                                                              |  |  |
| 2.2.4<br>2.2.5                                                                                   | ESTATE CON RAFFRESCAMENTO                                                      |  |  |
| 2.3                                                                                              | Impostazione temperatura<br>acqua sanitaria 11                                 |  |  |
| 2.4                                                                                              | Impostazione temperatura<br>acqua sanitaria lato caldaia                       |  |  |
| 2.5                                                                                              | rinpostazione temperatura ambiente<br>comfort e ridotta                        |  |  |
| 2.6.1<br>2.6.2<br>2.6.3<br>2.7<br>2.7.1<br>2.8                                                   | in modalità comfort                                                            |  |  |
| <b>3</b><br>3.1<br>3.2<br>3.3<br>3.4<br>3.5<br>3.6                                               | Informazioni                                                                   |  |  |
| <b>4</b><br>4.1<br>4.2                                                                           | Diagnostica ed errori18Diagnostica18Reset errori18                             |  |  |
| 5<br>5.1<br>5.2<br>5.3                                                                           | Menù assistenza19Menù LINGUA19Menù INFORMAZIONI19Funzioni protette da codice19 |  |  |

| 5.4   | Definizione impianto                         | . 20 |
|-------|----------------------------------------------|------|
| 5.4.1 | Zone (P01 - P23)                             | . 20 |
| 5.4.2 | Pompe di calore (P31)                        | . 21 |
| 5.4.3 | Altre funzioni (P61 - P69)                   | . 21 |
| 5.4.4 | Correzione Set (P81 ÷ P84)                   | 22   |
| 5.5   | Termoregolazione (T01 ÷ T20)                 | . 23 |
| 5.6   | Sanitario.                                   | . 23 |
| 5.7   | Impianto solare.                             | . 24 |
| 5.8   | Integrazione                                 | 25   |
| 5.9   | Supervisione                                 | 2.6  |
| 5.10  | Combinatore telefonico                       | 2.6  |
| 5.11  | Reset contaore                               | 2.6  |
| 5.12  | Gestione manuale                             | 2.6  |
| 5.13  | Inizializzazione                             | 2.6  |
| 5.14  | Parametri cascata                            | 27   |
| 5.11  | Turumetri cuscului                           | . 27 |
| 6     | Elenco parametri programmabili               | .28  |
| 7     | Note per dispositivi di zona                 | .48  |
| 7.1   | Note per comando di zona                     | . 48 |
| 7.2   | Note per il controllo remoto di zona         | . 49 |
| 7.3   | Note per il pannello remoto di zona          | . 53 |
| 7.4   | Note per Dominus (Optional).                 | . 53 |
| 8     | Configurazione generatori                    | .54  |
| 8.1   | Configurazione Pompe di Calore               | . 54 |
| 8.1.1 | Analisi comunicazione                        | . 54 |
| 8.1.2 | Configurazione Magis Pro V2                  | . 54 |
| 8.1.3 | Configurazione Magis Combo V2                | . 54 |
| 8.1.4 | Configurazione Magis M                       | . 55 |
| 8.1.5 | Range di lavoro delle pompe di calore        | . 55 |
| 8.2   | Configurazione caldaie.                      | . 56 |
| 8.2.1 | Collegamento tramite BMS Immergas            | . 57 |
| 8.2.2 | Collegamento tramite Interfaccia ModBus      | . 57 |
| 8.2.3 | Collegamento tramite segnale analogico 0-5 v | .57  |
| 8.2.4 | Collegamento tramite segnale analogico       |      |
|       | 0-10 V e termostato sanitario                | . 57 |
| 8.2.5 | Collegamento tramite contatto pulito         | . 57 |
| 9     | Schemi elettrici                             | .58  |
| 9.1   | Gestore di sistema - collegamento            |      |
|       | alimentazione                                | 58   |
| 9.2   | Gestore di sistema - collegamento a Magis    |      |
|       | Pro V2 e Magis Combo V2.                     | . 59 |
| 9.3   | Gestore di sistema - collegamento a          |      |
|       | Magis M.                                     | . 60 |
| 9.4   | Gestore di sistema - collegamento in         |      |
|       | batteria Magis Pro V2                        | . 61 |
| 9.5   | Gestore di sistema - collegamento in         |      |
|       | batteria Magis M                             | . 62 |
| 9.6   | Gestore di sistema - collegamento a sonda    |      |
|       | di mandata comune                            | . 63 |
|       |                                              |      |

# STD.011195/000

# PAG.

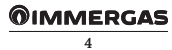

# INDICE

| 9.7  | Gestore di sistema - collegamento a                   |
|------|-------------------------------------------------------|
|      | resistenza elettrica di integrazione                  |
|      | riscaldamento                                         |
| 9.8  | Gestore di sistema - collegamento a                   |
|      | resistenza elettrica di integrazione sanitario 64     |
| 9.9  | Gestore di sistema - collegamento a Victrix           |
|      | Superior 2022                                         |
| 9.10 | Gestore di sistema - collegamento a Victrix           |
|      | Extra - Victrix Extra Plus - Victrix Maior -          |
|      | Victrix Maior Plus - Victrix Tera Vip V2 66           |
| 9.11 | Gestore di sistema - collegamento a Victrix<br>Pro V2 |
| 9.12 | Gestore di sistema - collegamento a caldaia           |
|      | tramite scheda elettronica modbus rs-485 68           |
| 9.13 | Gestore di sistema - collegamento a caldaie           |
|      | Hercules Condensing ErP, Hercules Mini                |
|      | Condensing ErP e Ares Condensing 32 ErP               |
|      | tramite ingresso sonda esterna                        |
| 9.14 | Gestore di sistema - collegamento a victrix           |
|      | pro tramite Ingresso 0-10 V e termostato              |
|      | sanitario                                             |
| 9.15 | Gestore di sistema - collegamento a caldaia           |
|      | tramite ingresso TA                                   |
| 9.16 | Gestore di sistema - collegamento a segnale           |
| ,    | di allarme caldaia                                    |
| 9.17 | Gestore di sistema - collegamento                     |
| ,,   | alimentazione ad espansioni                           |
| 9.18 | Gestore di sistema - collegamento cavo di             |
|      | comunicazione ad espansione                           |
| 9.19 | Gestore di sistema - collegamento richiesta           |
|      | TA con 1 zona fissa                                   |
| 9.20 | Gestore di sistema - collegamento tre vie             |
|      | bollitore                                             |
| 9.21 | Gestore di sistema - collegamento                     |
|      | circolatore di zona a espansione                      |
| 9.22 | Gestore di sistema - collegamento sonda di            |
|      | mandata di zona a espansione                          |
| 9.23 | Gestore di sistema - collegamento                     |
|      | miscelatrice di zona a espansione                     |
| 9.24 | Gestore di sistema - collegamento a                   |
|      | termostati ambiente di zona                           |
| 9.25 | Gestore di sistema - collegamento a                   |
|      | termostato di sicurezza78                             |
| 9.26 | Gestore di sistema - collegamento a                   |
|      | umidostato                                            |
| 9.27 | Gestore di sistema - collegamento a pannelli          |
|      | remoti di zona                                        |
| 9.28 | Gestore di sistema - collegamento a sonda             |
|      | di temperatura e umidità79                            |

| 11    | Scheda di prodotto                                                                                     | 96       |
|-------|----------------------------------------------------------------------------------------------------|----------|
| 10    | Elenco anomalie                                                                                        | 94       |
|       | calore                                                                                                 | 93       |
| 9.49  | Gestore di sistema - collegamento a<br>scambiatore a piastre a valle della pompa di                    |          |
| 0.40  | esterna                                                                                                | 93       |
| 9.48  | Gestore di sistema - collegamento a sonda                                                              | 92       |
| 9.47  | Gestore di sistema - collegamento sonda di<br>ritorno solare                                           | 0.2      |
| 9.46  | Gestore di sistema - collegamento a solare termico a 2 falde.                                          | 91       |
| 9.45  | Gestore di sistema - collegamento a solare<br>termico ad 1 falda                                       | 90       |
| 9.44  | Integrazione nei sistemi con puffer<br>Gestore di sistema - collegamento a sonda<br>accumulo inerziale | 89<br>90 |
| 9.43  | con puffer<br>Gestore di sistema - collegamento a tre vie                                              | 88       |
| 9.42  | Gestore di sistema - collegamento a tre vie<br>riscaldamento / raffrescamento nei sistemi              | 88       |
| 9.41  | Gestore di sistema - collegamento sonda                                                                | ð/<br>gg |
| 9.40  | Gestore di sistema - collegamento a<br>termocamino                                                     | 87       |
| 9.39  | Gestore di sistema - collegamento a combinatore telefonico.                                            | 86       |
| 9.38  | Gestore di sistema - collegamento a<br>domotica con protocollo di comunicazione                        | 86       |
| 9.57  | domotica con segnali digitali                                                                          | 85       |
| 0.37  | dominus.                                                                                               | 84       |
| 9.36  | Gestore di sistema - collegamento a                                                                    | 04       |
| 9.35  | Gestore di sistema - collegamento a                                                                    | 0 /      |
| 9.34  | Gestore di sistema - collegamento a ricircolo sanitario                                                | 83       |
| 9.33  | Gestore di sistema - collegamento scarico termico                                                      | 83       |
| 9.52  | estate / inverno                                                                                       | 82       |
| 0 3 2 | zona alta temperatura                                                                                  | 82       |
| 9.31  | Gestore di sistema - collegamento valvole                                                              | 01       |
| 9.30  | Gestore di sistema - collegamento a kit<br>deumidificatore                                             | 81       |
| 9.29  | controlli remoti di zona.                                                                              | 80       |
| 9.29  | Gestore di sistema - collegamento a                                                                    |          |

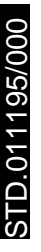

#### 

# PAG.

## PREMESSA

Il **"Kit gestore di sistema"** programmabile **"Immergas"** è stato progettato per garantire condizioni di temperatura ideali in ogni momento del giorno e della notte per ogni singolo giorno della settimana, utilizzando sempre la fonte energetica economicamente più conveniente in base alle caratteristiche dei componenti installati e dalle condizioni ambientali.

Le principali possibilità di controllo sono:

- 1. Impianto diretto senza valvole miscelatrici e senza deumidificatore con integrazione o tramite resistenza o caldaia e gestione del solare con una falda.
- 2. Impianto fino a 8 zone, con miscelatore a 3 punti, e gestione di una zona in alta temperatura con integrazione tramite caldaia.
- 3. Come casi precedenti ma con la possibilità di gestire la parte solare su due falde e gestione di una zona in alta temperatura.
- 4. Come casi precedenti ma con la possibilità di gestire un puffer per l'integrazione solare del riscaldamento.

In base alle proprie necessità, è possibile modificare a piacere il programma di base.

La programmazione del "Kit gestore di sistema" è di estrema facilità ed un ampio display permette un costante controllo di tutti i valori impostati.

#### AVVERTENZE GENERALI

- Leggere attentamente le avvertenze contenute nel presente documento in quanto servono per indicare l'utilizzo del "Kit gestore di sistema" previsto dalle ipotesi di progetto, le caratteristiche tecniche, programmazione, regolazione e uso.
- L'esecuzione dell'impianto deve essere rispondente alle norme CEI vigenti.
- Il manuale istruzioni è da considerare parte del "Kit gestore di sistema" e deve essere "conservato per futuri riferimenti".
- Il "Kit gestore di sistema" è destinato soltanto all'uso per il quale è stato espressamente concepito. Ogni altro uso è da considerarsi improprio e quindi pericoloso.
- I Nostri prodotti sono realizzati in conformità alle vigenti normative di sicurezza per cui si raccomanda l'uso di tutti quei dispositivi o attenzioni in modo che l'utilizzo non rechi danno a persone o a cose.
- Non smontare parti del "Kit gestore di sistema" quando questo è in funzione.
- Non usare il "Kit gestore di sistema" esposto a fonti di calore o sotto il sole cocente.

- In caso di spegnimento del gestore è necessario spegnere e riaccendere anche tutti i dispositivi ad esso connessi (es. Pompa di calore, espansioni ecc.)
- Il costruttore si ritiene sollevato da eventuali responsabilità nei seguenti casi:
  - a) Installazione non corretta.
  - b) Difetti di funzionamento delle apparecchiature ai quali è applicato il "Kit gestore di sistema".
  - c) Modifiche o interventi non autorizzati.
  - d) Inosservanza totale o parziale delle istruzioni.
  - e) Eventi eccezionali ecc.

#### PULIZIA DEL RIVESTIMENTO

Per pulire il rivestimento del "Kit gestore di sistema" usare panni umidi. Non usare detersivi abrasivi o in polvere.

#### AVVERTENZA

Immergas si riserva la facoltà, ferme restando le caratteristiche essenziali del modello qui descritto ed illustrato, di apportare miglioramenti e modifiche a particolari ed accessori.

# DESCRIZIONE PANNELLO COMANDI

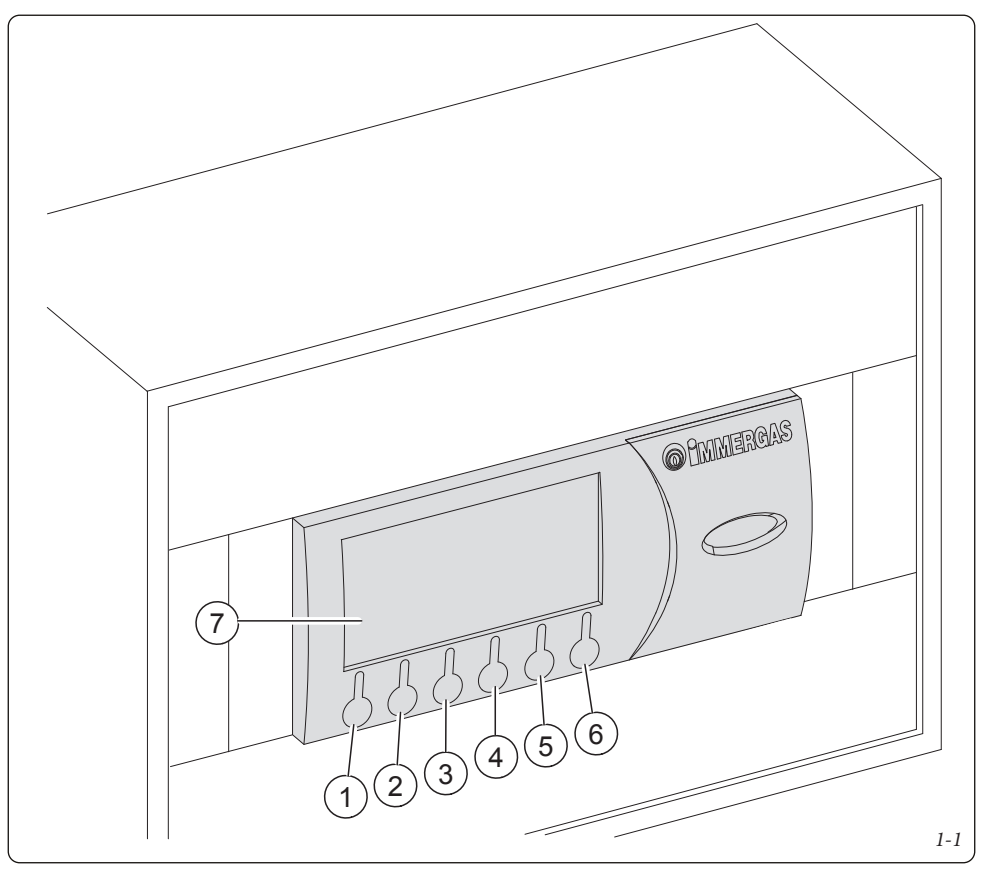

Legenda:

- Pulsante modifica modalità di funzionamento estate/ inverno/stand-by (MODE).
- 2. Pulsante accesso ai sottomenù (**PRE**).
- 3. Pulsante risalita da un menù al precedente (
- Pulsante scorrimento verso il basso menù/valori, pulsante decremento parametri (1).
- Pulsante scorrimento verso l'alto menù\valori, incremento parametri (
  ).
- 6. Pulsante di conferma variazione parametro (

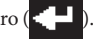

7. Display di visualizzazione.

**N.B.**: Alcuni pulsanti possono assumere significati e funzioni diverse a seconda del contesto visualizzato.

#### 1.1 DESCRIZIONE PULSANTI

Il pulsante (*Rif. 1 Fig. 1-1*) permette di modificare la modalità di funzionamento del sistema e più precisamente: • Estate (solo gestione del sanitario).

- Estate con raffrescamento (climatizzazione estiva).
- Estate con famescamento (cinnatizzazione esti
- Inverno (climatizzazione invernale).
- Stand-by (nessuna richiesta soddisfatta ad eccezione della protezione antigelo ambiente e della disaerazione impianto).

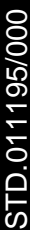

Il pulsante (*Rif. 2 Fig. 1-1*) permette di accedere ai sottomenù:

- Menù selezione SetPoint ambiente comfort e ridotto;
- Menù programmazione orologio e fasce orarie (4 fasce di on-off giornaliere per la temperatura comfort);
- Menù "info", per visualizzare i dati di ingresso al "Kit gestore di sistema" (es. temperatura esterna, temperatura di mandata, set temperatura di mandata, temperatura sanitario, temperatura sonda solare boiler);
- Storico allarmi;
- Menù assistenza.

Il pulsante (*Rif. 3 Fig. 1-1*) permette di risalire da un menù al precedente.

I pulsanti (*Rif. 4 e 5 Fig. 1-1*) permettono di scorrere ciclicamente i menù presenti sul display. Nella schermata principale permettono di visualizzare:

- "Set sanitario";
- "Set ambiente e mandata zona 1";
- "Set ambiente e mandata zona 2";
- "Set ambiente e mandata zona 3";
- "Set ambiente e mandata zona 4";
- "Set ambiente e mandata zona 5";
- "Set ambiente e mandata zona 6";
- "Set ambiente e mandata zona 7";
- "Set ambiente e mandata zona 8";
- "Set ambiente e mandata zona AT";

Durante la visualizzazione del "Set sanitario", del "Set ambiente", del "Set mandata", premendo il pulsante (*Rif. 6 Fig. 1-1*) sarà possibile accedere e modificare i dati visualizzati; alla variazione del valore "Set ambiente" il dispositivo si porterà in funzionamento manuale fino al cambio di stato comandato della prima fascia oraria presente nella condizione "automatico". La variazione del "Set sanitario" o del "Set mandata" modificheranno solo i relativi valori; la variazione del set mandata, nel caso di utilizzo sonda esterna, sarà recepito dal supervisore come un offset rispetto al valore determinato dalla retta impostata. Il set mandata inviato alla pompa di calore e/o alla caldaia di integrazione sarà pari al valore massimo impostato  $\pm$  15°C.

In caso di intervento di anomalie, pervenute dalla pompa di calore, comparirà la schermata con visualizzata l'anomalia corrente e la possibilità di verificarla nel menù storico allarmi. All'interno di tale menù è possibile resettare lo storico degli allarmi o inviare il comando di reset alla macchina (vedi *Parag. 4.2*), è possibile inviare un massimo di 3 ripristini consecutivi; al termine dei tre tentativi verrà fornita una nuova richiesta di ripristino dopo un ora.

#### 1.2 DESCRIZIONE DISPLAY

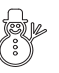

inverno - vengono abilitate le funzioni di riscaldamento acqua calda sanitaria e riscaldamento ambiente;

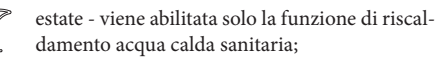

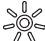

temperatura comfort attiva;

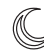

funzionamento con programma risparmio energetico (ridotta);

AUTO funzionamento con programma automatico;

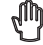

funzionamento con programma manuale;

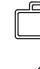

funzionamento con programma vacanze;

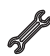

simbolo presenza anomalia;

richiesta riscaldamento ambiente in corso;

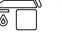

richiesta acqua calda sanitaria in corso;

estate con raffrescamento - vengono abilitate le funzioni di riscaldamento acqua calda sanitaria e raffrescamento ambiente;

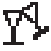

**\$**\$\$

funzionamento in modalità "Party";

richiesta riscaldamento e raffrescamento ambiente;

funzionamento pannelli solari in corso;

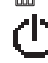

Impianto in stand-by;

richiesta raffrescamento ambiente in corso;

Deui Deui

Deumidificatore con aria neutra

Deumidificatore con aria raffrescata

D ( ' 1 ' '

Post circolazione in corso

**N.B.**: alcune icone possono assumere significati diversi a seconda del contesto, vedi i paragrafi successivi per identificare le funzioni attivate dalla presenza di più icone contemporaneamente.

#### 1.3 DISPLAY - REVISIONE FIRMWARE

Le funzioni ed i menù, descritti nel presente manuale, fanno riferimento al firmware con revisione 13.0.

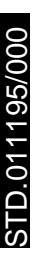

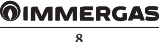

# 2 IMPOSTAZIONI UTENTE "KIT GESTORE DI SISTEMA"

È possibile impostare / modificare i seguenti parametri:

- temperatura acqua sanitaria;
- livelli di temperatura comfort e ridotta;
- programma orario giornaliero / settimanale di funzionamento / programma vacanze;
- menù assistenza.

#### 2.1 MESSA IN FUNZIONE

#### 2.1.1 Pagina principale

La pagina principale (**M01**) mostra lo stato della zona principale. In particolare sono visibili:

- nome della zona;
- temperatura ambiente;
- umidità ambiente.

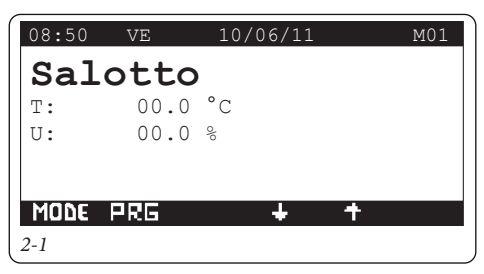

## 2.1.2 Programmazione ora e giorno corrente

Premere il pulsante **PRE** per entrare nel menù navigazione.

Premere i pulsanti **U** fino a selezionare il menù "02. PROGRAMMAZIONE".

Premere il pulsante 🗲 per entrare in modalità "Ora e Giorno" corrente (K01).

Premere nuovamente il pulsante er per far lampeggiare il valore indicante le ore.

Premendo le frecce **t f** regolare al valore desiderato. Al termine, premere il pulsante **f** per confermare e far lampeggiare il valore indicante i minuti.

Procedere quindi nel medesimo modo alla regolazione dei minuti, del giorno della settimana, del giorno, del mese e dell'anno.

Al termine premere 2 volte il pulsante **esti** per tornare alla videata principale.

#### 2.2 SELEZIONE MODALITÀ DI FUNZIONAMENTO

Il "Kit gestore di sistema" a seconda della modalità di funzionamento selezionata, provvede ad eseguire le richieste dell'utente visualizzandone i risultati sul display. Mediante la pressione del pulsante **MODE** si passano in sequenza i modi di funzionamento del sistema:

- stand by;
- estate;
- estate con raffrescamento;
- inverno.

È inoltre presente la funzione antigelo ambiente nella modalità: stand-by, estate ed inverno.

#### 2.2.1 Funzionamento in modalità STAND-BY

Con il "Kit gestore di sistema" in modalità stand-by sul display compare il simbolo (M01). L'impianto può funzionare solo in caso di richiesta antigelo ambiente. In questo stato viene comunque visualizzato il giorno e l'ora corrente, eventuali anomalie di funzionamento, la percentuale di umidità presente e la temperatura ambiente nella zona principale.

N.B.: premendo le frecce **U** the possibile visualizzare gli stessi parametri per le altre eventuali zone memorizzate.

#### 2.2.2 Funzionamento in modalità ESTATE

Mediante la pressione del pulsante  $\square$  si passa al funzionamento estate ( $\square$ ) il "Kit gestore di sistema" abilita l'impianto alla sola produzione di acqua calda sanitaria escludendo il riscaldamento ambienti (**M01**). Sul display viene visualizzato il giorno e l'ora corrente, eventuali anomalie di funzionamento, la temperatura ambiente e la percentuale di umidità presente nella zona principale.

N.B.: premendo le frecce **U i** è possibile visualizzare gli stessi parametri per le altre eventuali zone memorizzate.

#### 2.2.3 Funzionamento in modalità ESTATE CON RAFFRESCAMENTO

Mediante la pressione del pulsante **MODE** si passa al funzionamento estate con raffrescamento: il "Kit gestore di sistema" abilita sia la produzione di acqua calda sanitaria che il raffrescamento ambienti (**MO1**). Sul display viene visualizzato il giorno e l'ora corrente, eventuali anomalie di funzionamento, la temperatura ambiente e la percentuale di umidità presente nella zona principale. **N.B.**: premendo le frecce **D** e possibile visualizzare gli stessi parametri per le altre eventuali zone memorizzate.

Il "Kit gestore di sistema" consente il funzionamento automatico in raffrescamento in cui un programma orario gestisce la temperatura ambiente durante le ore della giornata.

La temperatura ambiente desiderata può essere regolata su due livelli indipendenti: comfort ( 2014) e ridotta ( 00). La distribuzione di tali livelli nell'arco del giorno o della settimana è gestita dalla programmazione oraria (vedi *Parag. 2.5*).

Il "Kit gestore di sistema" è impostato di fabbrica come riportato nella tabella che segue. Nel caso questo non soddisfi le vostre esigenze è possibile modificarlo come descritto nei capitoli successivi.

| Giorni  | © 28°C | ے<br>گڑے 25°C |
|---------|--------|---------------|
| Lun-Ven | -      | 0 ÷ 24        |
| Sab-Dom | -      | 0 ÷ 24        |

**N.B.**: il sistema è progettato per funzionare su dei livelli di temperatura comfort e ridotta in funzione del programma orario impostato. Quindi anche durante il funzionamento in condizioni di temperatura ambiente ridotta se la temperatura misurata è maggiore di quella impostata, l'impianto può accendersi.

#### 2.2.4 Funzionamento in modalità INVERNO

Mediante la pressione del pulsante **MONE** si passa al funzionamento inverno il "Kit gestore di sistema" abilita sia la produzione di acqua calda sanitaria che il riscaldamento ambienti (**M01**). Sul display viene visualizzato il giorno e l'ora corrente, eventuali anomalie di funzionamento, la temperatura ambiente e la percentuale di umidità presente nella zona principale.

**N.B.**: premendo le frecce **D e** possibile visualizzare gli stessi parametri per le altre eventuali zone memorizzate.

Il "Kit gestore di sistema" consente il funzionamento automatico in riscaldamento in cui un programma orario gestisce la temperatura ambiente durante le ore della giornata.

La temperatura ambiente desiderata può essere regolata su due livelli indipendenti: comfort ( (), e ridotta ()). La distribuzione di tali livelli nell'arco del giorno o della settimana è gestita dalla programmazione oraria (vedi *Parag. 2.5*).

Il "Kit gestore di sistema" è impostato di fabbrica come riportato nella tabella che segue. Nel caso questo non soddisfi le vostre esigenze è possibile modificarlo come descritto nei capitoli successivi.

| Giorni  | € 16°C | ->℃ 20°C |
|---------|--------|----------|
| Lun-Ven | -      | 0 ÷ 24   |
| Sab-Dom | -      | 0 ÷ 24   |

**N.B.**: il sistema è progettato per funzionare su dei livelli di temperatura comfort e ridotta in funzione del programma orario impostato. Quindi anche durante il funzionamento in condizioni di temperatura ridotta se la temperatura ambiente misurata è minore di quella impostata, l'impianto può accendersi.

#### 2.2.5 Funzione antigelo ambiente

N.B.: tale funzione è attiva solo nella modalità inverno, stand-by e estate.

La funzione antigelo ha la priorità massima rispetto a qualsiasi altra impostazione. Quando la temperatura ambiente scende sotto i 5°C viene effettuata una richiesta riscaldamento al set minimo. Tale situazione rimane attiva fino a che non si avrà una variazione di temperatura ambiente di 1°C pari a 6°C misurati nella zona dove è stata rilevata la temperatura inferiore ai 5°C".

#### 2.3 IMPOSTAZIONE TEMPERATURA ACQUA SANITARIA

Esistono due modalità di gestione dell'acqua calda sanitaria:

- set sanitario fisso;

- set sanitario automatico.

Nel primo caso è sufficiente impostare un SET MA-NUALE per avere un setpoint sanitario che rimanga invariato nel tempo.

Nel caso si vogliano impostare due differenti setpoint, ad esempio uno diurno ed uno notturno, allora è necessario abilitare le fasce orarie ed impostare due differenti setpoint:

- set COMFORT;

- set ECO.

Dalla videata principale (M01), premere le frecce fino a far comparire sul display i set sanitario (M02 e M03).

#### <u>M02:</u>

Premere il pulsante er far lampeggiare il primo valore (Fasce orarie san.).

Premendo le frecce **I** regolare al valore desiderato. Al termine premere il pulsante **I** per confermare e far lampeggiare il valore successivo (Set Manuale). Procedere quindi nel medesimo modo per impostare i successivi valori.

Dopo aver impostato l'ultimo valore, premendo il pulsan-

te il cursore non lampeggerà più e tramite i pulsanti sarà possibile cambiare videata.

Al termine premere 2 volte il pulsante **EST** per tornare alla videata principale.

- Set manuale: permette di impostare il set-point sanitario valido fino al successivo cambio di fascia oraria (M02);
- T. acqua: visualizza in tempo reale la temperatura dell'acqua sanitaria (M02).
- Fasce orarie san.: permette di impostare solo il Set Manuale. Nel caso di "Sì" è possibile impostare anche il Set Comfort e il Set Eco (M03).

#### <u>M03:</u>

Premere il pulsante el per far lampeggiare il primo valore (Set Comfor<u>t).</u>

Premendo le frecce **U** regolare al valore desiderato. Al termine premere il pulsante **U** per confermare e far lampeggiare il valore successivo (Set ECO). Procedere quindi nel medesimo modo per impostare i successivi valori.

Dopo aver impostato l'ultimo valore, premendo il pulsante el il cursore non lampeggerà più e tramite i pulsanti sarà possibile cambiare videata.

Al termine premere 2 volte il pulsante **Esti** per tornare alla videata principale.

- Set COMFORT: permette di impostare il set-point sanitario nella fascia oraria COMFORT (consultare le impostazioni delle fasce orarie sanitario) (M03);
- Set ECO: permette di impostare il set-point sanitario nella fascia oraria ECO (consultare le impostazioni delle fasce orarie sanitario) (M03);
- T. acqua: visualizza in tempo reale la temperatura dell'acqua sanitaria (M03).

#### 2.4 IMPOSTAZIONE TEMPERATURA ACQUA SANITARIA LATO CALDAIA

Nel caso in cui il sistema lo consenta (circuito sanitario indipendente e presenza caldaia), è possibile impostare un setpoint specifico di caldaia, che si occupa di riscaldare parte o tutto il bollitore ad una determinata temperatura; questa temperatura è differente da quelle impostate nelle pagine precedenti.

Dalla videata principale (**M01**), premere le frecce **U** fino a far comparire sul display il valore della temperatura sanitaria lato caldaia (**M04**).

Premere il pulsante er far lampeggiare il primo valore (T. acqua lat<u>o caldai</u>a).

Premendo le frecce **U** regolare al valore desiderato. Al termine premere il pulsante **C** per confermare e far

lampeggiare il valore successivo (Set caldaia). Dopo aver impostato l'ultimo valore, premendo il pulsan-

te 🛃 il cursore non lampeggerà più e tramite i pulsanti U 🏠 sarà possibile cambiare videata.

Al termine premere 2 volte il pulsante **este** per tornare alla videata principale.

#### 2.5 IMPOSTAZIONE TEMPERATURA AMBIENTE COMFORT E RIDOTTA

È possibile impostare due differenti livelli di temperatura ambiente:

- setpoint COMFORT;

- setpoint ECO.

Premere il pulsante **PRE** per entrare nel menù navigazione.

Premere i pulsanti **U** fino a selezionare il menù "01. SET-POINT".

Premere il pulsante entrare nel primo set ambiente (Estate) (**S02**).

Premere nuovamente il pulsante 🗲 per far lampeggiare il primo valore (Comfort).

Premendo le frecce **t n** regolare al valore desiderato. Al termine premere il pulsante **t** per confermare e far lampeggiare il valore successivo (Ridotto). Procedere quindi nel medesimo modo di tale regolazione per poi passare all'ultimo valor<u>e (U</u>midità).

Premendo il pulsante il cursore non lampeggerà più e tramite i pulsanti i sarà possibile cambiare videata e passare alla regolazione dei valori dei successivi set ambienti (Estate con raffrescamento, Inverno) per ogni zona configurata.

**N.B.:** i nuovi valori impostati verranno utilizzati alla prossima variazione della fascia oraria o portando il sistema momentaneamente in stand-by.

Al termine premere 2 volte il pulsante **estit** per tornare alla videata principale.

 Modalità party (S01). L'attivazione della modalità party porta in modalità "Comfort" tutte le zone fino al successivo cambio di stato programmato. La modalità riscaldamento o raffrescamento, dipenderà dallo stato del sistema.

#### 2.6 PROGRAMMAZIONE ORARIO DI FUNZIONAMENTO IN MODALITÀ COMFORT

In questo menù è possibile:

- impostare 4 calendari per 4 fasce orarie differenti;

- impostare un programma VACANZE.

#### 2.6.1 Programma orario giornaliero

Premere il pulsante **PRE** per entrare nel menù navigazione.

Premere i pulsanti **V** fino a selezionare il menù "02. PROGRAMMAZIONE".

• Fasce orarie. E' possibile impostare 4 calendari con al loro interno 4 fasce orarie per il funzionamento del sistema in modalità comfort. Nel periodo di tempo escluso da queste 4 fasce orarie, il sistema funzionerà in modalità economy.

Una volta impostate questi 4 calendari è possibile associarli ai vari giorni della settimana e alla funzione sanitario secondo le proprie esigenze.

Premere il pulsante 🕶 per entrare nel menù.

Premere i pulsanti **t** fino ad accedere alla videata "Fasce T. Comfort." (**K02**).

Premere il pulsante per far lampeggiare l'orario della prima delle 4 fasce con cui è possibile definire l'orario di accensione e l'orario di spegnimento dell'impianto per mantenere la tem<u>peratu</u>ra Comfort.

Premere le frecce per convalidare la modificare l'orario. Premere il pulsante per convalidare la modifica e passare alla fascia oraria successiva.

Procedere quindi nel medesimo modo per impostare le successive fasce orarie.

**N.B.**: è possibile variare le fasce con un tempo minimo di 15 minuti.

Nel caso non si utilizzino tutte e 4 le fasce orarie, impostare quelle non utilizzate con orario di accensione e spegnimento sulle "00:00".

Procedere allo stesso modo per programmare tutti i giorni della settimana. Nel caso in cui la programmazione si ripeta è possibile copiarla da un giorno già programmato seguendo quanto riportato nel *Parag. 2.6.2* "Programma orario settimanale".

#### 2.6.2 Programma orario settimanale

Premere il pulsante **PRE** per entrare nel menù navigazione.

Premere i pulsanti **U** în fino a selezionare il menù "02. PROGRAMMAZIONE".

Premere il pulsante per entrare nel menù. Scorrere le videate con i pulsanti **de fi**fino ad accedere al menù "Programma per zona 1" (**K06**).

All'interno di questi menù vengono assegnate le fasce orarie (Calendari da 1 a 4) alle Zone e al Sanitario.

Quindi ogni giorno può essere personalizzato con 4 programmi di funzionamento diversi.

Nella parte bassa per una comoda selezione viene rappresentata la parte grafica del relativo calendario che si sta selezionando (**K06**).

Premere il pulsante el per far lampeggiare il calendario da assegnare al lunedì. Premendo le frecce impostare il calendario desiderato per la zona 1 di lunedì. Premere il pulsante per confermare e passare al giorno successivo.

Procedere quindi nel medesimo modo per impostare i calendari dei singoli giorni della settimana delle singole zone e/o del sanitario.

Al termine premere 2 volte il pulsante **et i** per tornare alla videata principale.

#### 2.6.3 Programma vacanze

Con questo menù è possibile disabilitare temporaneamente le richieste al sistema tranne:

- funzione antigelo ambiente;
- gestione del solare termico.

Premere il pulsante **PRE** per entrare nel menù navigazione.

Premere i pulsanti **U** fino a selezionare il menù "02. PROGRAMMAZIONE".

Premere il pulsante 🕂 per en<u>trare ne</u>l menù.

Scorrere le videate con i pulsanti **t** fino ad accedere al menù "Fasce orarie" (**K16**).

Premere il pulsante **en per far lampeggiare il valore** indicante la data di inizio della vacanza.

Premendo le frecce **t**, regolare il giorno/mese/e anno.

Procedere quindi nel medesimo modo alla regolazione della data di fine vacanza.

La data di inizio e di fine (il riavvio avverrà nel giorno di fine) andrà ad inibire il funzionamento sanitario e del riscaldamento/raffrescamento; impostazione del set riscaldamento a 5°C (tutte le zone) per la gestione dell'antigelo ambiente. Rimarranno attive tutte le modalità di funzionamento per la gestione del solare termico, se attivato nei menù di configurazione.

Al termine premere 2 volte il pulsante **esti** per tornare alla videata principale.

L'attivazione della funzione vacanze viene indicata dall'accensione dell'icona 📋 sulla videata principale (M01).

#### 2.7 GESTIONE IMPIANTO

- In questo menù è possibile:
- attivazione della GESTIONE SEPARATA RISCALDA-MENTO / RAFFRESCAMENTO;
- attivazione della funzione FANCOIL IN INVERNO.

Premere il pulsante **PRE** per entrare nel menù navigazione.

Premere i pulsanti **U** fino a selezionare il menù "03. GESTIONE IMPIANTO".

Premere il pulsante 🖊 per entrare nel menù.

- Gestione separata riscaldamento/raffreddamento (U01). L'opzione consente di attivare una valvola deviatrice per la separazione dei circuiti caldo/freddo. Nel caso di attivazione forzata della richiesta raffrescamento, il generatore viene attivato alla temperatura impostata.

Premere il pulsante **en per far lampeggiare l'opzione** "Gestione separata ris<u>c./raffr.</u>".

Premendo le frecce **t** regolare al valore desiderato. Premere il pulsante **t** per convalidare la modifica.

Al termine premere 2 volte il pulsante **et alla** per tornare alla videata principale.

- "Fancoil" in inverno (U02). L'opzione consente l'utilizzo esclusivo di ventilconvettori nel modo di funzionamento inverno. E' possibile selezionare questa opzione solamente se prevista nella definizione impianto. Il funzionamento dei ventilconvettori avviene alla temperatura impostata in questa pagina.

Premere il pulsante el per far lampeggiare l'opzione "Fancoil in inverno".

Premendo le frecce sarà possibile confermare (SI) o annullare (NO) l'eventuale opzione. Premere il pulsante en convalidare la modifica.

Al termine premere 2 volte il pulsante **esti per tornare** alla videata principale.

- Disareazione (U03). Consente di abilitare alternativamente i circolatori del sistema per favorire un corretto sfiato dell'impianto.
- Per attivare la funzione, prima di entrare nel menù Impostazioni Impianto occorre mettere il sistema in STAND-BY.
- La funzione si disattiva automaticamente dopo 9 ore oppure cambiando il modo di funzionamento oppure disabilitando manualmente la funzione

#### 2.7.1 Funzione scaldamassetto.

È possibile attivare una funzione di "Scaldamassetto"per effettuare lo shock termico su impianti a pannelli radianti di nuova realizzazione come richiesto dalla norma vigente.

**Attenzione:** far riferimento al produttore dei pannelli radianti per le caratteristiche dello shock termico e la sua corretta esecuzione.

**N.B.:** l'impianto suddiviso in zone deve essere debitamente collegato sia elettricamente che idraulicamente. La funzione di serie ha una durata complessiva di 7 giorni, 3 giorni alla temperatura inferiore impostata e 4 giorni alla temperatura superiore selezionata.

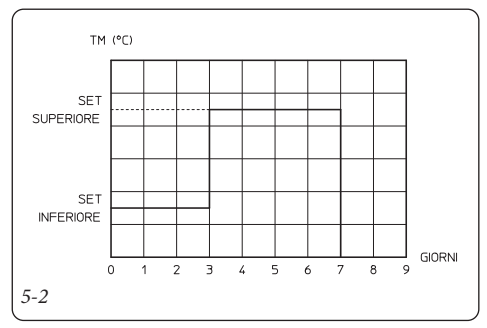

È possibile modificare la funzione di serie cambiando il valore dei parametri seguenti:

- **Set Min (U04)**. Corrisponde al Set Inferiore di utilizzo della funzione.
- **Set Max (U04)**. Corrisponde al Set Superiore di utilizzo della funzione.

**t1 (U04).** Definisce il tempo di permanenza alla temperatura minima di funzionamento durante la funzione attiva.

K2 (U04). Definisce il gradiente di salita della temperatura.

**t3 (U04).** Definisce il tempo di permanenza alla temperatura massima di funzionamento durante la funzione attiva.

K4 (U04). Definisce il gradiente di discesa della temperatura.

Z1÷Z8 (U05). (Si/No) Definisce le zone attive durante la funzione attiva

Attiva (U05): (SI/NO) Viene attivata la funzione.

**N.B.:** la funzione scaldamassetto è visibile e può essere attivata solo con il sistema in STAND-BY.

Una volta attivata la funzione, sul display viene segnalato un allarme che indica la presenza della funzione attiva. Questa segnalazione di allarme non corrisponde ad un funzionamento anormale. Durante il funzionamento attivo è possibile verificare nelle pagine INFO (I47):

- Setpoint attivo. Temperatura calcolata durante il funzionamento dello scaldamassetto.
- Giorni rimanenti. Giorni che mancano al completamento della funzione.

In caso di anomalia la funzione viene sospesa e riprenderà al ripristino delle normali condizioni di funzionamento al punto in cui era stata interrotta.

In caso di mancanza di alimentazione la funzione viene interrotta, per poi riprendere al ripristino delle normali condizioni di alimentazione.

Allo scadere del tempo previsto, il sistema riprende le normali funzionalità nel modo STAND-BY.

#### 2.8 GESTIONE GENERATORI

In questo menù è possibile:

- impostare i prezzi dell'energia per il calcolo del COP minimo;
- disabilitazione permanente o temporanea del funzionamento della pompa di calore;
- disabilitazione del generatore di integrazione (caldaia o resistenza elettrica);

Premere il pulsante **PRE** per entrare nel menù navigazione.

Premere i pulsanti **U** fino a selezionare il menù "04. GESTIONE GENERATORI".

Premere il pulsante 🖊 per entrare nel menù.

- Prezzi del gas (D01). Consente di inserire i prezzi del gas selezionando anche la tipologia del GAS stesso (metano/GPL). Questi dati consentono al gestore di sistema di poter calcolare il punto di lavoro con la massima efficienza tra il funzionamento della pompa di calore e la caldaia a GAS.
- **Prezzi energia elettrica (D02).** Consente di inserire i prezzi dell'energia elettrica.
- Fasce orarie (D03). Consente di scegliere tra tariffa Bioraria e Multioraria, inserire le fasce orarie relative ai prezzi dell'energia elettrica.
  - **Bioraria**. È possibile impostare le due fasce orarie giornaliere, le tariffe F1 e F2 valgono dal lunedì al venerdì mentre il sabato e la domenica viene applicata la tariffa F2.
  - **Multioraria**. È possibile impostare le tre fasce orarie giornaliere, le tariffe F1, F2 e F3 valgono dal lunedì al venerdì mentre il sabato e la domenica viene applicata la tariffa F2.
- -E' possibile associare un calendario alla funzione di riduzione potenza della pompa di calore (**D04**).

- **Disabilitazione manuale pompe di calore (D05)**. L'opzione consente di disabilitare in modo permanente l'utilizzo delle pompe di calore come generatore principale.
- Abilitazione temporanea pompe di calore (D05). L'opzione consente di abilitare l'utilizzo delle pompe di calore in base alle fasce orarie che saranno impostate nella pagina successiva (D06).

Premere il pulsante er far lampeggiare l'opzione "Disabilitazione pompe di calore".

Premendo le frecce **t** sarà possibile confermare (SI) o annullare (NO) l'eventuale opzione. Premere il pulsante **t** per convalidare la modifica.

Al termine premere 2 volte il pulsante **en la per tornare** alla videata principale.

Nel caso di abilitazione temporanea della pompa di calore è possibile impostare il calendario delle accensioni (**D06**).

- **Disabilitazione manuale integrazione (D07).** Consente di disabilitare in maniera permanente il funzionamento del generatore secondario.
- **Riduzione rumore pompa di calore (D08).** Nelle unità in cui questa funzione è presente consente di impostare la modalità di riduzione del rumore.

# 3 INFORMAZIONI

Nelle seguenti pagine è possibile visualizzare tutte le principali informazioni del sistema, con particolare riguardo ai parametri relativi a:

- gestione zone;

- sanitario ;
- gestione pompa di calore;
- gestione generatore di integrazione;
- altre funzioni.

Premere il pulsante **ERE** per entrare nel menù programmazione.

Premere i pulsanti **U** fino a selezionare il menù "05. INFO".

Premere il pulsante 🖊 per entrare nel menù.

All'interno del menù, utilizzando le frecce **t**, sarà possibile visualizzare i dati di interesse per l'utente.

#### 3.1 MENÙ ZONE

- Temperatura sonde pompa di calore (I01).
- Temperatura richiesta per impianto a zone (I02, I03 e I04).

La presenza di richiesta da una zona viene evidenziata con un asterisco.

La richiesta di deumidifica in aria neutra viene evidenziata con una D.

La richiesta di deumidifica in aria raffrescata viene evidenziata con una A.

- Punto di rugiada (I05).
- Temperatura sonde delle zone (I07 I14)

In caso di richieste attive di deumidificazione con aria neutra o deumidificazione con aria raffrescata verranno visualizzate le relative icone.

# 3.2 MENÙ SANITARIO

#### - Dati sanitario (I51, I52 e I53)

| Info        |     | I51     |
|-------------|-----|---------|
| Sanitario   |     |         |
| Set-point   | :   | 40 °C   |
| T. Acqua    | :   | 45.0 °C |
| Richiesta   | :   | OFF     |
| Antilegion. | :   | OFF     |
| PRG         | ESC | + + +   |
| 3-1         |     |         |

#### 3.3 MENÙ POMPE DI CALORE

- Dati pompe di calore (I21 ÷ I24)

- 3.4 MENÙ GENERATORE DI INTEGRAZIONE.
- Rendimento macchine (I31)
- Dati integrazione (I32)

#### 3.5 MENÙ ALTRE FUNZIONI

- Temperatura sonde solare (I41)
- Temperatura puffer (I42)
- Temperatura sonde funzioni aggiuntive (I43)
- Tonnellate di CO<sub>2</sub> risparmiate con l'utilizzo della pompa di calore (I44)
- Ingressi vari (I45)

#### 3.6 ORE DI FUNZIONAMENTO

È possibile leggere le ore di funzionamento della pompa di calore, del riscaldatore ausiliario e della pompa del solare.

- Pompe di calore (O01 ÷ O04)
- Caldaia (O05)
- Riscaldatori elettrici (O06)
- Solare/Puffer (O07)

# **4** DIAGNOSTICA ED ERRORI

#### 4.1 DIAGNOSTICA.

Il "Kit gestore di sistema" controlla continuamente lo stato di funzionamento dell'intero impianto e segnala eventuali anomalie riportando il corrispondente codice di errore sul display.

In caso di guasto non resettabile rivolgersi ad un tecnico abilitato (ad esempio il Centro Assistenza Tecnica Autorizzato).

Sul display in caso di errore compare il codice dell'allarme, il simbolo 🥢 e l'icona 💶 sopra il relativo pulsante.

Premere il pulsante **III** per visualizzare lo "Storico allarmi"; in questa sezione verranno visualizzati gli allarmi occorsi, non ancora resettati, visualizzati dal più recente al più vecchio.

Premere le frecce **t** per scorrere e visualizzare tutti gli allarmi presenti.

Le anomalie visualizzate nel "Kit gestore di sistema" sono elencate nel capitolo "Elenco anomalie".

Se non è intervenuto alcun allarme, è comunque possibile consultare lo "Storico allarmi" procedendo come descritto di seguito:

- premere il pulsante **PRE** ;
- scorrere con i pulsanti **t** il menù navigazione e selezionare "06. STORICO ALLARMI".
- Premere il pulsante 🕂 per entrare nel menù.

Oltre ai codici errori riferiti allo stato di funzionamento dell'impianto il "Kit gestore di sistema" controlla il proprio stato di funzionamento segnalando eventuali malfunzionamenti.

#### 4.2 RESET ERRORI

Premere il pulsante **LL** per visualizzare lo "Storico allarmi" o tramite il menù di navigazione.

Tenendo premuto il tasto RES verrà visualizzata la videata in cui sarà possibile resettare lo storico degli allarmi e della pompa di calore (**H02**).

Premere il pulsante 🗲 per far lampeggiare l'opzione "Reset storico".

Premendo le frecce **t** fait sarà possibile confermare (SI) o annull<u>are (N</u>O) l'eventuale reset. Al termine, premere il

pulsante e far lampeggiare l'opzione "Reset blocco generatori/sistema". Procedere quindi nel medesimo modo per resettare gli eventuali allarmi della pompa e della caldaia.

Al termine premere 2 volte il pulsante **EFT** per tornare alla videata principale.

# **5** MENÙ ASSISTENZA

In queste pagine di menù c'è la possibilità di: - impostare la lingua del dispositivo;

- visualizzare ulteriori INFO del sistema.

Premere il pulsante **PRE** per entrare nel menù navigazione.

Premere i pulsanti **V** fino a selezionare il menù "07. ASSISTENZA".

Premere il pulsante 🕶 per entrare nel menù.

Da questa videata si avrà la possibilità di accedere a sottomenù per la gestione e configurazione dei parametri di lavoro per le periferiche installate nell'impianto. Alcuni di questi sottomenù sono protetti da codice (solo ad esclusivo uso del tecnico Immergas) mentre altri sono visibili anche dall'utente.

#### 5.1 MENÙ LINGUA

• Lingua. Sarà possibile scegliere il linguaggio da utilizzare nell'applicativo (italiano o inglese)

Premere le frecce 🕂 🔶 e selezionare "01. Lingua".

Premere il pulsante 🗲 per entrare nel sottomenù (L01).

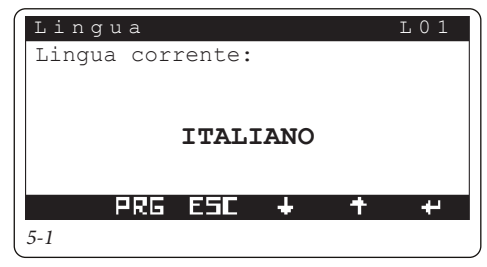

Premere nuovamente il pulsante 🕂 per far lampeggiare la lingua da modificare.

Premendo le frecce **U** selezionare la lingua desiderata.

Al termine premere il pulsante **ESE** per tornare al menù "ASSISTENZA".

#### 5.2 MENÙ INFORMAZIONI

Sarà possibile visualizzare la versione del firmware del dispositivo. Inoltre sono presenti informazioni relative al modo di funzionamento del sistema e informazioni relative alla pompa di calore collegata.

In particolare è possibile visualizzare informazione dettagliate su:

- VERSIONE: versione firmware ed altri dati del sistema.
- STATUS: parametri che identificano il modo di funzionamento del sistema.
- COMUNICAZIONE: stato dei dispositivi collegati in rete.
- POMPE DI CALORE: informazioni dettagliate sulle pompe di calore.
- INTEGRAZIONE: informazioni dettagliate sui generatori di integrazione.
- INPUT/OUTPUT: ingressi ed uscite del sistema.

Premere le frecce **t** e selezionare "02. Informazioni".

Premere il pulsante 🕂 per entrare nel sottomenù.

Premendo le frecce **U** sarà possibile visualizzare le successive videate del menù " 02. Informazioni".

- **Pompa di calore (N11)**. L'opzione consente di visualizzare informazioni dettagliate sulle pompe di calore.

Al termine premere 2 volte il pulsante **estiv** per tornare alla videata principale.

Al termine premere il pulsante **Este** per tornare al menù "ASSISTENZA".

#### 5.3 FUNZIONI PROTETTE DA CODICE

I sottomenù elencati di seguito, presenti nel menù "07. ASSISTENZA" sono impostazioni di carattere avanzato (riservate ad un tecnico abilitato) e per accedervi è necessario inserire una password.

- 03. Definizione impianto.
- 04. Termoregolazione.
- 05. Sanitario.
- 06. Impianto solare.
- 07. Integrazione.
- 08. Supervisione.
- 09. Reset contaore.
- 10. Gestione manuale.
- 11. Inizializzazione.
- 12. Parametri cascata.

#### 5.4 DEFINIZIONE IMPIANTO

All'interno del presente menù è possibile impostare le caratteristiche dell'impianto da gestire.

Premere le frecce **t** e selezionare "05. Definizione Impianto".

Premere il pulsante 🛨 per entrare nel sottomenù. I sottomenù sono:

- ZONE
- POMPE DI CALORE
- CORREZIONE SET
- ALTRE FUNZIONI

#### 5.4.1 Zone (P01 - P23)

- **Numero Zone.** Il numero di zone dipende dal numero di kit espansioni presenti.

**N.B.**: Se viene abilitata la zona in alta temperatura, nel menù "Integrazione" sarà possibile selezionare solamente la caldaia a gas.

**N.B.:** Per abilitare la zona in alta temperatura è necessario che tutte le altre zone siano miscelate.

Premere nuovamente il pulsante et fino a far lampeggiare il parametro da modificare.

Premere le frecce **U** per modificare il parametro desiderato.

Premere nuovamente il pulsante 🛃 fino a far lampeggiare il titolo della pagina.

Premendo le frecce **t** è possibile visualizzare ciclicamente le altre pagine riportate di seguito:

- Zona 01. Caldo, freddo, caldo/freddo.
- Disp. zona. Assente, Controllo rem., Pannello remoto, Comando di zona, Sonda temp-umid.
- Tipo. zona. Fissa. Miscelata.
- Sonda zona. (Si/No). In caso di zona fissa, è possibile abilitare una sonda di zona per il controllo della temp. di mandata della zona.

**N.B.**: Quando è presente una sola zona fissa non è possibile utilizzare le sonde di temperatura/umidità ma solamente il comando di zona o l'ingresso ON/OFF della zona stessa.

N.B.: Per ogni zona è possibile configurare:

- nome zona (max 10 caratteri);
- eventuale presenza del comando di zona (Si / No).
   Nel caso venga disabilitato il comando di zona verrà richiesto di abilitare la sonda ambiente (sensore di temperatura e umidità).

Tramite la videata (**P21**) è possibile scegliere quale sarà la zona che verrà mostrata nel menù principale dell'utente.

Nel caso di utilizzo di deumidificatori, è necessario impostare una temperatura massima accettabile dal deumidificatore (vedere relativo libretto istruzioni).

Inoltre, nel caso in cui il setpoint calcolato per la deumidifica sia troppo elevato per eseguire una richiesta, allora viene segnalato allarme ed il deumidificatore viene bloccato.

Max temp deum. (P22) Massima temperatura accettabile da deumidificatore.

**Set allarme. (P22)** Setpoint massimo calcolato per il quale visualizzare allarme.

Nel caso di impianti con fancoil collegati all'espansione 5, è possibile abilitare la richiesta al sistema anche in fase invernale. Questo è possibile se viene abilitata anche la condizione FANCOIL IN INVERNO = SI.

#### Richiesta da zona fancoil (P23):

- SI = la richiesta di riscaldamento viene eseguita da espansione 5.
- NO = le richieste di riscaldamento potranno essere seguite dalle zone 1÷8.
- Abilitazione termostato ambiente (Si / No). In caso di assenza del dispositivo di zona e delle sonde di zona, allora il termostato ambiente viene automaticamente abilitato.
- Abilitazione umidostato (Si / No).
- Abilitazione calcolo punto di rugiada (utili per eliminare eventuali formazioni di condensa) (Si / No).
   Opzione non presente nella zona alta temperatura.
- Abilitazione deumidificatore (Si / No). Opzione non presente nella zona alta temperatura.

**N.B.**: tutti gli ingressi dei termostati ambiente, se non sono utilizzati per fare richieste di calore o raffrescamento, possono essere impiegati per inibire la zona di riferimento.

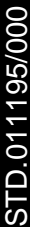

#### 5.4.2 Pompe di calore (P31)

Il sistema permette di scegliere il modello della pompa di calore utilizzata (max. 4).

La potenza della macchina viene automaticamente individuata dal sistema.

**N.B.**: alimentare la pompa di calore solo al termine di tutte le impostazioni del caso.

Le successive pagine saranno approfondite nel capitolo relativo alle pompe di calore.

#### 5.4.3 Altre funzioni (P61 - P69)

La videata permette di abilitare la presenza del circuito solare e il numero di pompe presenti in tale circuito.

**N.B.**: Se viene abilitato il circuito solare è possibile abilitare inoltre la funzione di integrazione solare per riscaldamento (presenza puffer).

- Numero pompe. (1 pompa, 2 pompe, solare disabilitato);

La gestione PUFFER permette il riscaldamento di un accumulo di acqua tecnica per riscaldamento e acqua calda sanitaria.

- **Presenza (P62)**. Attiva/disattiva l'integrazione solare per riscaldamento (Si / No);
- Preriscaldamento (P62). Consente di abilitare il preriscaldo del Puffer in maniera permanente (Si/ No);
- Attivazione zona (P62):
  - su richiesta: la pompa di zona si attiva in seguito ad una richiesta;
  - in temperatura: la pompa di zona in richiesta si attiva solo se il puffer raggiunge il setpoint di zona impostato.
- Isteresi ON (P63). Il generatore si attiva per un setpoint inferiore a setpoint di richiesta + Isteresi ON;
- Isteresi OFF (P63). Il generatore si disattiva per un setpoint superiore a setpoint di richiesta + Isteresi OFF;
- Offset gener (P63). Valore di correzione del setpoint di richiesta del generatore.
- Sanitar. OFF (P63): In seguito ad una richiesta sanitario, il generatore si disattiva per una temperatura san. Superiore a: setpoint sanitario+ Sanitar. OFF.

#### N.B.: in caso di fotovoltaico attivo il preriscaldo viene abilitato automaticamente con un set fisso pari al massimo consentito dalla pompa di calore.

- Scarico termico (P64). È possibile diminuire la temperatura del bollitore (tipicamente un bollitore sanitario) quando la temperatura letta dalla sonda sul bollitore è superiore al  $\Delta T$  impostato (Delta temp.) rispetto al valore rilevato sulla sonda fredda (piscina o serbatoio). La funzione si disattiva quando le due temperature si equivalgono.

- Gestione separata riscaldamento e raffrescamento (P65). Permette di comandare una valvola 3 vie per scegliere se utilizzare l'impianto di riscaldamento o quello di raffrescamento.
- Abilitazione allo spegnimento dei generatori (P65).
   Permette di spegnere tutti i generatori tramite l'utilizzo di un comando esterno (Si / No). Questa funzione è utile nel caso di utilizzo di un termocamino.

**Attenzione:** nel caso in cui il segnale di spegnimento generatore sia attivo viene disattivata anche la fase raffrescamento.

- **Disaccoppiamento impianto (P66).** Consente la gestione del sistema anche tramite l'utilizzo di uno scambiatore a piastre a valle della pompa di calore.
- Fotovoltaico (P66). Favorisce l'utilizzo della pompa di calore in presenza del funzionamento dei pannelli fotovoltaici.
- **Sonda impianto (P66).** Consente la gestione del sistema tramite una sonda di mandata aggiuntiva dei generatori.
- Accumulo di acqua tecnica termostatato (P67 ÷ P69). Questa funzione consente la gestione di un accumulo di acqua tecnica regolato in temperatura grazie alla presenza di una sonda. L'accumulo inerziale può lavorare in riscaldamento e in raffrescamento.
- **Presenza (P67).** Attiva/disattiva la funzione di accumulo termico termostatato (Si/No).
- Mantenimento attivo (P67). Consente di abilitare il mantenimento in temperatura dell'accumulo inerziale in maniera permanente (Sì/No).
- Attivazione zona (P67):
  - su richiesta: la pompa di zona si attiva in seguito ad una richiesta;
  - in temperatura: la pompa di zona in richiesta si attiva solo se l'accumulo raggiunge il setpoint di zona impostato.

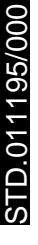

#### **RISCALDAMENTO (P68)**

- Isteresi ON (P68). Il generatore si attiva per un setpoint inferiore a setpoint di richiesta + Isteresi ON.
- Isteresi OFF (P68). Il generatore si disattiva per un setpoint superiore a setpoint di richiesta + Isteresi OFF.
- Offset gener (P68). Valore di correzione del setpoint di richiesta del generatore. Setpoint al generatore = setpoint di richiesta + offset gener.

#### **RAFFRESCAMENTO (P69)**

- Isteresi ON (P69). Il generatore si attiva per un setpoint superiore a setpoint di richiesta + Isteresi ON.
- Isteresi OFF (P69). Il generatore si disattiva per un setpoint inferiore a setpoint di richiesta + Isteresi OFF.
- Offset gener (P69). Valore di correzione del setpoint di richiesta del generatore. Setpoint al generatore = setpoint di richiesta - offset gener.

N.B.: in caso di fotovoltaico attivo e stagione INVER-NO, l'accumulo viene riscaldato automaticamente ad un set fisso pari al massimo consentito dalla pompa di calore.

In caso di fotovoltaico attivo e stagione ESTATE CON RAFFRESCAMENTO, l'accumulo viene raffreddato automaticamente ad un set fisso pari al minimo consentito dalla pompa di calore.

#### 5.4.4 Correzione Set (P81 ÷ P84)

Nel caso di presenza di disconnessioni idrauliche. è possibile correggere il setpoint di richiesta ai generatori fino ad un massimo impostabile da menù.

La correzione viene effettuata fino al raggiungimento della temp. della sonda di mandata comune. Passato il **tempo di attivazione (P81)** dall'inizio di una richiesta, la correzione viene attivata ed incrementata di 1°C per ogni **tempo di incremento (P81)**.

- Max corr. Heat (P82). Massima correzione in fase riscaldamento.
- Max corr. Cool (P82). Massima correzione in fase raffrescamento.

Nel caso di presenza di impianti con zone, è possibile correggere il setpoint di richiesta ai generatori fino ad un massimo impostabile da menù.

La correzione viene effettuata fino al raggiungimento della massima temp. della sonda di mandata zona.

Passato il **tempo di attivazione (P83)** dall'inizio di una richiesta, la correzione viene attivata ed incrementata di 1°C per ogni **tempo di incremento (P83)**.

- Max corr. Heat (P84). Massima correzione in fase riscaldamento.
- Max corr. Cool (P84). Massima correzione in fase raffrescamento.

- Abilita presenza sonda esterna.
- Non presente
- Da pompa di calore
- Da caldaia
- Da gestore di sistema

**N.B.**: Se viene abilitato l'uso della sonda esterna è possibile costruire la curva climatica (*vedi esempio curva riscaldamento Fig. 5-2*) per il riscaldamento e il raffrescamento per ogni singola zona.

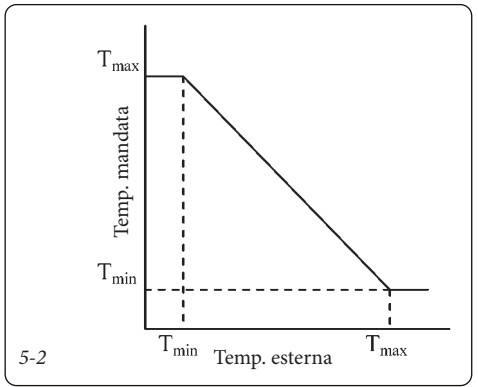

I range di temperatura di mandata delle zone sono:

- Riscaldamento: 20 ÷ 85

- Raffrescamento: 4 ÷ 25

Questi valori possono essere ridimensionati in funzione del tipo di generatore presente.

- I range di lavoro in fase riscaldamento:
- Pompa di calore: 20 ÷ 60 (max)
- Resistenza elettrica: 20 ÷ 60 (max)
- Caldaia: 20 ÷ 85
- Magis Combo: 20 ÷ 80
- Assenza pdc: 20 ÷ 85

- Abilitazione allo spegnimento dei generatori = ON: 20 ÷ 85

I range di lavoro in fase raffrescamento dipendono esclusivamente dalla pompa di calore installata.

In realtà il valore del range della pompa di calore può essere ulteriormente ridotto in virtù del tipo di pompa di calore (vedere Capitolo relativo alla pompa di calore). Tuttavia, nel caso di zone miscelate, i seguenti valori rimangono fissi:

- minima temperatura in riscaldamento = 20°C
- massima temperatura in raffrescamento = 25°C

#### 5.5 TERMOREGOLAZIONE (T01 ÷ T20).

- In questo menù sarà possibile:
- attivare il funzionamento con sonda esterna;

- selezionare i punti di funzionamento per il riscaldamento e raffrescam<u>ento.</u>\_\_\_\_\_

Premere le frecce **t** e selezionare "06. Termoregolazione".

Premere il pulsante el per entrare nel sottomenù. Per costruire la curva climatica è necessario inserire i valori richiesti nelle videate riportate di seguito.

Premere nuovamente il pulsante 📢 fino a far lampeggiare il parametro da modificare.

Premere le frecce **t** per modificare il parametro desiderato.

Premere nuovamente il pulsante 🕂 fino a far lampeggiare il titolo della pagina.

Premendo le frecce **t** è possibile visualizzare ciclicamente le altre pagine:

- Sonda esterna (Si / No) (T02).
- Sonda ambiente (Si / No) (T02).

È possibile attivare la termoregolazione per ogni singola zona.

- Set Min. (T02): setpoint corrispondente alla minima temperatura esterna.
- Set Max. (T02): setpoint corrispondente alla massima temperatura esterna.
- Min esterna (T10). Consente di impostare la temperatura minima esterna in fase riscaldamento;
- Max esterna (T10). Consente di impostare la temperatura massima esterna in fase riscaldamento.
- **Min esterna (T19).** Consente di impostare la temperatura minima esterna in fase raffrescamento;
- Max esterna (T19). Consente di impostare la temperatura massima esterna in fase raffrescamento.
- Set min. / Min. esterna (T20). Consente di impostare il set minimo e la temperatura esterna minima della zona in alta temperatura;
- Set max. / Max. esterna (T20). Consente di impostare il set massimo e la temperatura esterna massima della zona in alta temperatura.

**N.B.:** se è presente un'anomalia sulla sonda esterna, il sistema utilizza un valore di temperatura fisso pari a 6°C.

#### 5.6 SANITARIO.

Il presente menù sarà abilitato solamente se nel menù "Definizione impianto" alla voce "Sanitario" è stato impostato "Si".

Premere le frecce 🖵 🔶 e selezionare "Sanitario".

Premere il pulsante 🗲 per entrare nel sottomenù (Q01).

- Isteresi (Q01) (3÷12°C default 5°C);

- Offset (Q01) (2÷30°C default 10°C);

<u>**Tipo di circuito sanitario (Q02)**</u>. E' possibile impostare un controllo indipendente o condiviso della gestione del sanitario.

Gestione contemp. (SI/NO) Non utilizzare.

Precedenza (solo per circuito sanitario indipendente). In caso di contemporanea richiesta impianto (risc. o raffr.) e sanitario, la pompa di calore lavora in precedenza o sul sanitario o sull'impianto.

Antilegionella (Q03). Funzione che porta la temperatura all'interno del bollitore sanitario a 65°C. Funzione possibile solo con integrazione di caldaia o resistenza elettrica. Se è abilitata la pompa di ricircolo, la stessa si attiverà non appena verrà raggiunto il Set Antilegionella e verrà disattivata una volta raggiunto il tempo massimo.

- Abilita (Si / No);
- **Giorno.**(giorno della setimana in cui viene abilitata la funzione anti-legionella);
- **Orario**.(Ora in cui viene abilitata la funzione antilegionella);

Funzionamento ridotto. È possibile variare temporaneamente il set-point sanitario del bollitore (es. impostandolo a 20 °C di notte).

**Pompa ricircolo (Q04).** È possibile abilitare il funzionamento di una pompa ricircolo sull'impianto sanitario. Sono disponibili 2 fasce di abilitazione giornaliere.

Le tempistiche (attesa sanitario e riscaldamento) devono essere determinate in base al tipo di impianto e alla quantità d'acqua.

- Tempo precedenza sanitario. In caso di contemporaneità di richiesta è il tempo massimo di funzionamento in sanitario;
- **Tempo precedenza riscaldamento.** In caso di contemporaneità di richiesta è il tempo massimo di funzionamento in riscaldamento.

In caso di contemporaneità di richiesta (sanitario e riscaldamento) il sistema soddisfa il sanitario per il tempo impostato e passa al riscaldamento per il tempo impostato fino al soddisfacimento delle richieste.

#### 5.7 IMPIANTO SOLARE.

In questa sezione sarà possibile impostare i valori per la gestione della pompa del solare. Il presente menù sarà abilitato solamente se nel menù "Definizione impianto" alla voce "Num. pompe" è stato impostato "1" o "2".

È possibile installare una seconda pompa solare solo se:

- è presente una sola pompa di calore;
- disaccoppiamento impianto disabilitato;
- sonda impianto non installata.

Premere le frecce **U •** e selezionare "08. Impianto solare".

Premere il pulsante 🕶 per entrare nel sottomenù (W01).

- ΔT inserimento (W01) (1÷20°K default 6°K);

- ΔT disinserimento (W01) (0,5÷19,5°K default 4°K);

I valori sopra riportati indicano la differenza di temperatura tra pannello solare e bollitore. Al raggiungimento di tale valore la pompa del circuito solare rispettivamente viene inserita (avviata) o disinserita (arrestata).

**N.B.**: La videata per la pompa solare 2 viene mostrata anche se è stata configurata una sola pompa solare.

- T. massima (W03). Al superamento di tale valore il funzionamento della pompa circuito solare viene inibito;
- Abilita (Si / No) (W04). Il bollitore porta il limite massimo a 90°C e una volta che il collettore ha una temperatura inferiore a quella letta sul bollitore viene riattivata la pompa per raffreddare il boiler fino alla temperatura massima;
- T. limite (W05). Al superamento di tale valore il funzionamento della pompa circuito solare viene inibito;
- Abilita:(Si / No) (W06). Forza il funzionamento della pompa solare al superamento della T.max impostata anche se viene raggiunta la T. massima impostata per il sanitario (evita la stagnazione);
- T. max. (W07) Al superamento di tale valore viene abilitato il funzionamento della pompa circuito solare per raffreddare il collettore solare. La pompa si spegne se diminuisce la temperatura del collettore o se la temperatura del bollitore raggiunge i 90°C; Rimane comunque in ogni caso il limite impostato nella videata "W05".

N.B.: Appena la temperatura del collettore scende al di

sotto del set-point impostato la funzione viene disabilitata. Viene inoltre abilitato il raffreddamento del bollitore quando la temperatura del collettore solare scende di 5°C sotto a quella del bollitore.

- Abilita (W07): (Si / No);
- T. min. (W07): (10÷90°C) la pompa circuito solare viene abilitata a funzionare solo al raggiungimento della temperatura impostata sul collettore.
- Abilita (Si / No) (W08). Permette di abilitare il funzionamento della pompa per riscaldare il collettore solare in caso di temperature molto basse.
- T. min. (-10÷10°C) (W08). La pompa circuito solare viene abilitata a funzionare se la temperatura esterna scende sotto tale valore.
- Abilita (Si / No) (W09). Permette di abilitare il funzionamento della sonda posizionata sul ritorno del circuito solare; Il valore misurato servirà solo come visualizzazione.

#### 5.8 INTEGRAZIONE.

In questa sezione è possibile definire le fonti ausiliarie da utilizzare per integrare il riscaldamento o la modalità di intervento dell'<u>integraz</u>ione.

Premere le frecce 🕂 🏫 e selezionare "Integrazione".

Premere il pulsante 🕂 per entrare nel sottomenù.

- **Tipo di integrazione (X01)** (Caldaia a gas, resistenza elettrica); tipo di integrazione caldaia:
  - collegamento termostato ambiente;
  - collegamento sonda esterna;
  - collegamento con protocollo Modbus;
  - collegamento con Magis Combo;
  - collegamento con Victrix Pro.
- Alternativo/contemporaneo (X01). Nel caso venga scelto il funzionamento contemporaneo, avviene il funzionamento simultaneo dell'integrazione e della pompa di calore, altrimenti nel caso venga scelto il funzionamento alternativo, o funziona l'integrazione o funziona la pompa di calore, ma mai contemporaneamente. L'attivazione della modalità contemporaneo è possibile solo se:
  - integrazione con caldaia collegata con Modbus;
  - integrazione con caldaia tramite sonda esterna.
- Sanitario (X02). È possibile decidere quale generatore si occupa della modalità sanitario:
  - Solo Pompa di calore;
  - Solo Caldaia;
  - Caldaia autonoma (istantanea o con bollitore integrato senza preriscaldo da pompa di calore).
  - Caldaia e Pompa di calore.
- **Riscaldamento (X02)**. È possibile decidere quale generatore si occupa della modalità riscaldamento:
  - Solo Pompa di calore;
  - Solo Caldaia;
  - Caldaia e Pompa di calore.
- Impostazioni (X03). Consente di impostare:
  - **Tempo attesa sanitario.** È il tempo massimo di attesa prima dell'attivazione dell'integrazione sanitaria;
  - **Tempo attesa riscaldamento.** È il tempo massimo di attesa prima dell'attivazione dell'integrazione riscaldamento.

- Banda di integrazione (X04). Se la temperatura mandata pompe di calore è inferiore al valore di setriscaldamento meno banda di integrazione diviso 2 allora dopo un tempo pari al tempo di ritardo di attivazione verrà avviato il riscaldatore supplementare.
- **Temperatura minima di integrazione (X04).** Consente di impostare la temperatura bivalente del sistema;
- **Moltiplicatore tempo attesa integrazione (X04).** Consente di modificare il tempo di funzionamento dell'integrazione in caso di attivazione per mancato raggiungimento del setpoint impostato.

L'integrazione funzionerà per un tempo pari al Tempo attesa sanitario.

- Offset di mandata (X05). (presente solo se viene utilizzata la caldaia come fonte di integrazione); E' un valore di OFFSET di temperatura di mandata richiesta alla caldaia (0÷15 °C). Non disponibile in caso di caldaia a gas con termostato ON/OFF.
- Set sanitario intervento caldaia (X06). In presenza di caldaia e circuito sanitario comune, è il setpoint sanitario di forzatura caldaia. Sotto questo valore lavora solo la caldaia.

#### 5.9 SUPERVISIONE.

In questa sezione è possibile impostare la tipologia di supervisione del kit gestore di sistema.

Esistono due tipologie di supervisione: digitale e con protocollo di comunicazione.

È possibile governare il sistema tramite ingressi digitali presenti sull'espansione 5. Contattare l'assistenza tecnica per maggiori informazioni.

- Attivazione (B01). Viene attivata la funzione di supervisione digitale.

In caso di attivazione di questa modalità è necessario inserire la scheda di comunicazione RS485 nell'apposito alloggiamento denominato "serial card 1" (optional).

- **Protocollo (B02).** Impostare su Modbus / Carel / Winload
- Velocità (B02). 1200 / 2400 / 4800 / 9600 / 19200
- Indirizzo (B02). Impostare indirizzo Modbus del gestore. Contattare l'assistenza tecnica per maggiori informazioni.

In caso di attivazione di questa modalità è necessario inserire la scheda di comunicazione RS485 nell'apposito alloggiamento denominato "serial card 2" (optional).

- **Protocollo (B03).** Impostare su Modbus / Carel / Winload
- Velocità (B03). 1200 / 2400 / 4800 / 9600 / 19200
- Indirizzo (B03). Impostare indirizzo Modbus del gestore. Contattare l'assistenza tecnica per maggiori informazioni.

#### Dominus (Optional) (B04).

È possibile controllare il sistema da remoto, tramite l'utilizzo del kit optional Dominus (versione 2.0 o successiva).

Effettuare il collegamento all'apparecchio come rappresentato (Schema Elettrico Parag. 9.35).

Per ulteriori informazioni consultare il relativo foglio istruzioni.

#### 5.10 COMBINATORE TELEFONICO.

Utilizzando la supervisione digitale, illustrata nel precedente paragrafo, è possibile utilizzare un combinatore telefonico per gestire i modi di funzionamento del sistema. Per le connessioni vedere il relativo schema elettrico.

#### 5.11 RESET CONTAORE.

In questa sezione è possibile resettare il contaore di funzionamento della pompa di calore, della fonte di integrazione, del <u>circuito</u> solare 1 e 2.

Premere le frecce **t** e selezionare "Reset contaore" (**R01**).

Premere il pulsante 🕶 per entrare nel sottomenù.

#### 5.12 GESTIONE MANUALE.

In questa sezione è possibile, in base alla configurazione scelta, abilitare o disabilitare i vari comandi a disposizione.

Premere le frecce **U h** e selezionare "Gestione manuale".

Premere il pulsante 🗲 per entrare nel sottomenù.

All'uscita dal menù vengono resettati gli eventuali comandi abilitati.

Nelle modalità Test Raffrescamento (**A22**) e Test Riscaldamento (**A22**) il Set Freq. corrisponde alla massima frequenza di funzionamento della macchina.

Nelle modalità Test Raffrescamento Rampa e Test Riscaldamento Rampa il Set Freq. corrisponde alla pendenza della frequenza con cui si attiva la macchina (Hz/min).

**N.B.:** nei test rampa il valore Set Freq. può assumere valori negativi.

#### 5.13 INIZIALIZZAZIONE.

In questa sezione è possibile ripristinare i valori di fabbrica. Facendo questa operazione verranno cancellate tutte le impostazioni eseguite in precedenza incluse fasce orarie, numerazione zone ecc...

Premere le frecce **U** fe selezionare "Inizializzazione". Premere il pulsante **U** per entrare nel sottomenù (**Z01**).

#### 5.14 PARAMETRI CASCATA.

Questo menù viene attivato solamente se le pompe di calore sono maggiori di una (max. 4). Il gestore si occupa dell'attivazione e disattivazione delle pompe di calore in funzione dei parametri impostati e da una eventuale richiesta sull'impianto.

In seguito ad una richiesta riscaldamento le pompe di calore vengono attivate in sequenza, l'attivazione di una singola pompa di calore viene determinata in base alla temperatura di mandata pompe di calore in batteria e al set-riscaldamento. Se la temperatura mandata pompe di calore è inferiore al valore di set-riscaldamento meno banda di attivazione diviso 2 allora dopo un tempo pari al tempo di ritardo di attivazione verrà avviata la macchina successiva e così via sino al massimo valore impostato nel parametro definizione impianto (**P07**).

Viceversa se, dopo un tempo di ritardo di disattivazione, la temperatura di mandata della pompa di calore è superiore al valore di set-riscaldamento più banda di attivazione diviso 2 allora verrà spenta una delle pompe di calore e così via fino allo spegnimento totale delle pompe di calore.

In caso di richiesta sanitaria o puffer il funzionamento è analogo.

In caso di richieste raffrescamento la logica risulta essere invertita. (Attivazione se temperatura mandata pompe di calore è maggiore del set-raffrescamento più banda attivazione diviso 2).

**N.B.**: per facilitare le operazioni di installazione e manutenzione delle macchine è necessario alimentare separatamente le pompe di calore.

- Gestione batteria (C01).
  - **Simultaneo**. Si ha l'intervento simultaneo di tutte le macchine in batteria;
  - Cascata. Le macchine vengono attivate in sequenza.
     Attenzione: nel caso installazione in batteria è necessario dotare ogni pompa di calore di una disconnessione onnipolare.
- Banda di attivazione (C02). I generatori in cascata vengono attivati / disattivati se la sonda di mandata comune si trova al di fuori dell'intervallo set-point ± temperatura / 2 impostato (Es. 45° mandata 10 setpoint, intervallo = 40 ÷ 50 °C).
- Modo riscaldamento (C03). Nel caso di richiesta riscaldamento o raffrescamento corrisponde al tempo di attesa prima dell'attivazione o disattivazione di una macchina.
- **Modo sanitario (C04).** Nel caso di richiesta di acqua sanitaria corrisponde al tempo di attesa prima dell'attivazione di una macchina.

**N.B.:** il tempo di attivazione (sanitario e riscaldamento) totale delle macchine in batteria deve essere inferiore al tempo di integrazione (se presente).

- **Periodo di inversione (C05).** In presenza di più pompe di calore è possibile eseguire una rotazione nell'attivazione della prima pompa di calore nella gestione in cascata. Il parametro imposta quanti giorni una pompa di calore rimane attivata per prima.

# 6 ELENCO PARAMETRI PROGRAMMABILI.

Menù "Main".

| n°     | Descrizione                                      | Range                                           | Valore   | Valore       |
|--------|--------------------------------------------------|-------------------------------------------------|----------|--------------|
| pagina |                                                  | regolazione                                     | default  | personalizz. |
| M01    | Modi di funzionamento                            | Stand-by, Estate, Cli-<br>matizzazione, Inverno | Stand-by |              |
| M02    | Fasce orarie sanitario                           | No / Si                                         | No       |              |
| M02    | Set sanitario manuale                            | 10 - 50 (60 con calda-<br>ia/res. elettrica)    | 10       |              |
| M03    | Set sanitario manuale                            | 30 - 60                                         | 30       |              |
| M04    | Set sanitario comfort                            | 10- 50 (60 con caldaia/<br>res. elettrica)      | 20       |              |
| M04    | Set sanitario ECO                                | 10- 50 (60 con caldaia/<br>res. elettrica)      | 10       |              |
| M05    | Set sanitario caldaia<br>(circuito indipendente) | 10 - 60                                         | 20       |              |
| M06    | Set Temp Ambiente ZN1                            | 5,0 - 35,0 °C                                   | 20       |              |
| M06    | Set Temp Mandata ZN1                             | 5 - 85 °C °C                                    | 25       |              |
| M06    | Offset Mandata ZN1                               | -15 - +15 °C                                    | 0        |              |
| M07    | Set Temp Ambiente ZN2                            | 5,0 - 35,0 °C                                   | 20       |              |
| M07    | Set Temp Mandata ZN2                             | 5 - 85 °C °C                                    | 25       |              |
| M07    | Offset Mandata ZN2                               | -15 - +15 °C                                    | 0        |              |
| M08    | Set Temp Ambiente ZN3                            | 5,0 - 35,0 °C                                   | 20       |              |
| M08    | Set Temp Mandata ZN3                             | 5 - 85 °C °C                                    | 25       |              |
| M08    | Offset Mandata ZN3                               | -15 - +15 °C                                    | 0        |              |
| M09    | Set Temp Ambiente ZN4                            | 5,0 - 35,0 °C                                   | 20       |              |
| M09    | Set Temp Mandata ZN4                             | 5 - 85 °C °C                                    | 25       |              |
| M09    | Offset Mandata ZN4                               | -15 - +15 °C                                    | 0        |              |
| M10    | Set Temp Ambiente ZN5                            | 5,0 - 35,0 °C                                   | 20       |              |
| M10    | Set Temp Mandata ZN5                             | 5 - 85 °C °C                                    | 25       |              |
| M10    | Offset Mandata ZN5                               | -15 - +15 °C                                    | 0        |              |
| M11    | Set Temp Ambiente ZN6                            | 5,0 - 35,0 °C                                   | 20       |              |
| M11    | Set Temp Mandata ZN6                             | 5 - 85 °C °C                                    | 25       |              |
| M11    | Offset Mandata ZN6                               | -15 - +15 °C                                    | 0        |              |
| M12    | Set Temp Ambiente ZN7                            | 5,0 - 35,0 °C                                   | 20       |              |
| M12    | Set Temp Mandata ZN7                             | 5 - 85 °C °C                                    | 25       |              |
| M12    | Offset Mandata ZN7                               | -15 - +15 °C                                    | 0        |              |
| M13    | Set Temp Ambiente ZN8                            | 5,0 - 35,0 °C                                   | 20       |              |
| M13    | Set Temp Mandata ZN8                             | 5 - 85 °C °C                                    | 25       |              |
| M13    | Offset Mandata ZN8                               | -15 - +15 °C                                    | 0        |              |
| M14    | Set Temp Ambiente ZHT                            | 5,0 - 35,0 °C                                   | 20       |              |
| M14    | Set Temp Mandata ZHT                             | 5 - 85 °C °C                                    | 25       |              |
| M14    | Offset Mandata ZHT                               | -15 - +15 °C                                    | 0        |              |

Menù "Set point".

| n°       | Descrizione                     | Range     | Valore | Valore      |
|----------|---------------------------------|-----------|--------|-------------|
| S01      | Modalità Party                  | No / Si   | No     | personanzz. |
| S02      | Set comfort Inverno 7N1         | 5 - 35    | 20     |             |
| <u> </u> | Set Inverno ZN1 Economy         | 5 - 35    | 16     |             |
| S03      | Set comfort Inverno ZN2         | 5 - 35    | 20     |             |
| S03      | Set Inverno ZN2 Economy         | 5 - 35    | 16     |             |
| S03      | Set comfort Inverno ZN3         | 5 - 35    | 20     |             |
| S04      | Set Inverno ZN3 Economy         | 5 - 35    | 16     |             |
| S05      | Set comfort Inverno ZN4         | 5 - 35    | 20     |             |
| \$05     | Set Inverno ZN4 Economy         | 5 - 35    | 16     |             |
| \$06     | Set comfort Inverno ZN5         | 5 - 35    | 20     |             |
| \$06     | Set Inverno ZN5 Economy         | 5 - 35    | 16     |             |
| \$07     | Set comfort Inverno ZN6         | 5 - 35    | 20     |             |
| \$07     | Set Inverno ZN6 Economy         | 5 - 35    | 16     |             |
| S08      | Set comfort Inverno ZN7         | 5 - 35    | 20     |             |
| S08      | Set Inverno ZN7 Economy         | 5 - 35    | 16     |             |
| S09      | Set comfort Inverno ZN8         | 5 - 35    | 20     |             |
| S09      | Set Inverno ZN8 Economy         | 5 - 35    | 16     |             |
| S10      | Set comfort Inverno ZHT         | 5 - 35    | 20     |             |
| S10      | Set Inverno ZHT Economy         | 5 - 35    | 16     |             |
| S11      | Set comfort Climatizzazione ZN1 | 5 - 35    | 25     |             |
| S11      | Set Climatizzazione ZN1 Economy | 5 - 35    | 28     |             |
| S11      | Set umidità Climatizzazione ZN1 | 30% - 70% | 50     |             |
| S12      | Set comfort Climatizzazione ZN2 | 5 - 35    | 25     |             |
| S12      | Set Climatizzazione ZN2 Economy | 5 - 35    | 28     |             |
| S12      | Set umidità Climatizzazione ZN2 | 30% - 70% | 50     |             |
| S13      | Set comfort Climatizzazione ZN3 | 5 - 35    | 25     |             |
| S13      | Set Climatizzazione ZN3 Economy | 5 - 35    | 28     |             |
| S13      | Set umidità Climatizzazione ZN3 | 30% - 70% | 50     |             |
| S14      | Set comfort Climatizzazione ZN4 | 5 - 35    | 25     |             |
| S14      | Set Climatizzazione ZN4 Economy | 5 - 35    | 28     |             |
| S14      | Set umidità Climatizzazione ZN4 | 30% - 70% | 50     |             |
| S15      | Set comfort Climatizzazione ZN5 | 5 - 35    | 25     |             |
| S15      | Set Climatizzazione ZN5 Economy | 5 - 35    | 28     |             |
| S15      | Set umidità Climatizzazione ZN5 | 30% - 70% | 50     |             |
| S16      | Set comfort Climatizzazione ZN6 | 5 - 35    | 25     |             |
| S16      | Set Climatizzazione ZN6 Economy | 5 - 35    | 28     |             |
| S16      | Set umidità Climatizzazione ZN6 | 30% - 70% | 50     |             |
| S17      | Set comfort Climatizzazione ZN7 | 5 - 35    | 25     |             |
| S17      | Set Climatizzazione ZN7 Economy | 5 - 35    | 28     |             |
| S17      | Set umidità Climatizzazione ZN7 | 30% - 70% | 50     |             |
| S18      | Set comfort Climatizzazione ZN8 | 5 - 35    | 25     |             |
| S18      | Set Climatizzazione ZN8 Economy | 5 - 35    | 28     |             |
| S18      | Set umidità Climatizzazione ZN8 | 30% - 70% | 50     |             |

| n°.    | Descrizione               | Range                                                                          | Valore  | Valore       |
|--------|---------------------------|--------------------------------------------------------------------------------|---------|--------------|
| pagina |                           | regolazione                                                                    | default | personalizz. |
| K01    | Ora                       | 0 - 23                                                                         |         |              |
| K01    | Minuti                    | 0 - 59                                                                         |         |              |
| K01    | Giorno della settimana    | lunedi / marterdì /<br>mercoledì / giovedì<br>/ venerdì / sabato /<br>domenica |         |              |
| K01    | Giorno dell'anno          | 1 - 31                                                                         |         |              |
| K01    | Mese dell'anno            | 1 - 12                                                                         |         |              |
| K01    | Anno                      | 0-99                                                                           |         |              |
| K02    | Calendario 1 Fascia 1 ON  | 0-24, 0-45                                                                     | 00:00   |              |
| K02    | Calendario 1 Fascia 1 OFF | 0-24, 0-45                                                                     | 24:00   |              |
| K02    | Calendario 1 Fascia 2 ON  | 0-24, 0-45                                                                     | 00:00   |              |
| K02    | Calendario 1 Fascia 2 OFF | 0-24, 0-45                                                                     | 00:00   |              |
| K02    | Calendario 1 Fascia 3 ON  | 0-24, 0-45                                                                     | 00:00   |              |
| K02    | Calendario 1 Fascia 3 OFF | 0-24, 0-45                                                                     | 00:00   |              |
| K02    | Calendario 1 Fascia 4 ON  | 0-24, 0-45                                                                     | 00:00   |              |
| K02    | Calendario 1 Fascia 4 OFF | 0-24, 0-45                                                                     | 00:00   |              |
| K03    | Calendario 2 Fascia 1 ON  | 0-24, 0-45                                                                     | 6:00    |              |
| K03    | Calendario 2 Fascia 1 OFF | 0-24, 0-45                                                                     | 8:00    |              |
| K03    | Calendario 2 Fascia 2 ON  | 0-24, 0-45                                                                     | 11:00   |              |
| K03    | Calendario 2 Fascia 2 OFF | 0-24, 0-45                                                                     | 13:00   |              |
| K03    | Calendario 2 Fascia 3 ON  | 0-24, 0-45                                                                     | 17:00   |              |
| K03    | Calendario 2 Fascia 3 OFF | 0-24, 0-45                                                                     | 23:00   |              |
| K03    | Calendario 2 Fascia 4 ON  | 0-24, 0-45                                                                     | 00:00   |              |
| K03    | Calendario 2 Fascia 4 OFF | 0-24, 0-45                                                                     | 00:00   |              |
| K04    | Calendario 3 Fascia 1 ON  | 0-24, 0-45                                                                     | 7:00    |              |
| K04    | Calendario 3 Fascia 1 OFF | 0-24, 0-45                                                                     | 23:00   |              |
| K04    | Calendario 3 Fascia 2 ON  | 0-24, 0-45                                                                     | 00:00   |              |
| K04    | Calendario 3 Fascia 2 OFF | 0-24, 0-45                                                                     | 00:00   |              |
| K04    | Calendario 3 Fascia 3 ON  | 0-24, 0-45                                                                     | 00:00   |              |
| K04    | Calendario 3 Fascia 3 OFF | 0-24, 0-45                                                                     | 00:00   |              |
| K04    | Calendario 3 Fascia 4 ON  | 0-24, 0-45                                                                     | 00:00   |              |
| K04    | Calendario 3 Fascia 4 OFF | 0-24, 0-45                                                                     | 00:00   |              |
| K05    | Calendario 4 Fascia 1 ON  | 0-24, 0-45                                                                     | 00:00   |              |
| K05    | Calendario 4 Fascia 1 OFF | 0-24, 0-45                                                                     | 00:00   |              |
| K05    | Calendario 4 Fascia 2 ON  | 0-24, 0-45                                                                     | 00:00   |              |
| K05    | Calendario 4 Fascia 2 OFF | 0-24, 0-45                                                                     | 00:00   |              |
| K05    | Calendario 4 Fascia 3 ON  | 0-24, 0-45                                                                     | 00:00   |              |
| K05    | Calendario 4 Fascia 3 OFF | 0-24, 0-45                                                                     | 00:00   |              |
| K05    | Calendario 4 Fascia 4 ON  | 0-24, 0-45                                                                     | 00:00   |              |
| K05    | Calendario 4 Fascia 4 OFF | 0-24, 0-45                                                                     | 00:00   |              |

| n°<br>pagina | Descrizione       | Range<br>regolazione     | Valore<br>default | Valore<br>personalizz. |
|--------------|-------------------|--------------------------|-------------------|------------------------|
| K06          | Zona 1: lunedì    | CAL1, CAL2,<br>CAL3,CAL4 | CAL1              |                        |
| K06          | Zona 1: martedì   | CAL1, CAL2,<br>CAL3,CAL4 | CAL1              |                        |
| K06          | Zona 1: mercoledì | CAL1, CAL2,<br>CAL3,CAL4 | CAL1              |                        |
| K06          | Zona 1: giovedì   | CAL1, CAL2,<br>CAL3,CAL4 | CAL1              |                        |
| K06          | Zona 1: venerdì   | CAL1, CAL2,<br>CAL3,CAL4 | CAL1              |                        |
| K06          | Zona 1: sabato    | CAL1, CAL2,<br>CAL3,CAL4 | CAL1              |                        |
| K06          | Zona 1: domenica  | CAL1, CAL2,<br>CAL3,CAL4 | CAL1              |                        |
| K07          | Zona 2: lunedì    | CAL1, CAL2,<br>CAL3,CAL4 | CAL1              |                        |
| K07          | Zona 2: martedì   | CAL1, CAL2,<br>CAL3,CAL4 | CAL1              |                        |
| K07          | Zona 2: mercoledì | CAL1, CAL2,<br>CAL3,CAL4 | CAL1              |                        |
| K07          | Zona 2: giovedì   | CAL1, CAL2,<br>CAL3,CAL4 | CAL1              |                        |
| K07          | Zona 2: venerdì   | CAL1, CAL2,<br>CAL3,CAL4 | CAL1              |                        |
| K07          | Zona 2: sabato    | CAL1, CAL2,<br>CAL3,CAL4 | CAL1              |                        |
| K07          | Zona 2: domenica  | CAL1, CAL2,<br>CAL3,CAL4 | CAL1              |                        |
| K08          | Zona 3: lunedì    | CAL1, CAL2,<br>CAL3,CAL4 | CAL1              |                        |
| K08          | Zona 3: martedì   | CAL1, CAL2,<br>CAL3,CAL4 | CAL1              |                        |
| K08          | Zona 3: mercoledì | CAL1, CAL2,<br>CAL3,CAL4 | CAL1              |                        |
| K08          | Zona 3: giovedì   | CAL1, CAL2,<br>CAL3,CAL4 | CAL1              |                        |
| K08          | Zona 3: venerdì   | CAL1, CAL2,<br>CAL3,CAL4 | CAL1              |                        |
| K08          | Zona 3: sabato    | CAL1, CAL2,<br>CAL3,CAL4 | CAL1              |                        |
| K08          | Zona 3: domenica  | CAL1, CAL2,<br>CAL3,CAL4 | CAL1              |                        |
| K09          | Zona 4: lunedì    | CAL1, CAL2,<br>CAL3,CAL4 | CAL1              |                        |
| K09          | Zona 4: martedì   | CAL1, CAL2,<br>CAL3,CAL4 | CAL1              |                        |
| K09          | Zona 4: mercoledì | CAL1, CAL2,<br>CAL3,CAL4 | CAL1              |                        |

| n°<br>pagina | Descrizione       | Range<br>regolazione     | Valore<br>default | Valore<br>personalizz. |
|--------------|-------------------|--------------------------|-------------------|------------------------|
| K09          | Zona 4: giovedì   | CAL1, CAL2,<br>CAL3,CAL4 | CAL1              |                        |
| K09          | Zona 4: venerdì   | CAL1, CAL2,<br>CAL3,CAL4 | CAL1              |                        |
| K09          | Zona 4: sabato    | CAL1, CAL2,<br>CAL3,CAL4 | CAL1              |                        |
| K09          | Zona 4: domenica  | CAL1, CAL2,<br>CAL3,CAL4 | CAL1              |                        |
| K10          | Zona 5: lunedì    | CAL1, CAL2,<br>CAL3,CAL4 | CAL1              |                        |
| K10          | Zona 5: martedì   | CAL1, CAL2,<br>CAL3,CAL4 | CAL1              |                        |
| K10          | Zona 5: mercoledì | CAL1, CAL2,<br>CAL3,CAL4 | CAL1              |                        |
| K10          | Zona 5: giovedì   | CAL1, CAL2,<br>CAL3,CAL4 | CAL1              |                        |
| K10          | Zona 5: venerdì   | CAL1, CAL2,<br>CAL3,CAL4 | CAL1              |                        |
| K10          | Zona 5: sabato    | CAL1, CAL2,<br>CAL3,CAL4 | CAL1              |                        |
| K10          | Zona 5: domenica  | CAL1, CAL2,<br>CAL3,CAL4 | CAL1              |                        |
| K11          | Zona 6: lunedì    | CAL1, CAL2,<br>CAL3,CAL4 | CAL1              |                        |
| K11          | Zona 6: martedì   | CAL1, CAL2,<br>CAL3,CAL4 | CAL1              |                        |
| K11          | Zona 6: mercoledì | CAL1, CAL2,<br>CAL3,CAL4 | CAL1              |                        |
| K11          | Zona 6: giovedì   | CAL1, CAL2,<br>CAL3,CAL4 | CAL1              |                        |
| K11          | Zona 6: venerdì   | CAL1, CAL2,<br>CAL3,CAL4 | CAL1              |                        |
| K11          | Zona 6: sabato    | CAL1, CAL2,<br>CAL3,CAL4 | CAL1              |                        |
| K11          | Zona 6: domenica  | CAL1, CAL2,<br>CAL3,CAL4 | CAL1              |                        |
| K12          | Zona 7: lunedì    | CAL1, CAL2,<br>CAL3,CAL4 | CAL1              |                        |
| K12          | Zona 7: martedì   | CAL1, CAL2,<br>CAL3,CAL4 | CAL1              |                        |
| K12          | Zona 7: mercoledì | CAL1, CAL2,<br>CAL3,CAL4 | CAL1              |                        |
| K12          | Zona 7: giovedì   | CAL1, CAL2,<br>CAL3,CAL4 | CAL1              |                        |
| K12          | Zona 7: venerdì   | CAL1, CAL2,<br>CAL3,CAL4 | CAL1              |                        |

| n°<br>pagina | Descrizione           | Range<br>regolazione     | Valore<br>default | Valore<br>personalizz. |
|--------------|-----------------------|--------------------------|-------------------|------------------------|
| K12          | Zona 7: sabato        | CAL1, CAL2,<br>CAL3,CAL4 | CAL1              |                        |
| K12          | Zona 7: domenica      | CAL1, CAL2,<br>CAL3,CAL4 | CAL1              |                        |
| K13          | Zona 8: lunedì        | CAL1, CAL2,<br>CAL3,CAL4 | CAL1              |                        |
| K13          | Zona 8: martedì       | CAL1, CAL2,<br>CAL3,CAL4 | CAL1              |                        |
| K13          | Zona 8: mercoledì     | CAL1, CAL2,<br>CAL3,CAL4 | CAL1              |                        |
| K13          | Zona 8: giovedì       | CAL1, CAL2,<br>CAL3,CAL4 | CAL1              |                        |
| K13          | Zona 8: venerdì       | CAL1, CAL2,<br>CAL3,CAL4 | CAL1              |                        |
| K13          | Zona 8: sabato        | CAL1, CAL2,<br>CAL3,CAL4 | CAL1              |                        |
| K13          | Zona 8: domenica      | CAL1, CAL2,<br>CAL3,CAL4 | CAL1              |                        |
| K14          | Zona HT: lunedì       | CAL1, CAL2,<br>CAL3,CAL4 | CAL1              |                        |
| K14          | Zona HT: martedì      | CAL1, CAL2,<br>CAL3,CAL4 | CAL1              |                        |
| K14          | Zona HT: mercoledì    | CAL1, CAL2,<br>CAL3,CAL4 | CAL1              |                        |
| K14          | Zona HT: giovedì      | CAL1, CAL2,<br>CAL3,CAL4 | CAL1              |                        |
| K14          | Zona HT: venerdì      | CAL1, CAL2,<br>CAL3,CAL4 | CAL1              |                        |
| K14          | Zona HT: sabato       | CAL1, CAL2,<br>CAL3,CAL4 | CAL1              |                        |
| K14          | Zona HT: domenica     | CAL1, CAL2,<br>CAL3,CAL4 | CAL1              |                        |
| K15          | Sanitario: lunedì     | CAL1, CAL2,<br>CAL3,CAL4 | CAL1              |                        |
| K15          | Sanitario - martedì   | CAL1, CAL2,<br>CAL3,CAL4 | CAL1              |                        |
| K15          | Sanitario- mercoledì  | CAL1, CAL2,<br>CAL3,CAL4 | CAL1              |                        |
| K15          | Sanitario - giovedì   | CAL1, CAL2,<br>CAL3,CAL4 | CAL1              |                        |
| K15          | Sanitario - venerdì   | CAL1, CAL2,<br>CAL3,CAL4 | CAL1              |                        |
| K15          | Sanitario - sabato    | CAL1, CAL2,<br>CAL3,CAL4 | CAL1              |                        |
| K15          | Sanitario - domenica  | CAL1, CAL2,<br>CAL3,CAL4 | CAL1              |                        |
| K16          | Giorno inizio vacanze | 1 - 31                   | 1                 |                        |

**OIMMERGAS** 

| n°<br>pagina | Descrizione         | Range<br>regolazione | Valore<br>default | Valore<br>personalizz. |
|--------------|---------------------|----------------------|-------------------|------------------------|
| K16          | Mese inizio vacanze | 1 - 12               | 8                 |                        |
| K16          | Anno inizio vacanze | 0-99                 | 16                |                        |
| K16          | Giorno fine vacanze | 1 - 31               | 31                |                        |
| K16          | Mese fine vacanze   | 1 - 12               | 8                 |                        |
| K16          | Anno fine vacanze   | 0-99                 | 16                |                        |
| K16          | Abilita vacanza     | Sì/No                | No                |                        |

Menù "Gestione Impianto".

| n°     | Descrizione                                                              | Range       | Valore  | Valore       |
|--------|--------------------------------------------------------------------------|-------------|---------|--------------|
| pagina |                                                                          | regolazione | default | personalizz. |
| U01    | Set raffreddamento (gestione separata<br>riscaldamento / raffrescamento) | 5-25        | 20      |              |
| U02    | Abilitazione uso dei fancoil in INVERNO                                  | Sì/No       | No      |              |
| U02    | Set mandata zone                                                         | 20-85       | 25      |              |
| U03    | Disareazione                                                             | OFF/ON      |         |              |
| U04    | Setpoint Min                                                             | 20 - 45     | 25      |              |
| U04    | Setpoint Max                                                             | 25 - 55     | 45      |              |
| U04    | T1 (t. partenza)                                                         | 0 - 7       | 3       |              |
| U04    | K2 (gradiente da min a max)                                              | 1 - 30      | 30      |              |
| U04    | T3 (t. mantenimento)                                                     | 0 - 14      | 4       |              |
| U04    | K4 (gradiente da max a min)                                              | 1 - 30      | 30      |              |
| U05    | Z1                                                                       | NO/SI       | SI      |              |
| U05    | Z2                                                                       | NO/SI       | SI      |              |
| U05    | Z3                                                                       | NO/SI       | SI      |              |
| U05    | Z4                                                                       | NO/SI       | SI      |              |
| U05    | Z5                                                                       | NO/SI       | SI      |              |
| U05    | Z6                                                                       | NO/SI       | SI      |              |
| U05    | Z7                                                                       | NO/SI       | SI      |              |
| U05    | Z8                                                                       | NO/SI       | SI      |              |
| U05    | Attiva funzione scaldamassetto                                           | NO/SI       | NO      |              |

Menù "Gestione Generatori".

| n°<br>pagina | Descrizione                 | Range<br>regolazione     | Valore<br>default | Valore<br>personalizz. |
|--------------|-----------------------------|--------------------------|-------------------|------------------------|
| D01          | Tipo di gas                 | Metano / Gpl             | Metano            |                        |
| D01          | Prezzo gas                  | 1 - 900,00 c€            | 100,00            |                        |
| D01          | Prezzo gas                  | 1 - 900,00 c€            | 70,00             |                        |
| D01          | Unità di misura gas GPL     | m3 / l / kg              | litro             |                        |
| D02          | Prezzo energia elettrica F1 | 1 - 900,00 c€            | 28,00             |                        |
| D02          | Prezzo energia elettrica F2 | 1 - 900,00 c€            | 27,00             |                        |
| D02          | Prezzo energia elettrica F3 | 1 - 900,00 c€            | 27,00             |                        |
| D03          | Tipo di Tariffa             | Bioraria,<br>Multioraria | Bioraria          |                        |
| D03          | Fascia 1 - ON               | 00:00 - 24:00            | 08:00             |                        |

| n°<br>pagina | Descrizione                             | Range<br>regolazione      | Valore<br>default | Valore<br>personalizz. |
|--------------|-----------------------------------------|---------------------------|-------------------|------------------------|
| D03          | Fascia 2 - ON                           | 00:00 - 24:00             | 19:00             | _                      |
| D03          | Fascia 3 - ON                           | 00:00 - 24:00             | 23:00             |                        |
| D04          | Cal. Rid. Potenza PdC: lunedì           | CAL1, CAL2,<br>CAL3,CAL4  | CAL1              |                        |
| D04          | Cal. Rid. Potenza PdC: martedì          | CAL1, CAL2, CAL3,<br>CAL4 | CAL1              |                        |
| D04          | Cal. Rid. Potenza PdC: mercoledì        | CAL1, CAL2, CAL3,<br>CAL4 | CAL1              |                        |
| D04          | Cal. Rid. Potenza PdC: giovedì          | CAL1, CAL2, CAL3,<br>CAL4 | CAL1              |                        |
| D04          | Cal. Rid. Potenza PdC: venerdì          | CAL1, CAL2, CAL3,<br>CAL4 | CAL1              |                        |
| D04          | Cal. Rid. Potenza PdC: sabato           | CAL1, CAL2, CAL3,<br>CAL4 | CAL1              |                        |
| D04          | Cal. Rid. Potenza PdC: domenica         | CAL1, CAL2, CAL3,<br>CAL4 | CAL1              |                        |
| D05          | Disabilitazione manuale pompa di calore | Sì/No                     | No                |                        |
| D05          | Abilitazione temporanea pompa di calore | Sì/No                     | No                |                        |
| D06          | Abilitazione PdC: lunedì                | CAL1, CAL2,<br>CAL3,CAL4  | CAL1              |                        |
| D06          | Abilitazione PdC: martedì               | CAL1, CAL2, CAL3,<br>CAL4 | CAL1              |                        |
| D06          | Abilitazione PdC: mercoledì             | CAL1, CAL2, CAL3,<br>CAL4 | CAL1              |                        |
| D06          | Abilitazione PdC: giovedì               | CAL1, CAL2, CAL3,<br>CAL4 | CAL1              |                        |
| D06          | Abilitazione PdC: venerdì               | CAL1, CAL2, CAL3,<br>CAL4 | CAL1              |                        |
| D06          | Abilitazione PdC: sabato                | CAL1, CAL2, CAL3,<br>CAL4 | CAL1              |                        |
| D06          | Abilitazione PdC: domenica              | CAL1, CAL2, CAL3,<br>CAL4 | CAL1              |                        |
| D07          | Disabilitazione manuale integrazione    | Sì/No                     | No                |                        |
| D08          | Riduzione rumore PdC                    | Sì/No                     | No                |                        |
| D08          | Livello riduzione rumore                | 1 / 2                     | 1                 |                        |

# Menù "Assistenza \ Lingua".

| n°     | Descrizione | Range                                                                                 | Valore   | Valore       |
|--------|-------------|---------------------------------------------------------------------------------------|----------|--------------|
| pagina |             | regolazione                                                                           | default  | personalizz. |
| L01    | Lingua      | Italiano / Inglese /<br>Ceco / Slovacco /<br>Ungherese / Turco /<br>Polacco / Bulgaro | Italiano |              |

| Menù "Assistenza" | \ Definizione | impianto' | ١. |
|-------------------|---------------|-----------|----|
|-------------------|---------------|-----------|----|

| n°<br>pagina | Descrizione      | Range<br>regolazione                                                                   | Valore<br>default  | Valore<br>personaliz-<br>zato |
|--------------|------------------|----------------------------------------------------------------------------------------|--------------------|-------------------------------|
| P01          | Numero Zone      | 1 - 8                                                                                  | 1                  |                               |
| P01          | Acqua sanitaria  | No / Si                                                                                | Sì                 |                               |
| P01          | Alta temperatura | No / Si                                                                                | No                 |                               |
| P02          | Modalità         | Caldo, Freddo, Cald.<br>/ Fred.                                                        | Caldo              |                               |
| P02          | Disp.            | Assente, Controllo<br>Rem., Pannello remo-<br>to, Comando di Zona,<br>Sonda temp-umid. | Pannello<br>remoto |                               |
| P02          | Termostato       | No / Si                                                                                | No                 |                               |
| P02          | Тіро             | Fissa / Miscelata                                                                      | Fissa              |                               |
| P02          | Sonda zona       | No / Si                                                                                | No                 |                               |
| P03          | Umidostato       | No / Si                                                                                | No                 |                               |
| P03          | P. Rugiada       | No / Si                                                                                | No                 |                               |
| P03          | Ab. Deumid.      | No / Si                                                                                | No                 |                               |
| P04          | Modalità         | Caldo, Freddo, Cald./<br>Fred.                                                         | Caldo              |                               |
| P04          | Disp.            | Assente, Controllo<br>Rem., Pannello remo-<br>to, Comando di Zona,<br>Sonda temp-umid. | Assente            |                               |
| P04          | Termostato       | No / Si                                                                                | No                 |                               |
| P04          | Тіро             | Fissa / Miscelata                                                                      | Miscelata          |                               |
| P04          | Sonda zona       | No / Si                                                                                | No                 |                               |
| P05          | Umidostato       | No / Si                                                                                | No                 |                               |
| P05          | P. Rugiada       | No / Si                                                                                | No                 |                               |
| P05          | Ab. Deumid.      | No / Si                                                                                | No                 |                               |
| P06          | Modalità         | Caldo, Freddo, Cald.<br>/ Fred.                                                        | Caldo              |                               |
| P06          | Disp.            | Assente, Controllo<br>Rem., Pannello remo-<br>to, Comando di Zona,<br>Sonda temp-umid. | Assente            |                               |
| P06          | Termostato       | No / Si                                                                                | No                 |                               |
| P06          | Tipo             | Fissa / Miscelata                                                                      | Miscelata          |                               |
| P06          | Sonda zona       | No / Si                                                                                | No                 |                               |
| P07          | Umidostato       | No / Si                                                                                | No                 |                               |
| P07          | P. Rugiada       | No / Si                                                                                | No                 |                               |
| P07          | Ab. Deumid.      | No / Si                                                                                | No                 |                               |
| P08          | Modalità         | Caldo, Freddo, Cald.<br>/ Fred.                                                        | Caldo              |                               |
| P08          | Disp.            | Assente, Sonda temp-<br>umid.                                                          | Assente            |                               |
| P08          | Termostato       | No / Si                                                                                | No                 |                               |
| n°<br>pagina | Descrizione | Range<br>regolazione            | Valore<br>default | Valore<br>personaliz-<br>zato |
|--------------|-------------|---------------------------------|-------------------|-------------------------------|
| P08          | Тіро        | Fissa / Miscelata               | Miscelata         |                               |
| P08          | Sonda zona  | No / Si                         | No                |                               |
| P09          | Umidostato  | No / Si                         | No                |                               |
| P09          | P. Rugiada  | No / Si                         | No                |                               |
| P09          | Ab. Deumid. | No / Si                         | No                |                               |
| P10          | Modalità    | Caldo, Freddo, Cald.<br>/ Fred. | Caldo             |                               |
| P10          | Disp.       | Assente, Sonda temp-<br>umid.   | Assente           |                               |
| P10          | Termostato  | No / Si                         | No                |                               |
| P10          | Тіро        | Fissa / Miscelata               | Miscelata         |                               |
| P10          | Sonda zona  | No / Si                         | No                |                               |
| P11          | Umidostato  | No / Si                         | No                |                               |
| P11          | P. Rugiada  | No / Si                         | No                |                               |
| P11          | Ab. Deumid. | No / Si                         | No                |                               |
| P12          | Modalità    | Caldo, Freddo, Cald.<br>/ Fred. | Caldo             |                               |
| P12          | Disp.       | Assente, Sonda temp-<br>umid.   | Assente           |                               |
| P12          | Termostato  | No / Si                         | No                |                               |
| P12          | Tipo        | Fissa / Miscelata               | Miscelata         |                               |
| P12          | Sonda zona  | No / Si                         | No                |                               |
| P13          | Umidostato  | No / Si                         | No                |                               |
| P13          | P. Rugiada  | No / Si                         | No                |                               |
| P13          | Ab. Deumid. | No / Si                         | No                |                               |
| P14          | Modalità    | Caldo, Freddo, Cald.<br>/ Fred. | Caldo             |                               |
| P14          | Disp.       | Assente, Sonda temp-<br>umid.   | Assente           |                               |
| P14          | Termostato  | No / Si                         | No                |                               |
| P14          | Tipo        | Fissa / Miscelata               | Miscelata         |                               |
| P14          | Sonda zona  | No / Si                         | No                |                               |
| P15          | Umidostato  | No / Si                         | No                |                               |
| P15          | P. Rugiada  | No / Si                         | No                |                               |
| P15          | Ab. Deumid. | No / Si                         | No                |                               |
| P16          | Modalità    | Caldo, Freddo, Cald.<br>/ Fred. | Caldo             |                               |
| P16          | Disp.       | Assente, Sonda temp-<br>umid.   | Assente           |                               |
| P16          | Termostato  | No / Si                         | No                |                               |
| P16          | Тіро        | Fissa / Miscelata               | Miscelata         |                               |
| P16          | Sonda zona  | No / Si                         | No                |                               |
| P17          | Umidostato  | No / Si                         | No                |                               |
| P17          | P. Rugiada  | No / Si                         | No                |                               |

| n°<br>pagina | Descrizione                | Range<br>regolazione                                                                                                    | Valore<br>default | Valore<br>personaliz-<br>zato |
|--------------|----------------------------|----------------------------------------------------------------------------------------------------|-------------------|-------------------------------|
| P17          | Ab. Deumid.                | No / Si                                                                                                    | No                |                               |
| P18          | Disp.                      | Assente, Controllo<br>Rem., Pannello remo-<br>to, Comando di Zona,<br>Sonda temp-umid.                                           | Assente           |                               |
| P18          | Termostato                 | No / Si                                                                                                    | No                |                               |
| P19          | Nomi Zone 1,2,3,4,HT       | 1= Zona 1<br>2 = Zona 2<br>3 = Zona 3<br>4 = Zona 4<br>HT = Zona HT                                                              |                   |                               |
| P20          | Nomi Zone 5,6,7,8          | 5 = Zona 5<br>6 = Zona 6<br>7 = Zona 7<br>8 = Zona 8                                                                             |                   |                               |
| P21          | Zona principale            | 1 - 8                                                                                                    | 1                 |                               |
| P22          | Max temp. deumidificatore  | 15 - 50                                                                                                    | 25                |                               |
| P22          | Set allarme                | 15 - 50                                                                                                    | 25                |                               |
| P23          | Richiesta da zona fancoil  | OFF/ON                                                                                                    | OFF               |                               |
| P31          | Pompe di calore            | 1 - 4                                                                                                    | 0                 |                               |
| P31          | 1:                         | Magis M, Magis Pro/<br>Combo V2, Audax,<br>Audax Top, Audax kW,<br>Magis Pro (V1), Magis<br>Combo (V1), Magis<br>Combo Plus (V1) | Magis M           |                               |
| P31          | 2:                         | Magis M, Magis Pro/                                                                                                    | Magis M           |                               |
| P31          | 3:                         | Combo V2, Audax,                                                                                                    | Magis M           |                               |
| P31          | 4:                         | Audax Top, Audax kW,<br>Magis Pro (V1)                                                                                           | Magis M           |                               |
| P32          | Configurazione Magis Pro   | A due tubi / A quattro<br>tubi                                                                                                   | A due tubi        |                               |
| P32          | Configurazione Magis Combo | Tipo A / Tipo B                                                                                                    | Tipo A            |                               |
| P33          | Modalità                   | Vel max / Modul                                                                                                    | Modul             |                               |
| P33          | Vel. Minima                | 19-50 %                                                                                                    | 50 %              |                               |
| P33          | Vel. Massima               | 50-100 %                                                                                                    | 100 %             |                               |
| P33          | Delta T                    | 2-20                                                                                                    | 5                 |                               |
| P34          | Antiblocco circolatore     | Sì/No                                                                                                    | Sì                |                               |
| P34          | Flussostato                | 0-1                                                                                                    | 0                 |                               |
| P34          | Abilitazione riduzione     | No/Si                                                                                                    | No                |                               |
| P34          | Potenza in ridotto         | 50-100 %                                                                                                    | 75 %              |                               |
| P35          | Modalità                   | Vel max / Modul                                                                                                    | Modul             |                               |
| P35          | Vel. Minima                | 19-50 %                                                                                                    | 50 %              |                               |
| P35          | Vel. Massima               | 50-100 %                                                                                                    | 100 %             |                               |
| P35          | Delta T                    | 2-20                                                                                                    | 5                 |                               |
| P36          | Antiblocco circolatore     | Sì/No                                                                                                    | Sì                |                               |

| n°<br>pagina | Descrizione            | Range<br>regolazione                                                                                                    | Valore<br>default | Valore<br>personaliz-<br>zato |
|--------------|------------------------|----------------------------------------------------------------------------------------------------|-------------------|-------------------------------|
| P36          | Flussostato            | 0-1                                                                                                    | 0                 |                               |
| P36          | Abilitazione riduzione | No/Si                                                                                                    | No                |                               |
| P36          | Potenza in ridotto     | 50-100 %                                                                                                    | 75 %              |                               |
| P37          | Modalità               | Vel max / Modul                                                                                                    | Modul             |                               |
| P37          | Vel. Minima            | 19-50 %                                                                                                    | 50 %              |                               |
| P37          | Vel. Massima           | 50-100 %                                                                                                    | 100 %             |                               |
| P37          | Delta T                | 2-20                                                                                                    | 5                 |                               |
| P38          | Antiblocco circolatore | Sì/No                                                                                                    | Sì                |                               |
| P38          | Flussostato            | 0-1                                                                                                    | 0                 |                               |
| P38          | Abilitazione riduzione | No/Si                                                                                                    | No                |                               |
| P38          | Potenza in ridotto     | 50-100 %                                                                                                    | 75 %              |                               |
| P39          | Modalità               | Vel max / Modul                                                                                                    | Modul             |                               |
| P39          | Vel. Minima            | 19-50 %                                                                                                    | 50 %              |                               |
| P39          | Vel. Massima           | 50-100 %                                                                                                    | 100 %             |                               |
| P39          | Delta T                | 2-20                                                                                                    | 5                 |                               |
| P40          | Antiblocco circolatore | Sì/No                                                                                                    | Sì                |                               |
| P40          | Flussostato            | 0-1                                                                                                    | 0                 |                               |
| P40          | Abilitazione riduzione | No/Si                                                                                                    | No                |                               |
| P40          | Potenza in ridotto     | 50-100 %                                                                                                    | 75 %              |                               |
| P41          | Modello                | Audax 6/ Audax 8 /<br>Audax 12/ Audax 16<br>/Audax 16 Mono /<br>Audax Top 6 /Audax<br>Top 8/Audax Top 12 /<br>Audax Top 16 /Audax<br>Top 18 / Audax Top 21                                                                   |                   |                               |
| P41          | Configura              | Si/No                                                                                                    | No                |                               |
| P42          | Start Scan             | Si/No                                                                                                    | No                |                               |
| P43          | Ind. 11                | Audax 6/ Audax 8 /<br>Audax 12/ Audax 16<br>/Audax 16 Mono /<br>Audax Top 6 /Audax<br>Top 8/Audax Top 12 /<br>Audax Top 16 /Audax<br>Top 18 / Audax Top 21<br>/Audax 6 kW/ Audax<br>8 – 18 kW / Magis<br>Pro / Magis Combo / |                   |                               |

| n°<br>pagina | Descrizione                          | Range<br>regolazione                                                                                                    | Valore<br>default | Valore<br>personaliz-<br>zato |
|--------------|--------------------------------------|----------------------------------------------------------------------------------------------------|-------------------|-------------------------------|
| P43          | Ind. 12                              | Audax 6/ Audax 8 /<br>Audax 12/ Audax 16 /<br>Audax 16 Mono /Audax<br>Top 6 /Audax Top 8/<br>Audax Top 12 /Audax<br>Top 16 /Audax Top 18 /<br>Audax Top 21 /Audax 6<br>kW/ Audax 8 – 18 kW /<br>Magis Pro / Magis M |                   |                               |
| P43          | Ind. 13                              | Audax 6/ Audax 8 /<br>Audax 12/ Audax 16 /<br>Audax 16 Mono /Audax<br>Top 6 /Audax Top 8/<br>Audax Top 12 /Audax<br>Top 16 /Audax Top 18 /<br>Audax Top 21 /Audax 6<br>kW/ Audax 8 – 18 kW /<br>Magis Pro / Magis M |                   |                               |
| P43          | Ind. 14                              | Audax 6/ Audax 8 /<br>Audax 12/ Audax 16 /<br>Audax 16 Mono /Audax<br>Top 6 /Audax Top 8/<br>Audax Top 12 /Audax<br>Top 16 /Audax Top 18 /<br>Audax Top 21 /Audax 6<br>kW/ Audax 8 – 18 kW /<br>Magis Pro / Magis M |                   |                               |
| P44          | Ind:                                 | 0 - 255                                                                                                    | 0                 |                               |
| P44          | Param                                | 0 - 32676                                                                                                    | 0                 |                               |
| P44          | Start                                | Si/No                                                                                                    | NO                |                               |
| P45          | Тіро                                 | Top 6-8-12-16 / Audax                                                                                                    | Audax             |                               |
| P45          | Nuovo indirizzo da assegnare         | 12 -14                                                                                                    | 12                |                               |
| P45          | Configura                            | Si/No                                                                                                    | No                |                               |
| P46          | Tipo                                 | Top 6-8-12-16 / Audax                                                                                                    | Audax             |                               |
| P46          | Indirizzo attuale                    | 12 - 14                                                                                                    | 12                |                               |
| P46          | Configura                            | Si/No                                                                                                    | No                |                               |
| P47          | Magis M nº1 - Abilitazione riduzione | OFF/ON                                                                                                    | OFF               |                               |
| P47          | Magis M nº1 - Potenza in ridotto     | 1 / 8                                                                                                    | 1                 |                               |
| P48          | Magis M n°2 - Abilitazione riduzione | OFF/ON                                                                                                    | OFF               |                               |
| P48          | Magis M nº2 - Potenza in ridotto     | 1 / 8                                                                                                    | 1                 |                               |
| P49          | Magis M n°3 - Abilitazione riduzione | OFF/ON                                                                                                    | OFF               |                               |
| P49          | Magis M n°3 - Potenza in ridotto     | 1 / 8                                                                                                    | 1                 |                               |
| P50          | Magis M n°4 - Abilitazione riduzione | OFF/ON                                                                                                    | OFF               |                               |
| P50          | Magis M nº4 - Potenza in ridotto     | 1 / 8                                                                                                    | 1                 |                               |
| P51          | Riduzione potenza con contatto       | Si/No                                                                                                    | No                |                               |
| P61          | Numero pompe solare                  | 0-2                                                                                                    | 0                 |                               |
| P62          | Presenza puffer                      | Si/No                                                                                                    | No                |                               |

| n°<br>pagina | Descrizione                           | Range<br>regolazione               | Valore<br>default   | Valore<br>personaliz-<br>zato |
|--------------|---------------------------------------|------------------------------------|---------------------|-------------------------------|
| P62          | Preriscaldamento                      | Si/No                              | No                  |                               |
| P62          | Attivazione zona                      | Su Richiesta / In tempe-<br>ratura | In tempera-<br>tura |                               |
| P63          | Isteresi ON                           | -10 - +20                          | 1                   |                               |
| P63          | Isteresi OFF                          | -10 - +20                          | 4                   |                               |
| P63          | Offset generatore                     | -10 - +30                          | 6                   |                               |
| P63          | Offset Sanitario                      | 0 - 10                             | 10                  |                               |
| P64          | Abilitazione scarico termico          | Si/No                              | No                  |                               |
| P64          | Temperatura inserimento               | 10-99                              | 55                  |                               |
| P64          | Delta Temperatura                     | 0-99                               | 10                  |                               |
| P65          | Gestione separata caldo/freddo        | Si/No                              | No                  |                               |
| P65          | Abil. allo spegnimento dei generatori | Si/No                              | No                  |                               |
| P66          | Disaccoppiamento impianto             | Si/No                              | No                  |                               |
| P66          | Sonda impianto                        | Si/No                              | No                  |                               |
| P66          | Fotovoltaico                          | Si/No                              | No                  |                               |
| P67          | Acc. Inerziale Presenza               | No/Si                              | No                  |                               |
| P67          | Mantenimento                          | No/Si                              | No                  |                               |
| P67          | Pompa di rilancio                     | No/Si                              | No                  |                               |
| P67          | Attivazione zona                      | Su Richiesta / In tem-<br>peratura | In tempera-<br>tura |                               |
| P68          | Risc Isteresi ON                      | -10 - +20                          | 1                   |                               |
| P68          | Risc Isteresi OFF                     | -10 - +20                          | 4                   |                               |
| P68          | Risc Offset generatore                | -10 - +30                          | 6                   |                               |
| P69          | Raffr. Isteresi ON                    | -10 - +20                          | 1                   |                               |
| P69          | Raffr Isteresi OFF                    | -10 - +20                          | 4                   |                               |
| P69          | Raffr. Offset generatore              | -10 - +30                          | 6                   |                               |
| P81          | Tempo attivazione                     | 1-120                              | 10                  |                               |
| P81          | Tempo incremento                      | 1-20                               | 3                   |                               |
| P82          | Max correzione Heat                   | 0-10                               | 0                   |                               |
| P82          | Min correzione Cool                   | -10 - 0                            | 0                   |                               |
| P83          | Tempo attivazione                     | 1-120                              | 20                  |                               |
| P83          | Tempo incremento                      | 1-20                               | 5                   |                               |
| P84          | Max correzione Heat                   | 0-10                               | 2                   |                               |
| P84          | Min correzione Cool                   | -10 - 0                            | 0                   |                               |

Menù "Assistenza \ Termoregolazione".

| n°<br>pagina | Descrizione                    | Range<br>regolazione                                                   | Valore<br>default | Valore<br>personalizz. |
|--------------|--------------------------------|------------------------------------------------------------------------|-------------------|------------------------|
| T01          | Abilita utilizzo sonda esterna | Non usata, Da pompa<br>di calore, Da caldaia,<br>Da gestore di sistema | Non usata         |                        |
| T02          | Sonda ambiente                 | Sì/No                                                                  | Sì                |                        |
| T02          | Sonda esterna                  | No/Sì                                                                  | No                |                        |
| T02          | Set mandata minimo zona 1      | 20 - 85*                                                               | 25                |                        |

| n°     | Descrizione                 | Range       | Valore  | Valore       |
|--------|-----------------------------|-------------|---------|--------------|
| pagina |                             | regolazione | default | personalizz. |
| T02    | Set mandata massimo zona 1  | 20 - 85*    | 45      |              |
| T03    | Sonda ambiente              | Sì/No       | Sì      |              |
| T03    | Sonda estena                | No/Sì       | No      |              |
| T03    | Set mandata minimo zona 2   | 20 - 85*    | 25      |              |
| T03    | Set mandata massimo zona 2  | 20 - 85*    | 45      |              |
| T04    | Sonda ambiente              | Sì/No       | Sì      |              |
| T04    | Sonda esterna               | No/Sì       | No      |              |
| T04    | Set mandata minimo zona 3   | 20 - 85*    | 25      |              |
| T04    | Set mandata massimo zona 3  | 20 - 85*    | 45      |              |
| T05    | Sonda ambiente              | Sì/No       | Sì      |              |
| T05    | Sonda esterna               | No/Sì       | No      |              |
| T05    | Set mandata minimo zona 4   | 20 - 85*    | 25      |              |
| T05    | Set mandata massimo zona 4  | 20 - 85*    | 45      |              |
| T06    | Sonda ambiente              | Sì/No       | Sì      |              |
| T06    | Sonda esterna               | No/Sì       | No      |              |
| T06    | Set mandata minimo zona 5   | 20 - 85*    | 25      |              |
| T06    | Set mandata massimo zona 5  | 20 - 85*    | 45      |              |
| T07    | Sonda ambiente              | Sì/No       | Sì      |              |
| T07    | Sonda esterna               | No/Sì       | No      |              |
| T07    | Set mandata minimo zona 6   | 20 - 85*    | 25      |              |
| T07    | Set mandata massimo zona 6  | 20 - 85*    | 45      |              |
| T08    | Sonda ambiente              | Sì/No       | Sì      |              |
| T08    | Sonda esterna               | No/Sì       | No      |              |
| T08    | Set mandata minimo zona 7   | 20 - 85*    | 25      |              |
| T08    | Set mandata massimo zona 7  | 20 - 85*    | 45      |              |
| T09    | Sonda ambiente              | Sì/No       | Sì      |              |
| T09    | Sonda esterna               | No/Sì       | No      |              |
| T09    | Set mandata minimo zona 8   | 20 - 85*    | 25      |              |
| T09    | Set mandata massimo zona 8  | 20 - 85*    | 45      |              |
| T10    | Sonda ambiente              | Sì/No       | Sì      |              |
| T10    | Temperatura esterna minima  | -20 - 0     | -5      |              |
| T10    | Temperatura esterna massima | +5 - +25    | 25      |              |
| T11    | Sonda ambiente              | Sì/No       | Sì      |              |
| T11    | Set mandata minimo zona 1   | 5 - 25*     | 18      |              |
| T11    | Set mandata massimo zona 1  | 5 - 25*     | 20      |              |
| T12    | Sonda ambiente              | Sì/No       | Sì      |              |
| T12    | Set mandata minimo zona 2   | 5 - 25*     | 18      |              |
| T12    | Set mandata massimo zona 2  | 5 - 25*     | 20      |              |
| T13    | Sonda ambiente              | Sì/No       | Sì      |              |
| T13    | Set mandata minimo zona 3   | 5 - 25*     | 18      |              |
| T13    | Set mandata massimo zona 3  | 5 - 25*     | 20      |              |
| T14    | Sonda ambiente              | Sì/No       | Sì      |              |
| T14    | Set mandata minimo zona 4   | 5 - 25*     | 18      |              |
| T14    | Set mandata massimo zona 4  | 5 - 25*     | 20      |              |

| n°<br>pagina | Descrizione                 | Range    | Valore | Valore      |
|--------------|-----------------------------|----------|--------|-------------|
| T15          | Sonda ambiente              | Sì/No    | Sì     | personanzz. |
| T15          | Set mandata minimo zona 5   | 5 - 25*  | 18     |             |
| T15          | Set mandata massimo zona 5  | 5 - 25*  | 20     |             |
| T16          | Sonda ambiente              | Sì/No    | Sì     |             |
| T16          | Set mandata minimo zona 6   | 5 - 25*  | 18     |             |
| T16          | Set mandata massimo zona 6  | 5 - 25*  | 20     |             |
| T17          | Sonda ambiente              | Sì/No    | Sì     |             |
| T17          | Set mandata minimo zona 7   | 5 – 25*  | 18     |             |
| T17          | Set mandata massimo zona 7  | 5 – 25*  | 20     |             |
| T18          | Sonda ambiente              | Sì/No    | Sì     |             |
| T18          | Set mandata minimo zona 8   | 5 – 25*  | 18     |             |
| T18          | Set mandata massimo zona 8  | 5 – 25*  | 20     |             |
| T19          | Sonda ambiente              | Sì/No    | Sì     |             |
| T19          | Temperatura esterna minima  | 20-35    | 25     |             |
| T19          | Temperatura esterna massima | 25-40    | 35     |             |
| T20          | Sonda ambiente              | Sì/No    | Sì     |             |
| T20          | Sonda esterna               | No/Sì    | No     |             |
| T20          | Set mandata minimo zona HT  | 20 - 85* | 25     |             |
| T20          | Set mandata massimo zona HT | 20 - 85* | 45     |             |
| T21          | Temperatura esterna minima  | -20 - 0  | -5     |             |
| T21          | Temperatura esterna massima | 5 - 25   | 25     |             |
| T22          | Set Deum. Aria Neutra       | 5 - 25   | 20     |             |

 \* = il range può essere ridotto in funzione del tipo di generatore installato

Menù "Assistenza \ Sanitario".

| n°<br>pagina | Descrizione                      | Range<br>regolazione                                                    | Valore<br>default | Valore<br>personalizz. |
|--------------|----------------------------------|-------------------------------------------------------------------------|-------------------|------------------------|
| Q01          | Isteresi sanitario               | 3 - 12                                                                  | 5                 |                        |
| Q01          | Offset sanitario                 | 2 - 30                                                                  | 10                |                        |
| Q02          | Circuito sanitario               | Indipendente / Con-<br>diviso                                           | Condiviso         |                        |
| Q02          | Gestione Contemp.                | No / Si                                                                 | No                |                        |
| Q02          | Precedenza                       | Sanit/Impianto                                                          | Sanit             |                        |
| Q03          | Abilitazione legionella          | No / Si                                                                 | No                |                        |
| Q03          | Giorno ciclo legionella          | Lunedì, Martedì,<br>Mercoledì, Giovedì,<br>Venerdì, Sabato,<br>Domenica | Lunedì            |                        |
| Q03          | Orario ciclo legionella          | 00:00 - 24:00                                                           | 07:00             |                        |
| Q04          | Abilitazione ricircolo sanitario | No / Si                                                                 | No                |                        |
| Q04          | Inizio Fascia 1                  | 00:00 - 24:00                                                           | 00:00             |                        |
| Q04          | Fine fascia 1                    | 00:00 - 24:00                                                           | 00:00             |                        |
| Q04          | Inizio fascia 2                  | 00:00 - 24:00                                                           | 00:00             |                        |
| Q04          | Fine fascia 2                    | 00:00 - 24:00                                                           | 00:00             |                        |

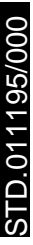

| n°<br>pagina | Descrizione                             | Range<br>regolazione | Valore<br>default | Valore<br>personalizz. |
|--------------|-----------------------------------------|----------------------|-------------------|------------------------|
| Q05          | Tempo max consentito per sanitario      | 1-48                 | 5                 |                        |
| Q05          | Tempo max consentito per antilegionella | 1-48                 | 3                 |                        |

#### Menù "Assistenza \ Solare".

| n°<br>pagina | Descrizione                                       | Range<br>regolazione | Valore<br>default | Valore<br>personalizz. |
|--------------|---------------------------------------------------|----------------------|-------------------|------------------------|
| W01          | DT inserimento pompa 1                            | 1 - 20               | 6                 |                        |
| W01          | DT disinserimento pompa 1                         | 0,5 - 19,5           | 4                 |                        |
| W02          | DT inserimento pompa 2                            | 1 - 20               | 6                 |                        |
| W02          | DT disinserimento pompa 2                         | 0,5 - 19,5           | 4                 |                        |
| W03          | Temperatura massima serbatoio                     | 20 - 90              | 70                |                        |
| W04          | Abilitazione raffrescamento serbatoio             | Sì/No                | No                |                        |
| W05          | Massima temperatura collettore                    | 110 - 190            | 140               |                        |
| W06          | Abilitazione raffrescamento collettore            | Sì/No                | no                |                        |
| W06          | Temperatura inizio raffrescamento col-<br>lettore | 110 - 190            | 120               |                        |
| W07          | Abilitazione temperatura minima collettore        | Sì/No                | no                |                        |
| W07          | Temperatura minima collettore                     | 10 - 90              | 10                |                        |
| W08          | Abilitazione antigelo                             | Sì/No                | no                |                        |
| W08          | Temperatura antigelo                              | -10 - +10            | 4                 |                        |
| W09          | Abilita sonda di ritorno solare                   | Sì/No                | No                |                        |

#### Menù "Assistenza \ Integrazione".

| n°     | Descriptions                       | Range                                                                                                    | Valore      | Valore       |
|--------|------------------------------------|----------------------------------------------------------------------------------------------------|-------------|--------------|
| pagina | Descrizione                        | regolazione                                                                                                    | default     | personalizz. |
| X01    | Dispositivo di integrazione        | , Caldaia BMS,<br>Caldaia IMGBUS, Cal-<br>daia ON/OFF, Caldaia<br>0-5V, Caldaia 0-10V,<br>Res. Elettrica, (Magis<br>Combo A, Magis<br>Combo B) |             |              |
| X01    | Modalità di integrazione           | Contemporanea/Al-<br>ternativa                                                                                                    | Alternativa |              |
| X02    | Sanitario                          | Solo pdc/ pdc + calda-<br>ia/ solo caldaia/caldaia<br>autonoma/pdc+res.<br>Elettrica/solo res.<br>elettrica                                    | Solo pdc    |              |
| X02    | Riscaldamento                      | Solo pdc/ pdc +<br>calda- ia/ solo caldaia/<br>pdc+res. Elettrica/solo<br>res. elettrica                                                       | Solo pdc    |              |
| X03    | Tempo di attesa sanitario          | 1 - 540 min                                                                                                    | 30          |              |
| X03    | Tempo di attesa riscaldamento      | 1 - 540 min                                                                                                    | 45          |              |
| X04    | Banda di integrazione              | 0 - 20                                                                                                    | 3           |              |
| X04    | Temperatura minima di integrazione | -20 - +35                                                                                                    | -15,0       |              |

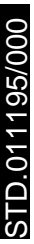

| n°<br>pagina | Descrizione                      | Range<br>regolazione | Valore<br>default | Valore<br>personalizz. |
|--------------|----------------------------------|----------------------|-------------------|------------------------|
| X04          | Molt. Integrazione               | 0,1 - 99,0           | 3,0               |                        |
| X05          | Offset mandata caldaia           | 0 - 15               | 0                 |                        |
| X06          | Set sanitario intervento caldaia | 10 - 60              | 10                |                        |
| X07          | Victrix Pro Set Max              | 20 - 85              | 85                |                        |
| X07          | Victrix Pro Set Min              | 20 - 85              | 20                |                        |

#### Menù "Assistenza \ Supervisore".

| n°<br>pagina | Descrizione                       | Range<br>regolazione                      | Valore<br>default | Valore<br>personalizz. |
|--------------|-----------------------------------|-------------------------------------------|-------------------|------------------------|
| B01          | Supervisione digitale             | No / Si                                   | No                | -                      |
| B02          | Protocollo sistema supervisione 1 | , Carel, Modem RS<br>232, Modbus, Winload | Winload           |                        |
| B02          | Baudrate sistema supervisione 1   | 1200, 2400, 4800,<br>9600, 19200          | 19200             |                        |
| B02          | Indirizzo sistema supervisione 1  | 1 - 100                                   | 1                 |                        |
| B03          | Protocollo sistema supervisione 2 | , Carel, Modem RS<br>232, Modbus, Winload | Winload           |                        |
| B03          | Baudrate sistema supervisione 2   | 1200, 2400, 4800,<br>9600, 19200          | 19200             |                        |
| B03          | Indirizzo sistema supervisione 2  | 1 - 100                                   | 1                 |                        |
| B04          | Abilitazione Dominus              | No/Si                                     | No                |                        |

#### Menù "Assistenza \ Reset".

| n°<br>pagina | Descrizione       | Range<br>regolazione | Valore<br>default | Valore<br>personalizz. |
|--------------|-------------------|----------------------|-------------------|------------------------|
| R01          | Pompa di calore   | No/Si                | No                |                        |
| R01          | Pompa di calore 2 | No/Si                | No                |                        |
| R01          | Pompa di calore 3 | No/Si                | No                |                        |
| R01          | Pompa di calore 4 | No/Si                | No                |                        |
| R02          | Pompa solare 1    | No/Si                | No                |                        |
| R02          | Pompa solare 2    | No/Si                | No                |                        |
| R03          | Integr. Sanit.    | No/Si                | No                |                        |
| R03          | Integr. Imp.      | No/Si                | No                |                        |
| R03          | Circ. puffer      | No/Si                | No                |                        |

### Menù "Assistenza \ Gestione manule".

| n°<br>pagina | Descrizione                      | Range<br>regolazione | Valore<br>default | Valore<br>personalizz. |
|--------------|----------------------------------|----------------------|-------------------|------------------------|
| A02          | Pompa solare 1                   | OFF/ON               |                   |                        |
| A02          | Dev Sanitaria                    | OFF/ON               |                   |                        |
| A03          | Caldaia: Richiesta Riscaldamento | OFF/ON               |                   |                        |
| A03          | Caldaia: Set Riscaldamento       | 25 - 85              |                   |                        |
| A03          | Caldaia: Richiesta Sanitario     | OFF/ON               |                   |                        |
| A04          | Resistenza El.: Res. Impianto    | OFF/ON               |                   |                        |
| A04          | Resistenza El.: Res. Sanitario   | OFF/ON               |                   |                        |
| A05          | Puffer: Int. Sanitaria           | OFF/ON               |                   |                        |

| n°<br>pagina | Descrizione                       | Range<br>regolazione  | Valore<br>default | Valore<br>personalizz. |
|--------------|-----------------------------------|-----------------------|-------------------|------------------------|
| A05          | Puffer: Int. Riscaldamento        | OFF/ON                |                   |                        |
| A05          | Puffer: Pompa Impianto            | OFF/ON                |                   |                        |
| A11          | Espansione 1: Pompa zona          | OFF/ON                |                   |                        |
| A11          | Espansione 1: Valvola 3P          | FERMA/APRI/<br>CHIUDI |                   |                        |
| A11          | Espansione 1: Deumidificazione    | OFF/ON                |                   |                        |
| A11          | Espansione 1: Deum. e Clim.       | OFF/ON                |                   |                        |
| A12          | Espansione 2: Pompa zona          | OFF/ON                |                   |                        |
| A12          | Espansione 2: Valvola 3P          | FERMA/APRI/<br>CHIUDI |                   |                        |
| A12          | Espansione 2: Deumidificazione    | OFF/ON                |                   |                        |
| A12          | Espansione 2: Deum. e Clim.       | OFF/ON                |                   |                        |
| A13          | Espansione 3: Pompa zona          | OFF/ON                |                   |                        |
| A13          | Espansione 3: Valvola 3P          | FERMA/APRI/<br>CHIUDI |                   |                        |
| A13          | Espansione 3: Deumidificazione    | OFF/ON                |                   |                        |
| A13          | Espansione 3: Deum. e Clim.       | OFF/ON                |                   |                        |
| A14          | Espansione 4: Pompa solare 2      | OFF/ON                |                   |                        |
| A14          | Espansione 4: Impianto Alta Temp. | OFF/ON                |                   |                        |
| A15          | Espansione 5: Valv. Caldo/Freddo  | OFF/ON                |                   |                        |
| A15          | Espansione 5: Pompa Ricircolo     | OFF/ON                |                   |                        |
| A15          | Espansione 5: Scarico Termico     | OFF/ON                |                   |                        |
| A15          | Espansione 5: Circ. disaccoppiato | OFF/ON                |                   |                        |
| A16          | Espansione 6: Pompa zona          | OFF/ON                |                   |                        |
| A16          | Espansione 6: Valvola 3P          | FERMA/APRI/<br>CHIUDI |                   |                        |
| A16          | Espansione 6: Deumidificazione    | OFF/ON                |                   |                        |
| A16          | Espansione 6: Deum. e Clim.       | OFF/ON                |                   |                        |
| A17          | Espansione 7: Pompa zona          | OFF/ON                |                   |                        |
| A17          | Espansione 7: Valvola 3P          | FERMA/APRI/<br>CHIUDI |                   |                        |
| A17          | Espansione 7: Deumidificazione    | OFF/ON                |                   |                        |
| A17          | Espansione 7: Deum. e Clim.       | OFF/ON                |                   |                        |
| A18          | Espansione 8: Pompa zona          | OFF/ON                |                   |                        |
| A18          | Espansione 8: Valvola 3P          | FERMA/APRI/<br>CHIUDI |                   |                        |
| A18          | Espansione 8: Deumidificazione    | OFF/ON                |                   |                        |
| A18          | Espansione 8: Deum. e Clim.       | OFF/ON                |                   |                        |
| A19          | Espansione 9: Pompa zona          | OFF/ON                |                   |                        |
| A19          | Espansione 9: Valvola 3P          | FERMA/APRI/<br>CHIUDI |                   |                        |
| A19          | Espansione 9: Deumidificazione    | OFF/ON                |                   |                        |
| A19          | Espansione 9: Deum. e Clim.       | OFF/ON                |                   |                        |
| A20          | Espansione 10: Pompa zona         | OFF/ON                |                   |                        |

| n°<br>pagina | Descrizione                           | Range<br>regolazione                                                                                                    | Valore<br>default | Valore<br>personalizz. |
|--------------|---------------------------------------|----------------------------------------------------------------------------------------------------|-------------------|------------------------|
| A20          | Espansione 10: Valvola 3P             | FERMA/APRI/<br>CHIUDI                                                                                                    |                   | -                      |
| A20          | Espansione 10: Deumidificazione       | OFF/ON                                                                                                    |                   |                        |
| A20          | Espansione 10: Deum. e Clim.          | OFF/ON                                                                                                    |                   |                        |
| A21          | Audax 1: Test Circ. Velocità          | 0 - 100                                                                                                    |                   |                        |
| A22          | Audax 1: Modo                         | Off, Test raffrescamen-<br>to, Test riscaldamento,<br>Test raffrescamento<br>con rampa, Test riscal-<br>damento con rampa |                   |                        |
| A22          | Audax 1: Set Freq.                    | -120 - 120                                                                                                    |                   |                        |
| A23          | Audax 1: Test pressostato alta press. | NO/SI                                                                                                    |                   |                        |
| A31          | Audax 2: Test Circ. Velocità          | 0 - 100                                                                                                    |                   |                        |
| A32          | Audax 2: Modo                         | Off, Test raffrescamen-<br>to, Test riscaldamento,<br>Test raffrescamento<br>con rampa, Test riscal-<br>damento con rampa |                   |                        |
| A32          | Audax 2: Set Freq.                    | -120 - 120                                                                                                    |                   |                        |
| A33          | Audax 2: Test pressostato alta press. | NO/SI                                                                                                    |                   |                        |
| A41          | Audax 3: Test Circ. Velocità          | NO/SI                                                                                                    |                   |                        |
| A42          | Audax 3: Modo                         | Off, Test raffrescamen-<br>to, Test riscaldamento,<br>Test raffrescamento<br>con rampa, Test riscal-<br>damento con rampa |                   |                        |
| A42          | Audax 3: Set Freq.                    | -120 - 120                                                                                                    |                   |                        |
| A43          | Audax 3: Test pressostato alta press. | NO/SI                                                                                                    |                   |                        |
| A51          | Audax 4: Test Circ. Velocità          | NO/SI                                                                                                    |                   |                        |
| A52          | Audax 4: Modo                         | Off, Test raffrescamen-<br>to, Test riscaldamento,<br>Test raffrescamento<br>con rampa, Test riscal-<br>damento con rampa |                   |                        |
| A52          | Audax 4: Set Freq.                    | -120 - 120                                                                                                    |                   |                        |
| A53          | Audax 4: Test pressostato alta press. | NO/SI                                                                                                    |                   |                        |

Menù "Assistenza \ Batteria pompa di calore".

| n°<br>pagina | Descrizione                                | Range<br>regolazione | Valore<br>default | Valore<br>personalizz. |
|--------------|--------------------------------------------|----------------------|-------------------|------------------------|
| C01          | Modo risc. / raff.                         | Cascata, Simultaneo  | Cascata           |                        |
| C01          | Modo sanitario                             | Cascata, Simultaneo  | Cascata           |                        |
| C02          | Banda di attivazione                       | 1 - 10 °C            | 6,0               |                        |
| C03          | Tempo di attivazione modo risc. / raff.    | 0-120 m              | 15                |                        |
| C03          | Tempo di disattivazione modo risc. / raff. | 0-120 m              | 10                |                        |
| C04          | Tempo di attivazione modo san/puffer       | 0-120 m              | 15                |                        |
| C04          | Tempo di disattivazione modo san/puffer    | 0-120 m              | 10                |                        |
| C05          | Periodo di rotazione                       | 0 - 7                | 7                 |                        |

## 7 NOTE PER DISPOSITIVI DI ZONA

#### 7.1 NOTE PER COMANDO DI ZONA

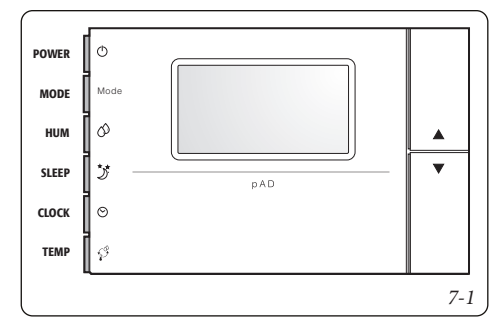

**N.B.:** I comandi di zona devono essere configurati per poter lavorare correttamente con il gestore di sistema, in modo particolare deve essere configurato l'indirizzo utilizzando la seguente procedura:

- 1 premere il tasto UP;
- 2 premere entro tre secondi il tasto DOWN;
- 3 alla comparsa della scritta "PAr" sull'area principale, rilasciare il tasto DOWN mantenendo premuto il tasto UP e premere entro tre secondi TEMP.

#### Procedura di modifica parametri

In questa modalità, tutti i simboli vengono spenti, ad eccezione dei campi seguenti:

888 indica il valore del parametro attualmente in modifica;

88:88 indica il nome del parametro attualmente in modifica.

Per impostare i parametri procedere come descritto di seguito:

- Il campo 88:88 lampeggia. Selezionare con i tasti UP/ DOWN il parametro da modificare, quindi premere TEMP.
- 2 -Il campo 88:88 lampeggia. Impostare con i tasti UP/ DOWN il valore desiderato, quindi premere TEMP.
- 3 -Ripetere le azioni dal punto 1 per completare tutte le operazioni desiderate.
- 4 -Per uscire dalla modifica parametri salvando le modifiche effettuate è sufficiente mantenere premuto per 3 secondi TEMP.

Per uscire dalla modifica parametri senza salvare le modifiche effettuate basta attendere 60 secondi dall'ultimo tasto premuto, o premere SLEEP. Dopo 45 secondi dall'ultimo tasto premuto il nome parametro o il valore numerico lampeggia. Se vengono cambiati i parametri relativi alla comunicazione (Ad01), la comunicazione verrà reinizializzata dal comando di zona.

Di seguito riportiamo il significato dei parametri di funzionamento:

- Ad01- Indirizzo di rete del comando di zona (1÷32) - Default 2;
- Ad02- Indirizzo supervisione (Non modificare)
- Br01 Baudrate (Non modificare)
- Br02 Baudrate supervisione (Non modificare)
- **En01** Abilitazione buzzer (0÷1) Default 1.
- Pc01 Calibrazione sonda ambiente (Non modificare)
- rEL Indicazione release firmware (Non modificare)
- **Prot** Selezione protocollo (**Non modificare**) Gli indirizzi da utilizzare sono:
- 21 = Zona 1
- 22 = Zona 2
- 23 = Zona 3
- 24 = Zona AT

Al termine della configurazione riavviare il comando di zona togliendo e ridando alimentazione elettrica.

**N.B.:** Il comando di zona, non verrà utilizzato per la programmazione delle fasce orarie, che verranno programmate solo su gestore di sistema, ma si potrà gestire la richiesta di funzionamento manuale della zona di riferimento impostando il set desiderato.

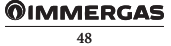

#### 7.2 NOTE PER IL CONTROLLO REMOTO DI ZONA

Per le istruzioni di installazione, vedere il relativo foglio istruzioni. Gli indirizzi da utilizzare sono:

- 31 = Zona 1
- 32 = Zona 2
- 33 = Zona 3
- 34 = Zona AT

Sul controllo remoto di zona è possibile impostare:

- il modo di funzionamento;
- il set point ambiente;
- il set point umidità ambiente.

È inoltre possibile visualizzare:

- temperatura ambiente di zona;
- umidità relativa;
- set sanitario corrente;
- set mandata della zona;
- segnalazione allarme generico;
- attivazione di:
  - pompa di calore;
  - caldaia;
  - antigelo zona;
  - pompa di zona;
  - deumidifica zona.

Il controllo remoto di zona gestisce il riscaldamento / raffrescamento della zona associata.

Le funzioni valide per il controllo remoto di zona secondaria si attivano con:

- pulsanti al lato del display (*Rif. 2 3 Fig. 7-2*) permettono di selezionare le funzioni disponibili.
- selettore generale (*Rif. 1 Fig. 7-2*) ruotandolo permette di selezionare i valori dei parametri, Il parametro in corso di modifica lampeggia, per memorizzare il valore selezionato premere il selettore generale.

**Programmazione ora e giorno corrente.** Premere e mantenere premuto il pulsante "fascia oraria O" fino alla comparsa della funzione " $\sub{C} \sub{O} c$ ".

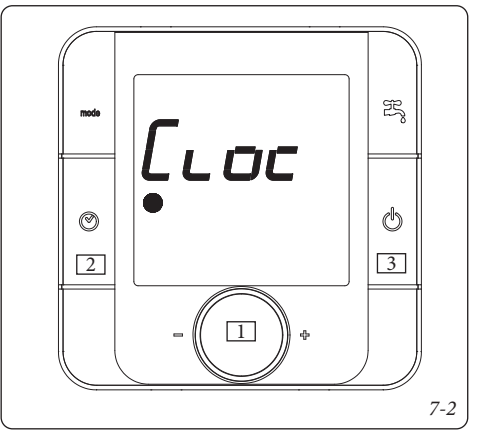

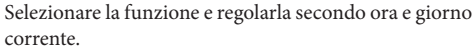

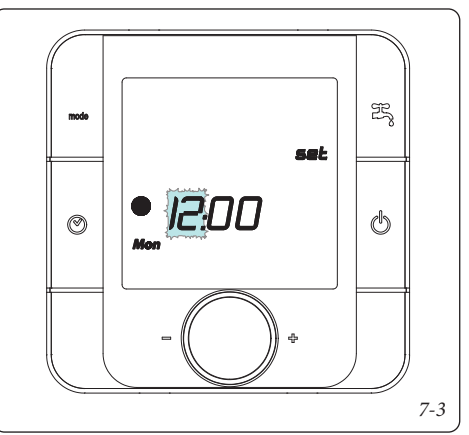

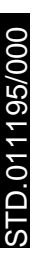

Accensione. Premere e mantenere premuto il pulsante "accensione / spegnimento "" il sistema si mette in attesa e mostra la modalità di funzionamento, la temperatura ambiente e l'orario.

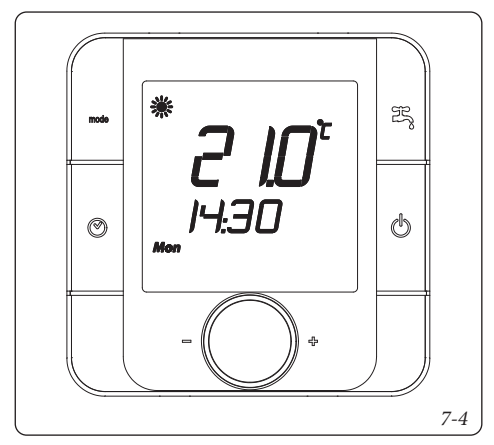

Selezione modalità di funzionamento. Premendo il pulsante "Mode 👐 è possibile selezionare la modalità di funzionamento dell'impianto in modalità ciclica tra:

- "Estate con raffrescamento" ", impianto funzionante in modalità raffrescamento ambiente (effettuato dalla pompa di calore) e produzione acqua calda sanitaria.
- "Inverno" """, impianto funzionante in modalità riscaldamento ambiente e produzione acqua calda sanitaria.
- "Sanitario ">", impianto funzionante in solo riscaldamento acqua calda sanitaria.

**Regolazione fasce orarie.** Il parametro "Time band" permette di regolare le temperature ambiente in face orarie, è possibile regolare fino ad un massimo di 6 fasce orarie e la programmazione può essere impostata giorno per giorno, per tutta la settimana, per 5 giorni (lu-ve) e 2 giorni (sa-do).

Premere e mantenere premuto il pulsante "fascia oraria O" fino alla comparsa della funzione " $\sub{C}$ ", ruotare il selettore generale fino alla comparsa del parametro " $\underleftarrow{L}$   $\square$   $\sub{C}$ "

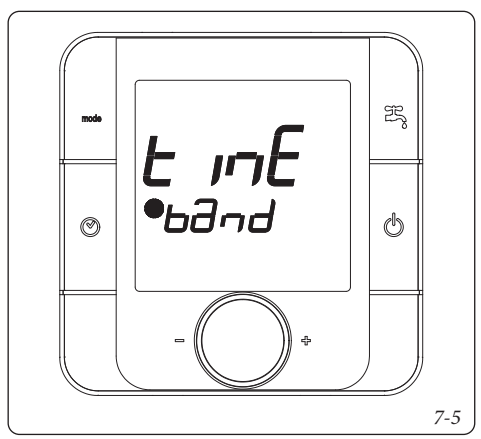

Selezionare la funzione e regolare le fasce orarie.

 Selezionare l'intervallo di giorni che si desidera programmare, i giorni interessati alla programmazione lampeggiano.

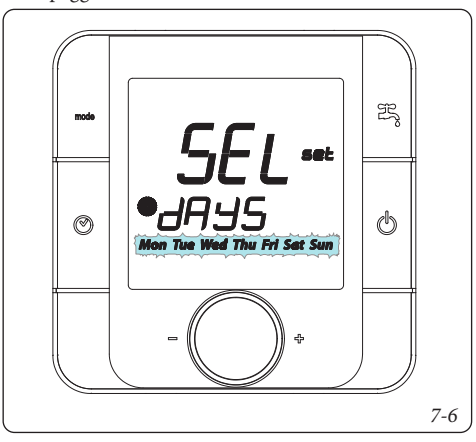

- Selezionare le fasce orarie, le quali vengono raffigurate secondo la seguente sequenza:

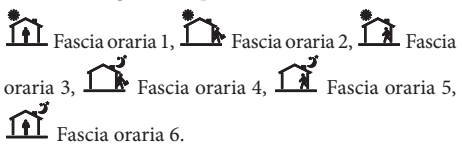

- Selezionare quindi la temperatura per quella fascia oraria.

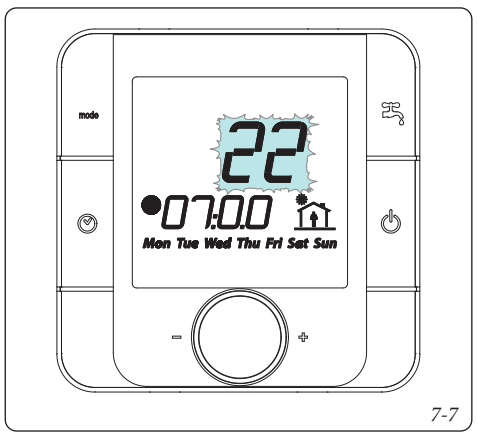

**N.B.:** nella selezione della temperatura relativa alla fascia oraria è prevista anche la possibilità di impostare la caldaia in modalità OFF " o F F " che permette di spegnere la caldaia nell'arco di tempo prestabilito.

Ripetere le operazioni per tutte le fasce orarie e per i giorni di proprio interesse.

Per uscire dalla programmazione delle fasce orarie attendere qualche istante oppure ruotare il selettore fino ad arrivare all'indicazione " $\mathcal{E}$  5  $\mathcal{L}$ " e premere il selettore generale.

Attivazione fasce orarie. Premendo il pulsante "③" è possibile attivare il funzionamento dell'impianto secondo le impostazioni effettuate precedentemente. L'attivazione della modalità fasce orarie viene segnalata dall'accensione del relativo simbolo "●". Per disabilitare la funzione ed abilitare il funzionamento manuale premere nuovamente il pulsante "③". In caso di disabilitazione delle fasce orarie da modalità OFF è necessario ripristinare un nuovo set ambiente.

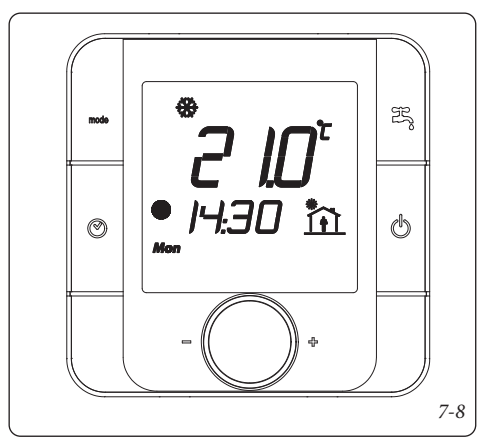

**Blocco funzione.** In concomitanza dell'attivazione delle fasce orarie la regolazione manuale della temperatura ambiente viene disabilitata, tale stato viene segnalato dall'accensione del relativo simbolo "••".

**Regolazione manuale temperatura ambiente.** Nel caso in cui non vengano utilizzate le fasce orarie è possibile impostare la temperatura ambiente semplicemente ruotando il selettore generale.

Una volta impostata la tempera ambiente richiesta il display tornerà a visualizzare la temperatura ambiente misurata.

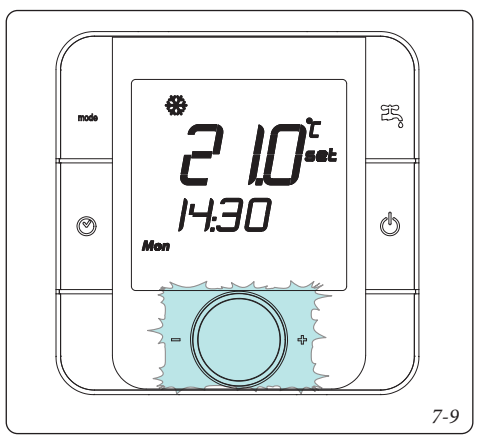

**Regolazione umidità ambiente.** Per visualizzare l'umidità presente nell'ambiente premere il selettore generale; durante la visualizzazione dell'umidità è possibile modificare il valore di umidità desiderato semplicemente ruotando il selettore generale stesso.

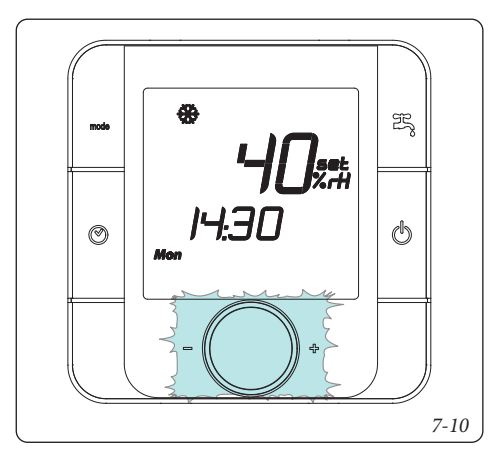

Premendo di nuovo il selettore è possibile visualizzare il set mandata di zona e il set sanitario attivo del sistema.

**Visualizzazione anomalie.** Nel caso in cui vi sia un'anomalia in corso il controllo remoto visualizza lo stato mediante il simbolo "**h**".

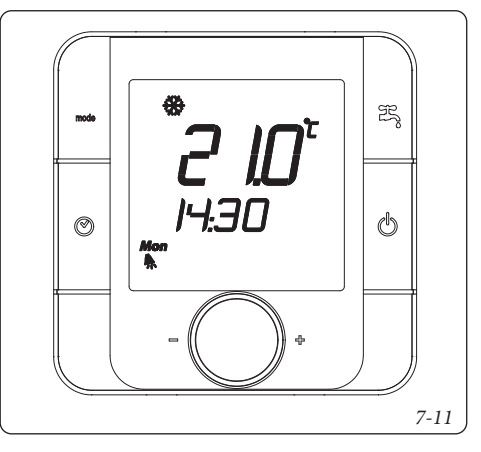

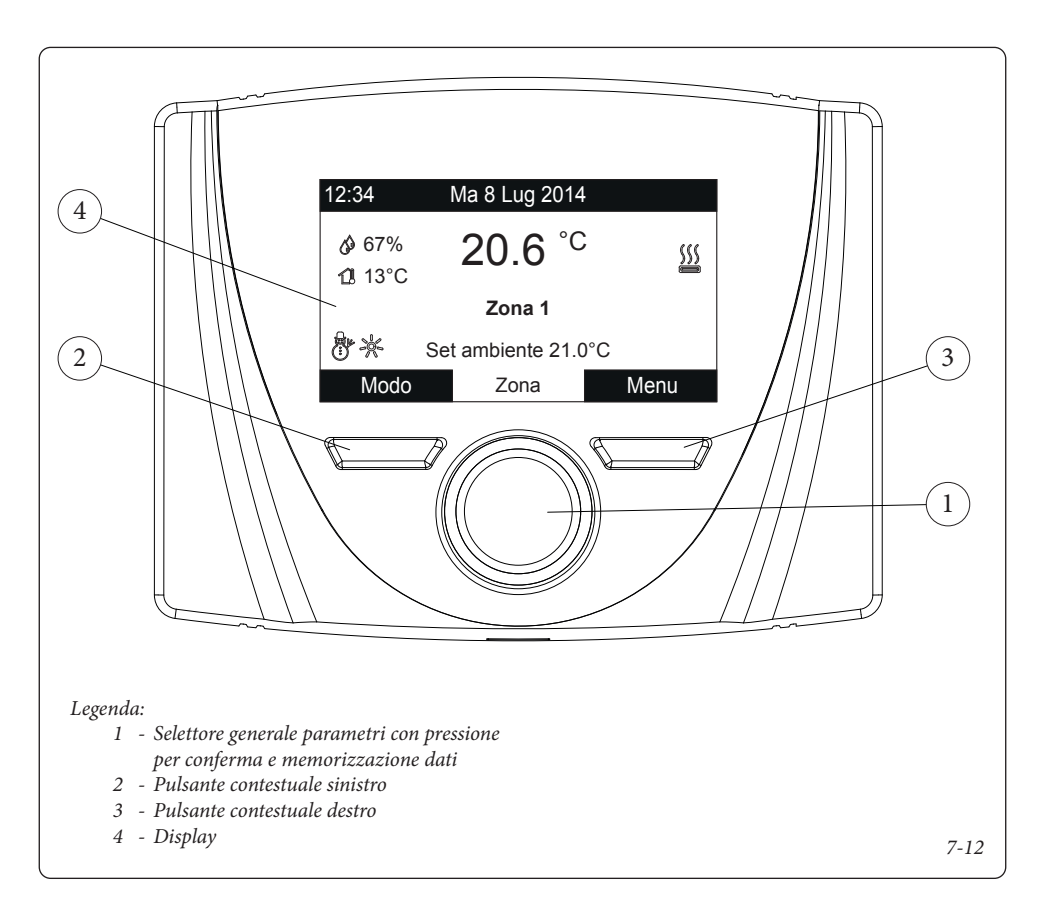

#### 7.3 NOTE PER IL PANNELLO REMOTO DI ZONA

Per le istruzioni di installazione ed uso, vedere il relativo foglio istruzioni. Gli indirizzi da utilizzare sono:

41 = Zona 1

- 42 = Zona 2
- 43 = Zona 3 44 = Zona AT
- 44 = Zona A

I parametri di comunicazione sono:

Baudrate = 9600 Bit di parità = Nessuna Stop Bits = 2

Questi parametri si trovano in: Menù\Assistenza\Conf. Dispositivo.

#### 7.4 NOTE PER DOMINUS (OPTIONAL).

È possibile controllare il sistema da remoto, tramite l'utilizzo del kit optional Dominus.

Effettuare il collegamento all'apparecchio come rappresentato (Schema elettrico Parag. 9.35).

Per abilitare il Dominus è necessario:

- posizionare i Dip Switch: OFF-OFF-OFF;
- impostare sul pannello comandi il parametro Supervisione impianto = Domin;
- configurare il profilo della APP del Dominus su Gestore di Sistema oppure in alternativa su Magis Pro-Combo V2.

Il firmware del Dominus deve essere aggiornato almeno alla revisione 2.02.

Per ulteriori informazioni consultare il relativo foglio istruzioni.

## 8 CONFIGURAZIONE GENERATORI

#### 8.1 CONFIGURAZIONE POMPE DI CALORE.

#### 8.1.1 Analisi comunicazione

#### Scan Modbus (P42, P43).

Con la presente funzione è possibile verificare la presenza delle pompe di calore installate.

- **Start Scan (P42).** Abilita la funzione di scansione delle macchine.

Il risultato dell'operazione viene mostrato nella pagina successiva:

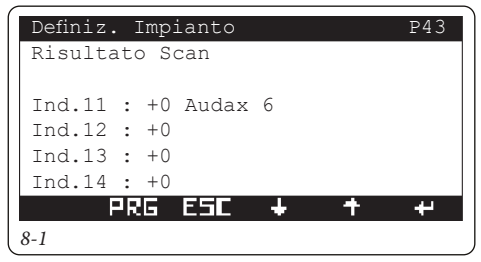

#### Analisi Modbus (P44).

Con la presente funzione è possibile interrogare i dispositivi presenti nel bus di comunicazione MODBUS.

| Definiz. | Impianto | P44         |
|----------|----------|-------------|
| Analisi  | Modbus   |             |
| Ind:000  |          | Param:00000 |
| Start:   | No       |             |
|          |          |             |
| Valore:  | +0000    |             |
| Tipo:    | +00      |             |
| P        | RG ESC   | + + +       |
| 8-2      |          |             |

- Ind. Indirizzo del dispositivo.
- Param. Parametro che si vuol leggere.
- Start. Inizio lettura.

STD.011195/000

- Valore. Valore dell'interrogazione.
- Tipo. Risultato dell'interrogazione.

Per i dettagli contattare un Centro Assistenza Tecnica Autorizzato.

#### 8.1.2 Configurazione Magis Pro V2

Il parametro **T02** e le famiglie di parametri **UXX**, **RXX**, **IXX** vengono automaticamente impostate dal gestore di sistema.

Impostazioni necessarie sul pannello dell'unità interna:

A12 = OFF;
A13 = 1;

|       | Macchina          | Indirizzo |
|-------|-------------------|-----------|
| A21 = | Pompa di calore 1 | 11        |
|       | Pompa di calore 2 | 12        |
|       | Pompa di calore 3 | 13        |
|       | Pompa di calore 4 | 14        |

- A22 = OFF;

Fare riferimento al libretto istruzioni Magis Pro per selezionare la taglia del generatore.

I range dei tempi di integrazione e di precedenza sono ridotti a:

- 10 240 minuti
- Collegamento a due tubi (P32). L'apparecchio viene utilizzato collegando solo i tubi di mandata e ritorno impianto.
- Collegamento a quattro tubi (P32). L'apparecchio viene utilizzato collegando i tubi di mandata e ritorno impianto e sanitario.

In caso di utilizzo di sonda esterna optional:

- collegare la sonda esterna optional su Magis Pro.
- Selezionare R01 = IU.
- Togliere e ridare tensione di alimentazione all'apparecchio.

#### 8.1.3 Configurazione Magis Combo V2

Il parametro **T02** e le famiglie di parametri **UXX, RXX, IXX** vengono automaticamente impostate dal gestore di sistema. Impostazioni necessarie sul pannello dell'unità interna:

- A12 = OFF;
- A13 = 1;
- A21 = 11;
- A22 = OFF;

Farre riferimento al libretto istruzioni Magis Combo per selezionare la taglia del generatore.

I range dei tempi di integrazione e di precedenza sono ridotti a:

- 10 - 240 minuti

In caso di utilizzo di sonda esterna optional, collegata a Magis Combo:

- collegare la sonda esterna optional su Magis Combo.
- Selezionare R01 = IU.
- Togliere e ridare tensione di alimentazione all'apparecchio.

È possibile scegliere il tipo di applicazione di Magis Combo (**P32**):

- Tipo A;
- Tipo B.

#### 8.1.4 Configurazione Magis M

Per il corretto funzionamento del Gestore di sistema con Magis M è SEMPRE necessario installare su quest'ultima la resistenza di abbinamento Magis M a sistemi ibridi (fornita di serie con Magis M), come indicato negli schemi elettrici del Capitolo 9.

Gran parte dei parametri necessari al corretto funzionamento di Magis M vengono impostati automaticamente dal Gestore di Sistema. Si suggerisce di procedere ad un reset delle impostazioni di fabbrica su Magis M prima di configurare il pannello di controllo per il funzionamento con il Gestore di Sistema.

Restano a carico dell'installatore le seguenti configuarazioni: - 1.5 = NO;

- 13.1 = SI;
- 13.2 = SI;
- 15.4 = NO;
- 15.8 = NO;
- 15.10 = NO;
- 17.1 = PRINC.;

|          | Macchina          | Indirizzo |
|----------|-------------------|-----------|
|          | Pompa di calore 1 | 11        |
| - 17.2 = | Pompa di calore 2 | 12        |
|          | Pompa di calore 3 | 13        |
|          | Pompa di calore 4 | 14        |

- 17.3 = 2.

Magis M e il suo circuito di collegamento non possono essere disareati mediante la funzione di disaerazione del Gestore di Sistema. Fare riferimento al libretto istruzioni di Magis M per l'operazione di disaerazione.

Il Pannello di controllo di Magis M, quando l'unità è abbinata al Gestore di Sistema, assume un ruolo esclusivamente di Gateway. I dati visualizzati possono non essere reali ed alcune configurazioni o funzionalità possono generare incompatibilità e portare al fermo macchina.

Si raccomanda di installare il Pannello di controllo in un'area non soggetta ad interazioni accidentali ed abilitare totalmente la funzione "Blocco bambini" presente sul pannello di controllo di Magis M. Fare riferimento al libretto del pannello di controllo a corredo di Magis M per un elenco delle funzioni della macchina da non attivare in abbinamento al Gestore di sistema.

#### 8.1.5 Range di lavoro delle pompe di calore.

Le temperature massima e minima delle pompe di calore dipendono dal tipo di macchina installata. Le seguenti tabelle evidenziano i limiti di funzionamento

|            | Magis M<br>4-16 | Magis M<br>18-30 |
|------------|-----------------|------------------|
| T max risc | 65              | 60               |
| T min risc | 25              | 25               |
| T min raff | 5               | 5                |
| T max raff | 25              | 25               |

|            | Magis Pro V2 | Magis Combo V2 |
|------------|--------------|----------------|
| T max risc | 65           | 80             |
| T min risc | 20           | 20             |
| T min raff | 5            | 5              |
| T max raff | 25           | 25             |

#### 8.2 CONFIGURAZIONE CALDAIE.

Il collegamento delle caldaie al Gestore di sistema può avvenire con 4 differenti modalità, da impostare nella pagina X01 a seconda del modello:

- Collegamento tramite BMS Immergas (caldaia BMS);
- Collegamento tramite interfaccia ModBus (caldaia IMGBUS);
- Collegamento tramite segnale analogico (caldaia 0-5 V/0-10 V);
- Collegamento tramite contatto pulito (caldaia ON/OFF).

La tabella seguente indica in quale modalità devono essere collegate le caldaie Immergas e quali funzioni sono supportate:

| Nome Modello                                                                                                    | Tipo<br>Collega-<br>mento | Attivazione<br>modalità<br>riscalda-<br>mento e<br>sanitario | Impostazione<br>remota set<br>point man-<br>data riscalda-<br>mento e curva<br>climatica | Impostazio-<br>ne remota<br>set point<br>sanitario in-<br>dipendente<br>o autonomo | Lettura<br>remota<br>parametri<br>di funzio-<br>namento e<br>anomalie |
|----------------------------------------------------------------------------------------------------|---------------------------|--------------------------------------------------------------|------------------------------------------------------------------------------------------|------------------------------------------------------------------------------------|-----------------------------------------------------------------------|
| VICTRIX SUPERIOR PLUS<br>VICTRIX SUPERIOR<br>VICTRIX EXTRA PLUS<br>VICTRIX EXTRA<br>VICTRIX MAIOR PLUS<br>VICTRIX MAIOR<br>VICTRIX TERA VIP V2<br>VICTRIX PRO V2                                                                                                    | BMS                       | $\checkmark$                                                 | $\checkmark$                                                                             | V                                                                                  | V                                                                     |
| VICTRIX MAIOR TT PLUS<br>VICTRIX MAIOR TT<br>VICTRIX KW TT PLUS<br>VICTRIX KW TT<br>VICTRIX TT<br>VICTRIX TERA PLUS V2<br>VICTRIX TERA PLUS<br>VICTRIX TERA V2<br>VICTRIX TERA V2<br>VICTRIX TERA<br>VICTRIX TERA VIP<br>VICTRIX EXA<br>VICTRIX OMNIA<br>VICTRIX ZEUS<br>VICTRIX ZEUS SUPERIOR | IMGBUS                    | ~                                                            | ~                                                                                        | ~                                                                                  | ~                                                                     |
| HERCULES CONDENSING<br>HERCULES MINI CONDENSING<br>ARES CONDENSING 32                                                                                                    | 0-5 V                     | $\checkmark$                                                 | $\checkmark$                                                                             | Х                                                                                  | Х                                                                     |
| VICTRIX PRO                                                                                                    | 0-10 V                    | $\checkmark$                                                 | $\checkmark$                                                                             | Х                                                                                  | Х                                                                     |
| TUTTI I MODELLI                                                                                                    | ON/OFF                    | $\checkmark$                                                 | Х                                                                                        | Х                                                                                  | Х                                                                     |

Ad eccezione dei termostati a contatto pulito, tutti i dispositivi di termoregolazione utilizzati sulle caldaie (comandi remoti, sonde ambiente wireless, ecc.) non sono compatibili con il Gestore di sistema.

La presenza della caldaia è necesaaria qualora si voglia abilitare la zona alta temperatura. In caso la caldaia preveda il funzionamento con un circuito sanitario indipendente (Vedi Parag. 5.6) si consiglia di impostare l'isteresi della caldaia in modo tale che la sua attivazione in sanitario avvenga ad una temperatura più alta rispetto al set point sanitario della pompa di calore, oppure utilizzare la modalità termostato sanitario laddove prevista.

#### 8.2.1 Collegamento tramite BMS Immergas.

Il collegamento tramite BMS Immergas avviene sui morsetti dedicati alla comunicazione BMS nei prodotti supportati.

# Configurazione BMS su Victrix Superior e Victrix Superior Plus.

- Menù > Assisitenza > ModBus:
  - Tipo = BMS
  - Slave address = 21
  - Baud Rate = 9600 bps
  - Parity Bit = None
  - Stop Bit = 2

#### Configurazione BMS su Victrix Maior, Victrix Maior Plus, Victrix Extra, Victrix Extra Plus e Victrix Tera Vip V2.

P18 = 2 P19 = 21 P20 = 3 P21 = 2P22 = 0

#### Configurazione BMS su Victrix Pro V2.

- Menù > Tecnico > Impostazioni di sistema > Parametri ModBus:
  - Indirizzo = 21
  - Baud Rate = 9600 bps
  - Frame = 8N2
- Menù > Utente > Riscaldamento:
  - Set riscaldamento Zona 1 = 85°C

#### 8.2.2 Collegamento tramite Interfaccia ModBus.

Il collegamento della caldaia tramite interfaccia ModBus avviene sui morsetti solitamente utilizzati per i controlli remoti modulanti, e non richiede configurazioni aggiuntive.

#### 8.2.3 Collegamento tramite segnale analogico 0-5 V.

Questa modalità prevede l'utilizzo dell'ingresso sonda esterna della caldaia per impostare il set point del riscaldamento. Su taluni modelli sono previste delle operazioni aggiuntive descritte nello schema elettrico indicato nel Parag. 9.11. Una volta terminato il collegamento:

- verificare che non ci siano discrepanze tra il set point inviato dal Gestore di sistema e quello ricevuto dalla caldaia;
- eventualmente correggere tali discrepanze con il parametro "Offset mandata" (X05).

# 8.2.4 Collegamento tramite segnale analogico 0-10 V e termostato sanitario.

Questa modalità prevede l'attivazione delle richieste riscaldamento tramite l'ingresso 0-10 V di Victrix Pro e delle richieste sanitario in modalità ON/OFF attraverso l'apposito contatto. Consultare lo schema nel Parag. 9.12.

Su Victrix Pro è necessario procedere alle seguenti impostazioni:

- P22: impostare un valore idoneo per il completamento di una richiesta sanitario;
- Impostare P29 = 17.

#### 8.2.5 Collegamento tramite contatto pulito.

Questa modalità è compatibile con tutti i dispositivi di integrazione dotati di un contatto ON/OFF, ovvero nella caldaie non menzionate nella tabella o dove non è necessario impostare un set point variabile.

In questo caso occorre:

- regolare in caldaia una temperatura di set point idonea sia al funzionamento in riscaldamento che in sanitario;
- adeguare la potenza e la rampa di riscaldamento alle esigenze dell'impianto e del riscaldamento acqua sanitaria.

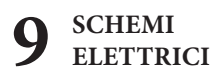

#### 9.1 GESTORE DI SISTEMA - COLLEGAMENTO ALIMENTAZIONE.

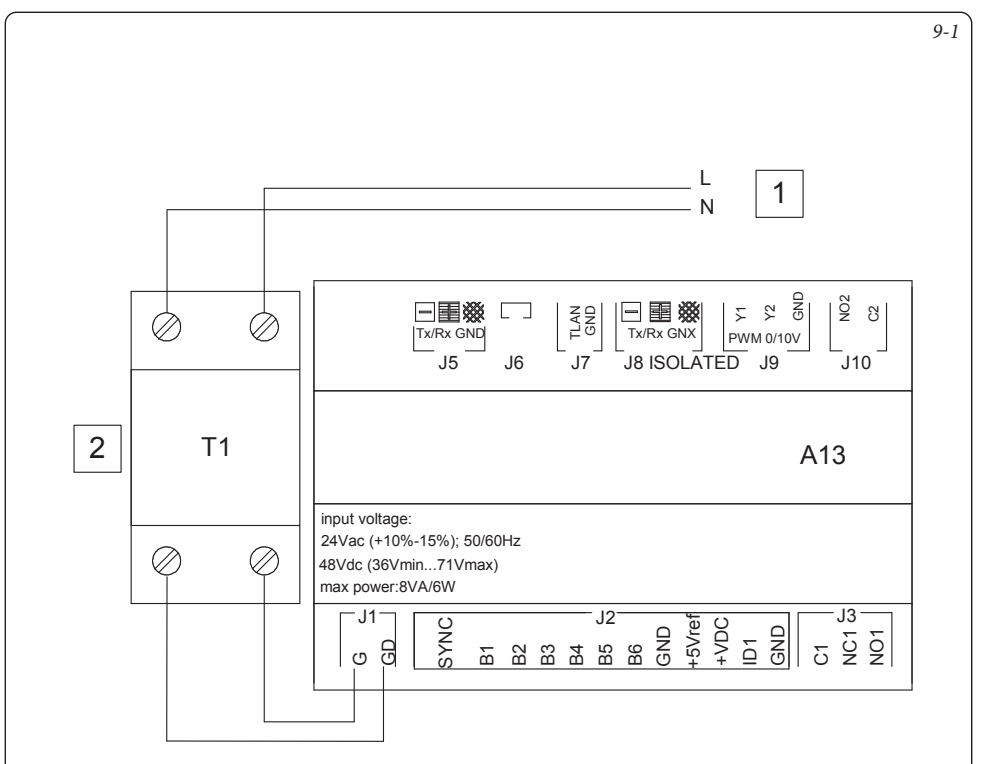

#### Legenda:

- A13 Gestore di sistema
  - T1 Trasformatore Classe II di almeno 30 VA con tensione di uscita di 24 Vac (non fornito con il Gestore di sistema)
    - 1 Alimentazione 230 Vac 50 Hz
    - 2 Trasformatore 230 Vac 24 Vac

Nota: - Massima potenza assorbita 6W.

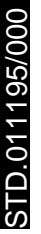

|                                                                                                    |     |                                                                                                    |                                                                                                    | 9-2 |
|----------------------------------------------------------------------------------------------------|-----|----------------------------------------------------------------------------------------------------|----------------------------------------------------------------------------------------------------|-----|
| 1 F2<br>40-1 41-1<br>40-1 41-1                                                                                                    |     | Magis Pro V2/<br>Magis Combo V2                                                                                                    | Nota:<br>Su Magis Pro V2/Magis Combo V2<br>Impostare i parametri:<br>A21 = 11<br>A22 = OFF                                                                                                    |     |
| $\boxed{\boxed{1200}} \qquad \boxed{1200} \qquad \boxed{1200} \qquad \boxed$ | A13 | input voltage:<br>24 V ac. (+10%-15%), 50/60Hz<br>24 V dc. (36 Vmin71 Vma.x)<br>48 V dc. (36 Vmin71 Vma.x)<br>max powersWA/6W<br>B1<br>B2<br>B2<br>B3<br>B4<br>B2<br>B4<br>B3<br>B4<br>B2<br>B4<br>B2<br>B4<br>B2<br>B4<br>B2<br>B4<br>B2<br>B4<br>B2<br>B4<br>B2<br>B4<br>B2<br>B4<br>B2<br>B4<br>B2<br>B4<br>B2<br>B4<br>B2<br>B2<br>B4<br>B2<br>B2<br>B4<br>B2<br>B2<br>B4<br>B2<br>B4<br>B2<br>B4<br>B2<br>B4<br>B2<br>B4<br>B4<br>B2<br>B4<br>B4<br>B4<br>B4<br>B4<br>B4<br>B4<br>B4<br>B4<br>B4 | Legenda:<br>A13 - Gestore di sistema<br>A23 - Audax Pro<br>1 - Collegamento tipo Modbus - Cavo schermato tipo AWG 20 / 22<br>2 - Unità interna Magis Pro V2 / Magis Combo V2<br>3 - Collegamento tipo Modbus - Cavo schermato tipo AWG 20 / 22 |     |

STD.011195/000

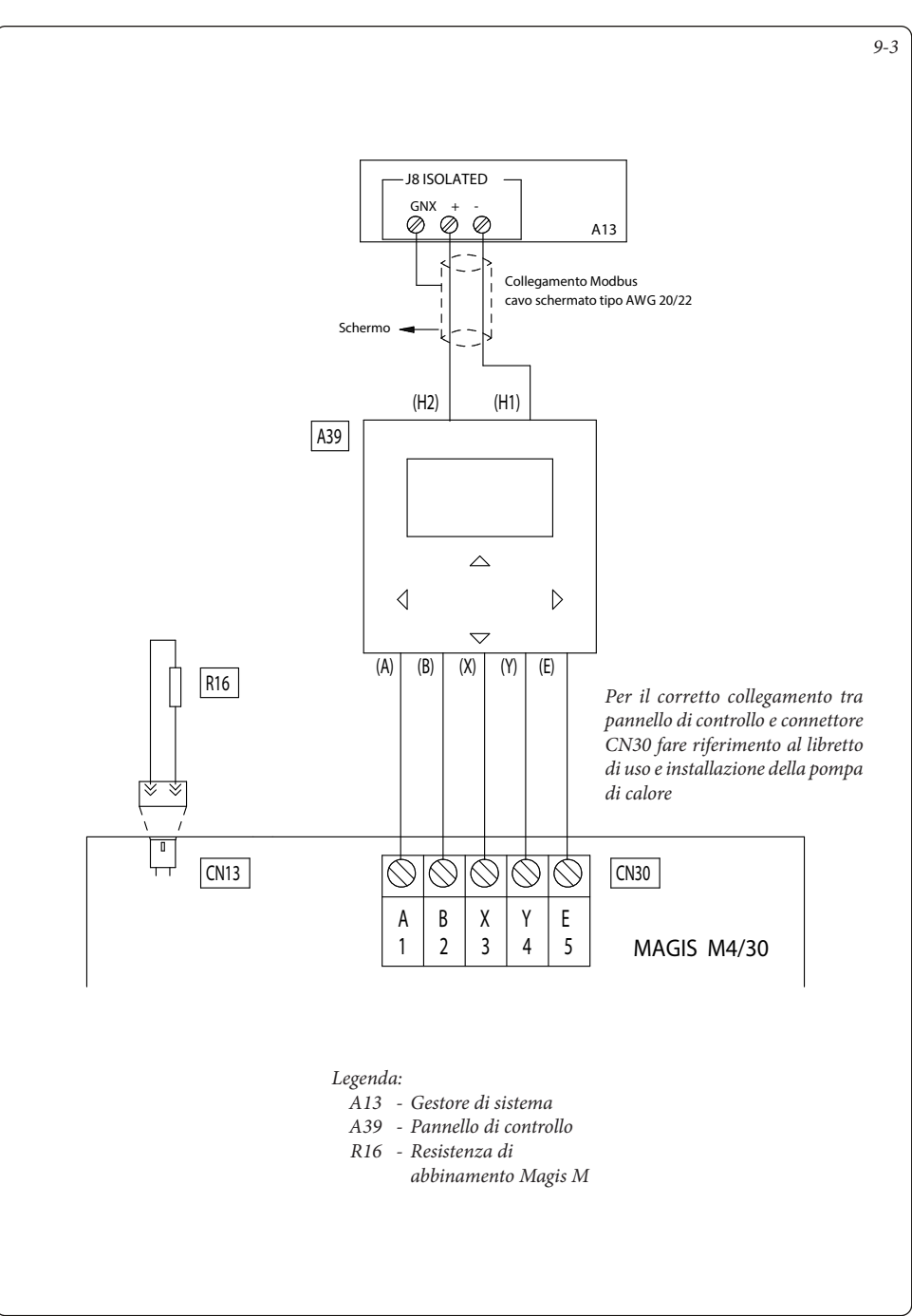

STD.011195/000

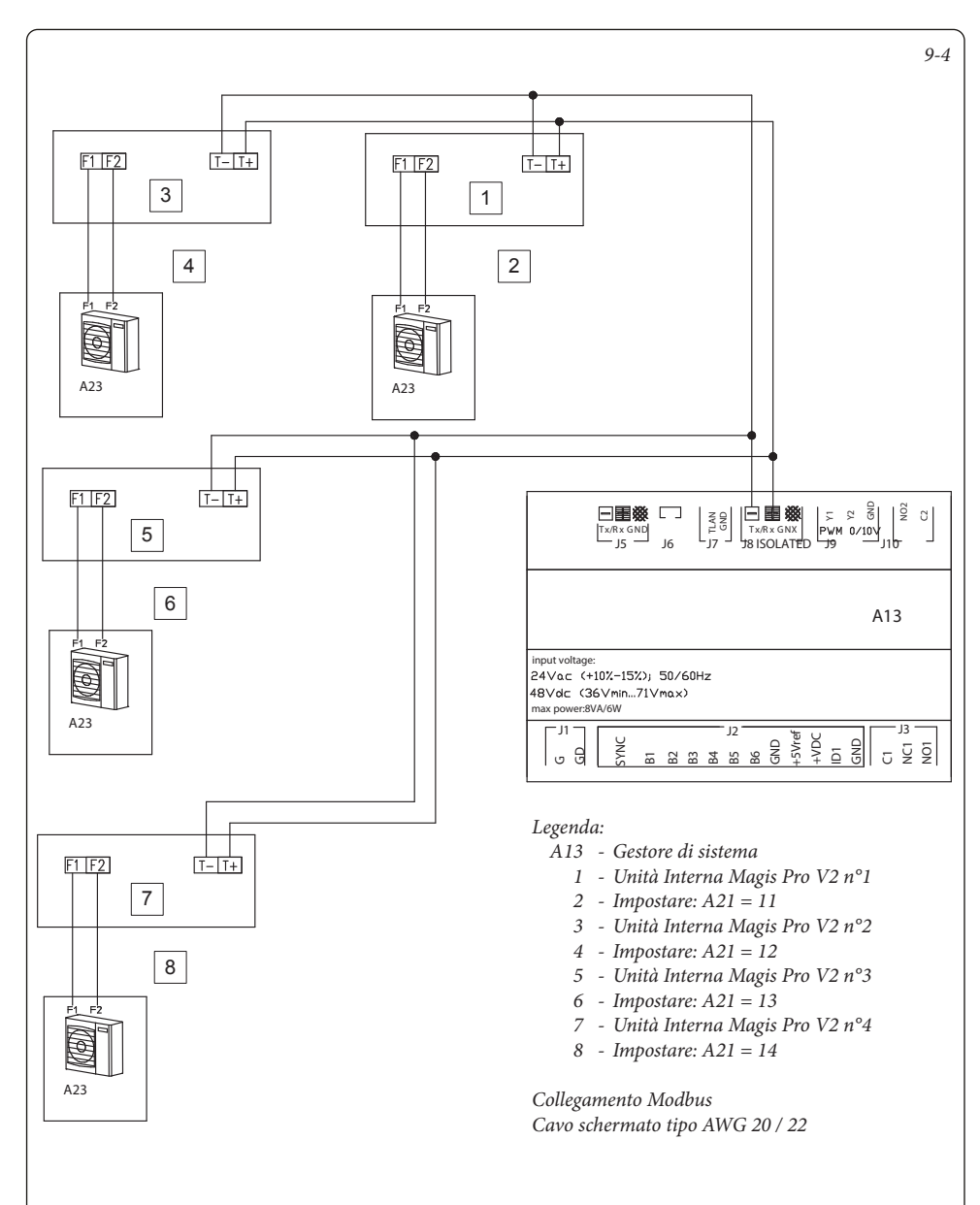

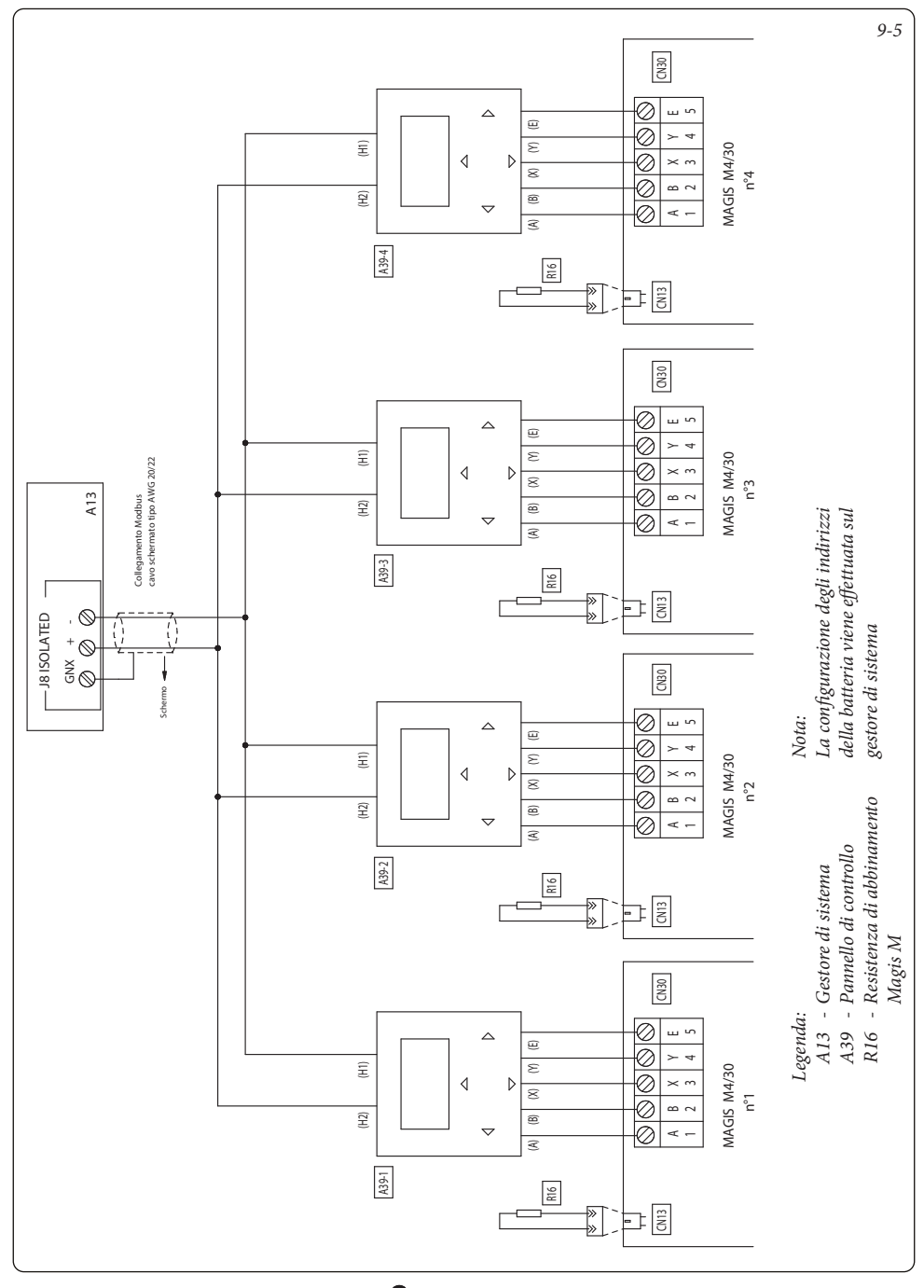

STD.011195/000

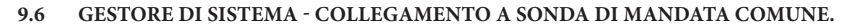

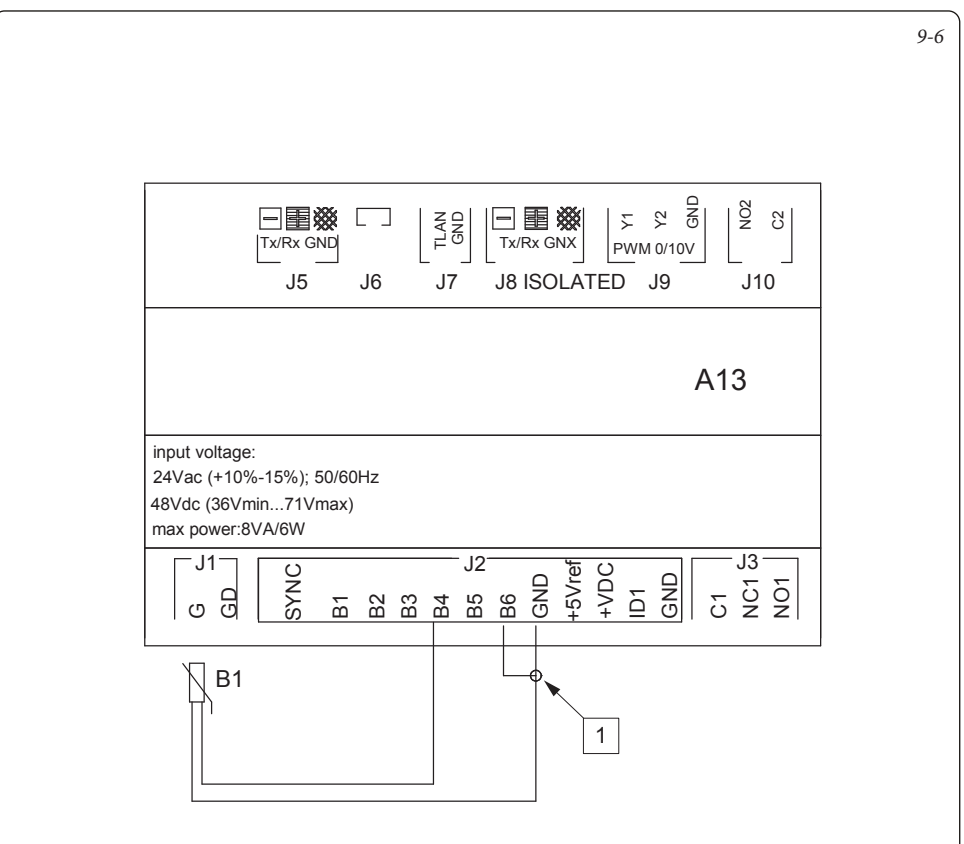

Legenda:

- A3 Gestore di sistema
- *B1* Sonda mandata comune
  - 1 Ingresso per allarme generico caldaia

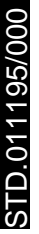

# 9.7 GESTORE DI SISTEMA - COLLEGAMENTO A RESISTENZA ELETTRICA DI INTEGRAZIONE RISCALDAMENTO.

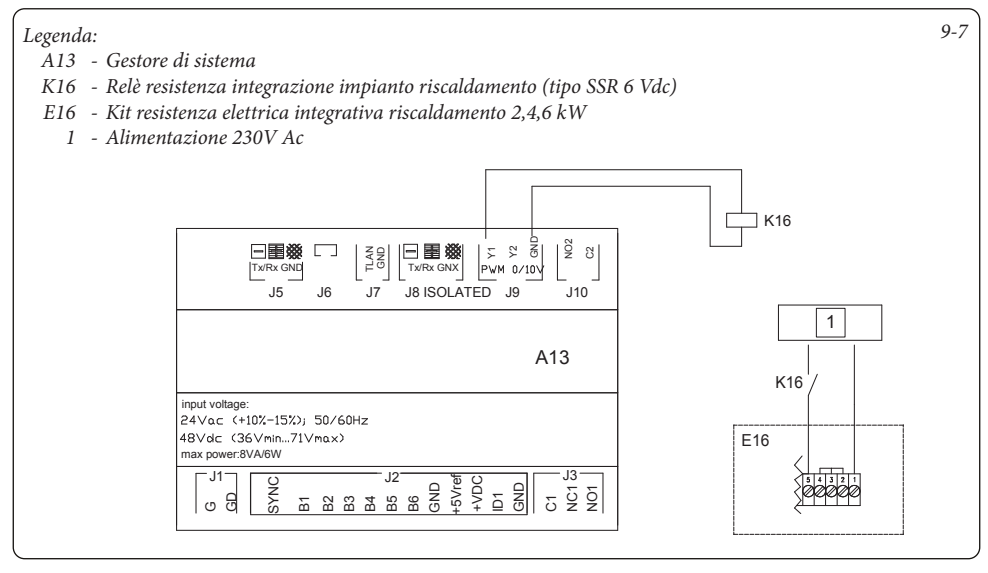

#### 9.8 GESTORE DI SISTEMA - COLLEGAMENTO A RESISTENZA ELETTRICA DI INTEGRAZIONE SANITARIO.

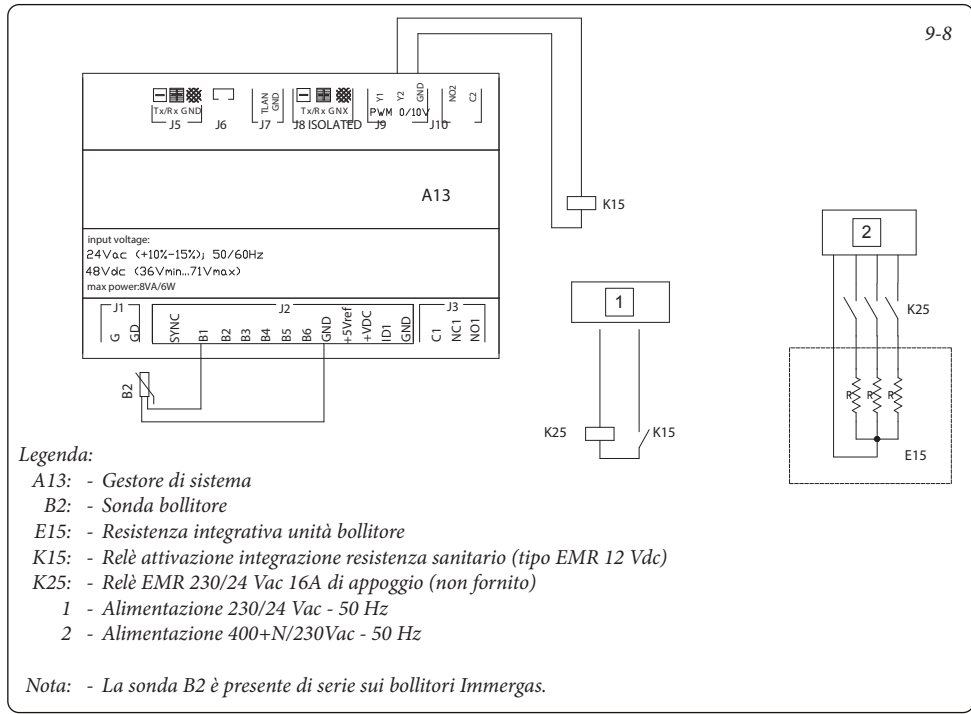

STD.011195/000

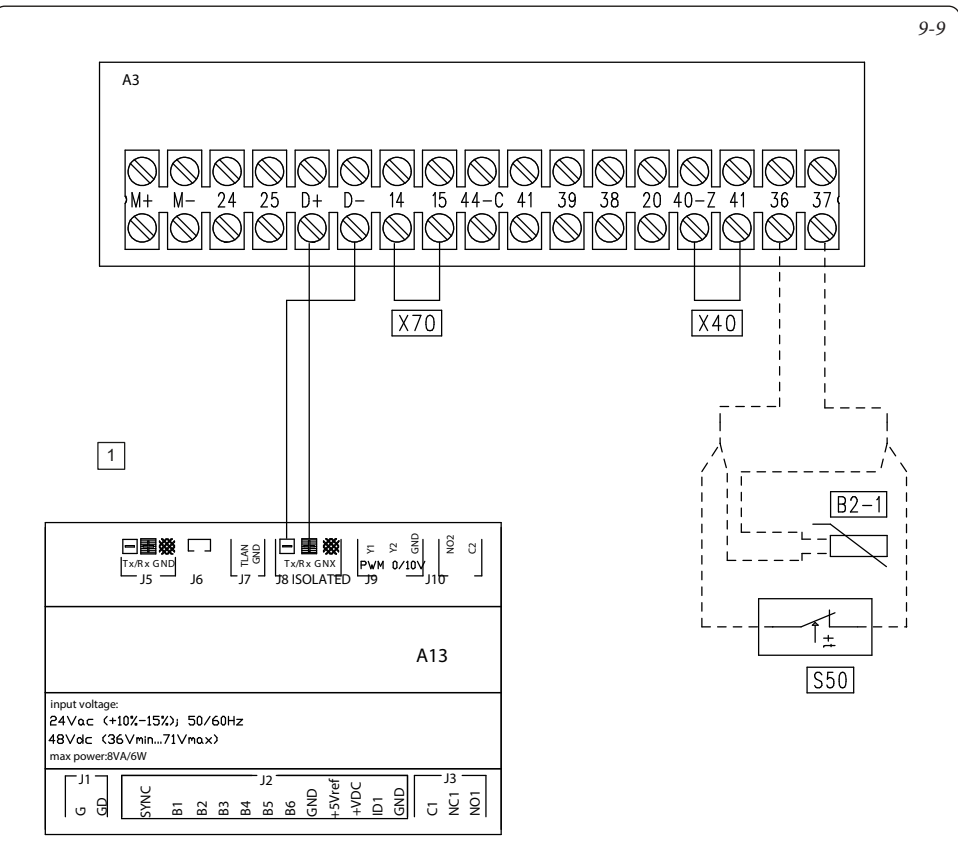

#### Legenda:

- A3: Scheda di caldaia
- A13 Gestore di sistema
- X40: Ponte termostato ambiente
- X70: Ponte termostato sicurezza Bassa Temperatura
- B2-1: Sonda sanitario caldaia
- S50: Termostato sanitario
  - 1 Collegamento MODBUS cavo schermato tipo AWG 20/22
- Nota: Con caldaie Victrix Superior 2022 è necessario attivare la comunicazione a gestore su parametro: Menù Assistenza ModBus.

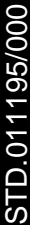

#### 9.10 GESTORE DI SISTEMA - COLLEGAMENTO A VICTRIX EXTRA - VICTRIX EXTRA PLUS -VICTRIX MAIOR - VICTRIX MAIOR PLUS - VICTRIX TERA VIP V2.

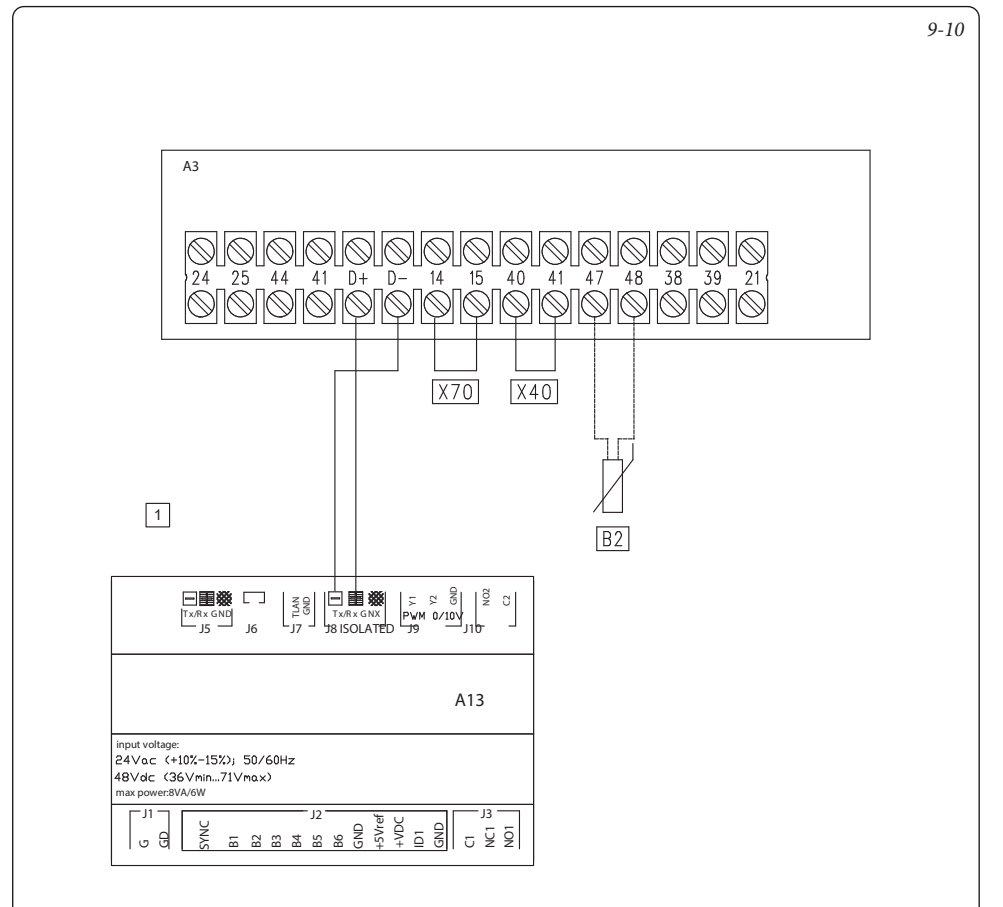

#### Legenda:

- A3 Scheda caldaia
- A13 Gestore di sistema
- X40 Ponte termostato ambiente
- X70 Ponte termostato sicurezza Bassa Temperatura
- B2 Sonda sanitario caldaia (solo per versione Plus)
  - 1 Collegamento MODBUS cavo schermato tipo AWG 20/22

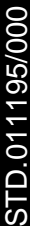

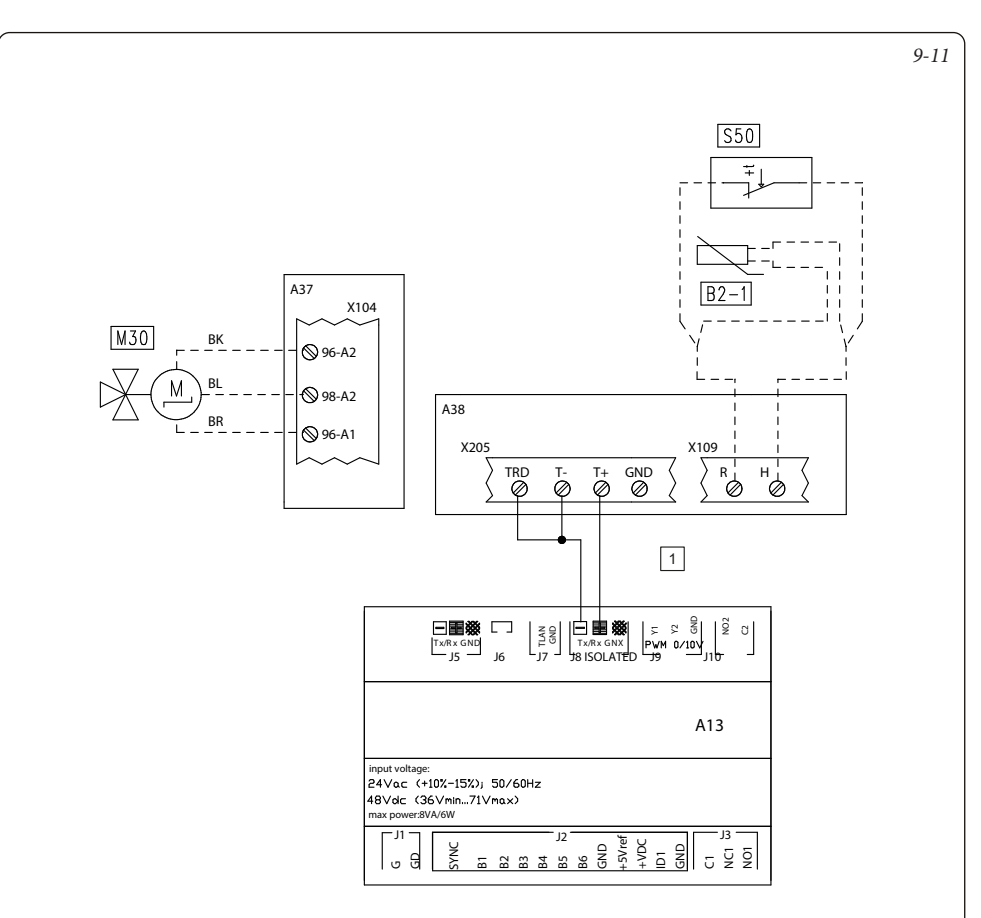

#### Legenda:

- A13 Gestore di sistema
- A37 Scheda allacciamenti (carichi)
- A38 Scheda allacciamenti (segnali)
- B2-1 Sonda sanitario indipendente
- *S50 Termostato sanitario indipendente*
- M30 Valvola tre vie sanitario indipendente
  - 1 Collegamento MODBUS cavo schermato tipo AWG 20/22
- Note: Per la configurazione dei relè fare riferimento a libretto istruzioni di Victrix Pro V2.

- Legenda codici colori:
  - BK Nero
  - BL Blu
  - BR Marrone

## 9.12 GESTORE DI SISTEMA - COLLEGAMENTO A CALDAIA TRAMITE SCHEDA ELETTRONICA MODBUS RS-485.

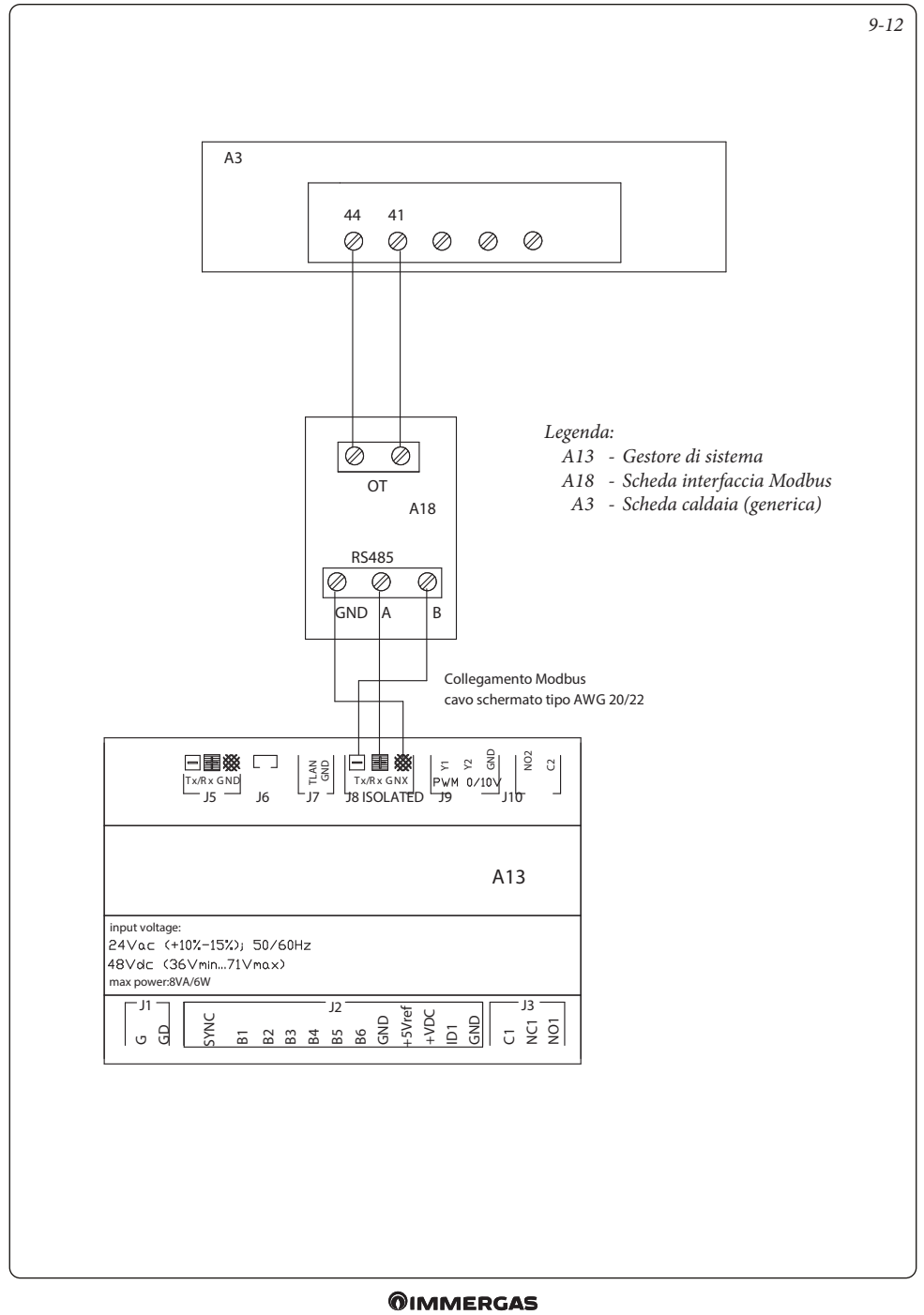

#### 9.13 GESTORE DI SISTEMA - COLLEGAMENTO A CALDAIE HERCULES CONDENSING ERP, HERCULES MINI CONDENSING ERP E ARES CONDENSING 32 ERP TRAMITE INGRESSO SONDA ESTERNA.

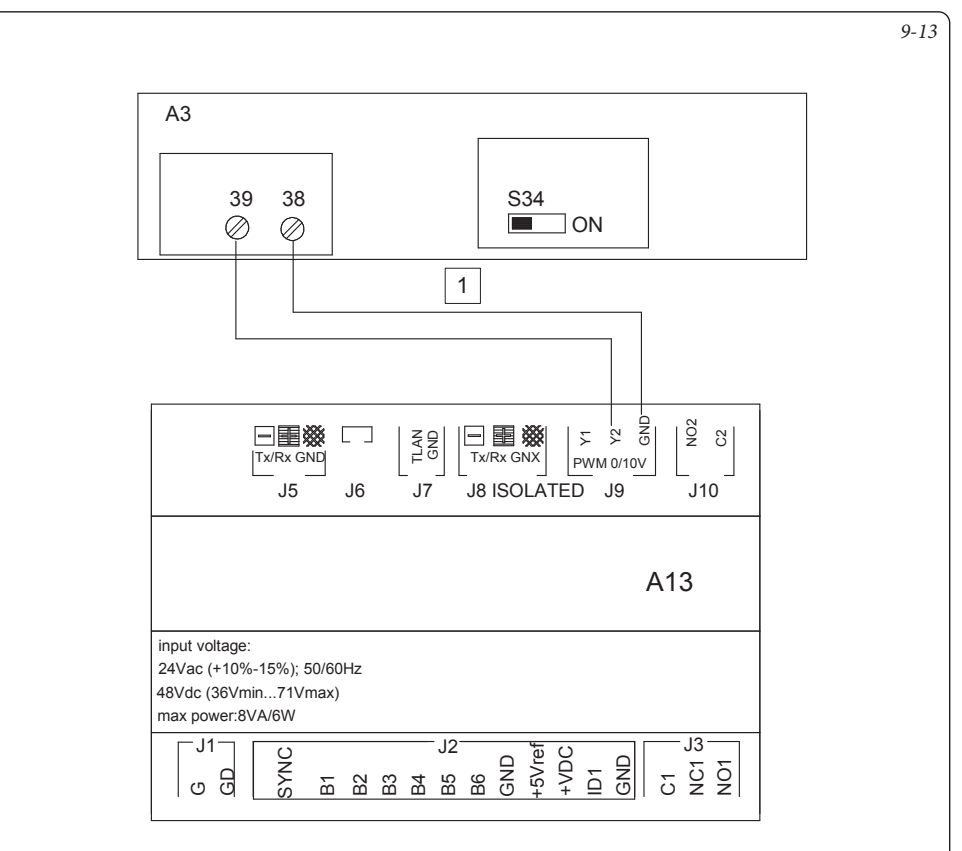

Legenda:

- A13 Gestore di sistema
- A3 Scheda caldaia
  - 1 Sezione cavi  $\geq 1 \text{ mm}^2$
- Note: Impostare il selettore S34 in posizione OFF per abilitare il collegamento al gestore di sistema.
  - Nel menù configurazione della caldaia dopo aver impostato il selettore S34 = OFF, impostare il parametro "AGG. S. EST." = "CE".
  - Togliere l'eventuale ponte TA "X40" sui morsetti 40 - 41 della scheda di caldaia

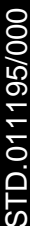

# 9.14 GESTORE DI SISTEMA - COLLEGAMENTO A VICTRIX PRO TRAMITE INGRESSO 0-10 V E TERMOSTATO SANITARIO.

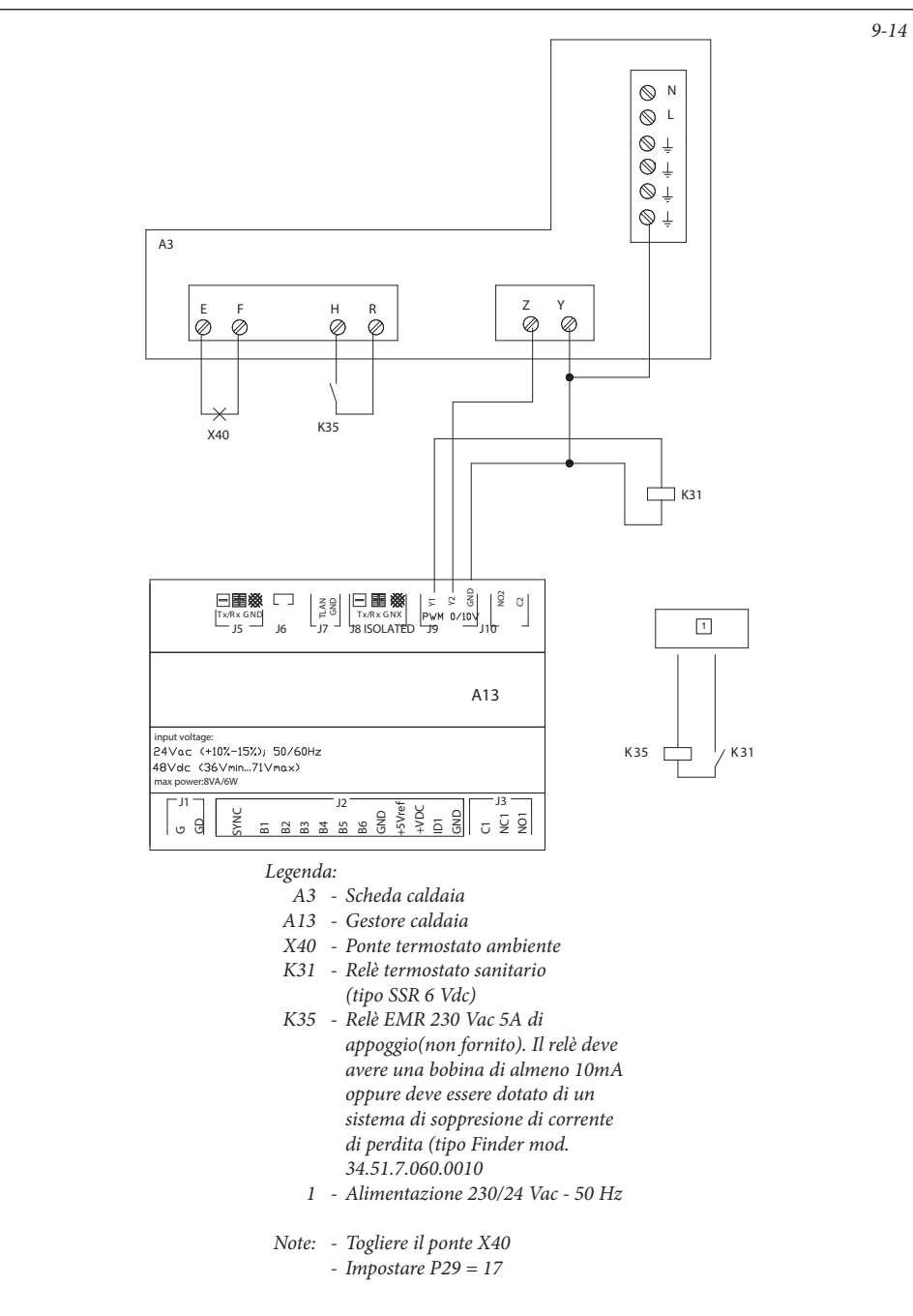

#### 9.15 GESTORE DI SISTEMA - COLLEGAMENTO A CALDAIA TRAMITE INGRESSO TA.

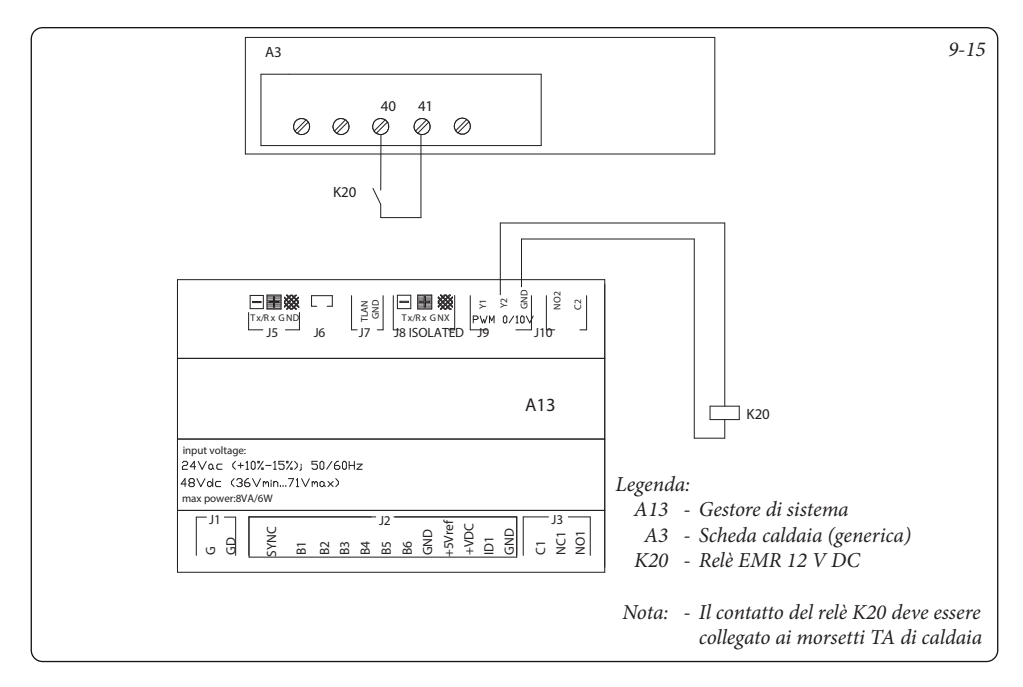

#### 9.16 GESTORE DI SISTEMA - COLLEGAMENTO A SEGNALE DI ALLARME CALDAIA.

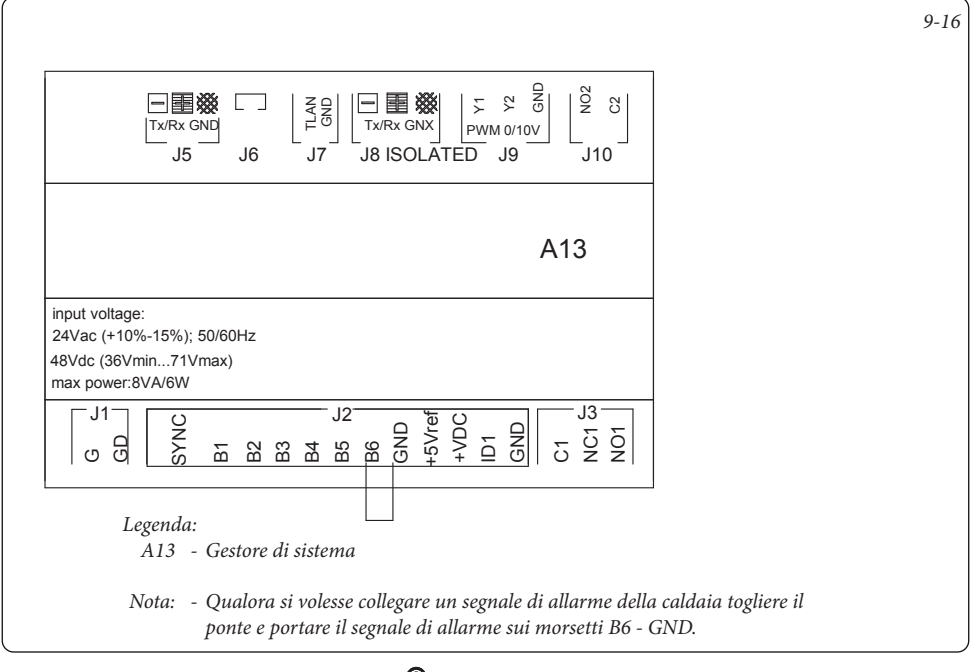

# STD.011195/000

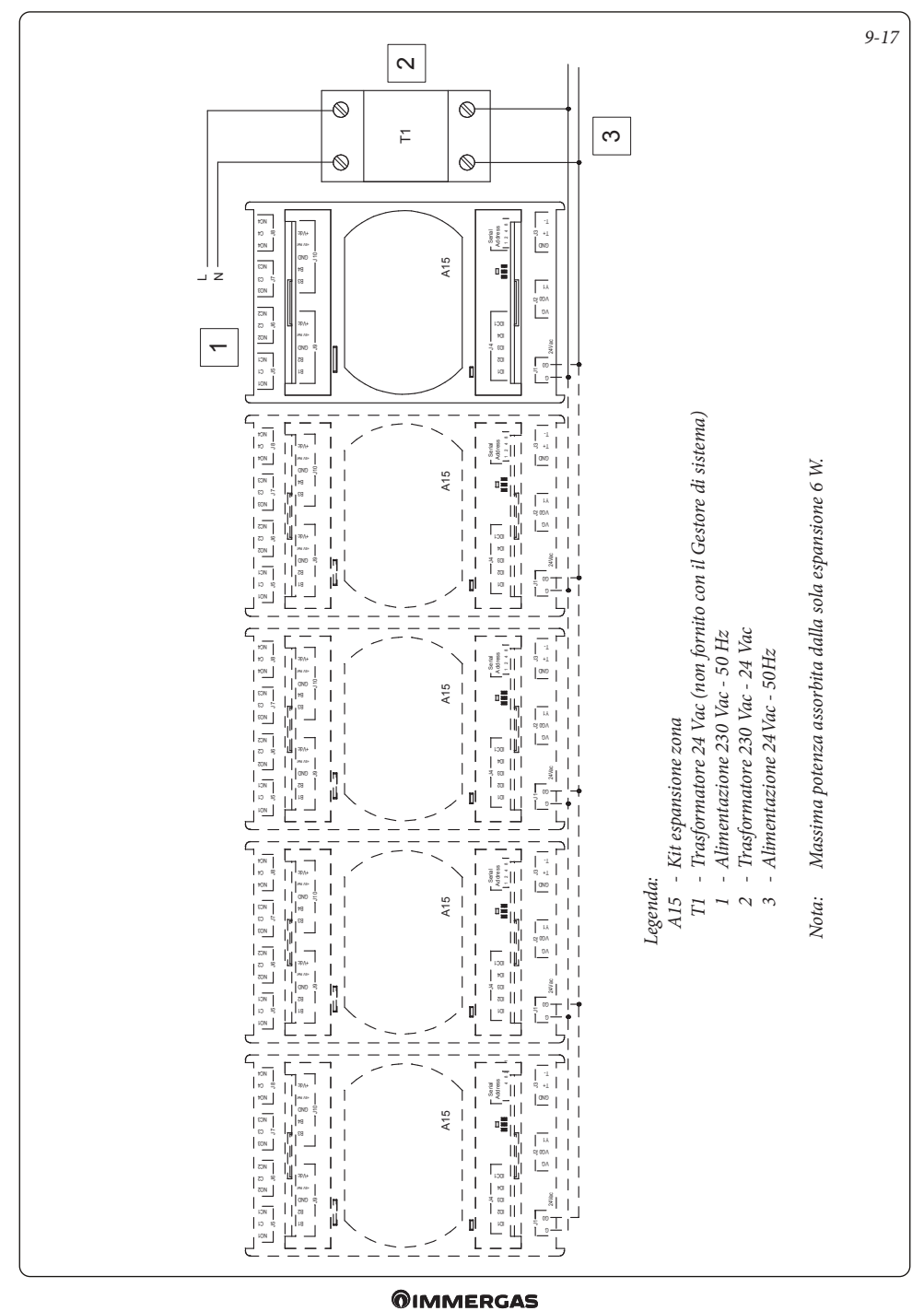

#### 9.17 GESTORE DI SISTEMA - COLLEGAMENTO ALIMENTAZIONE AD ESPANSIONI.
9-18

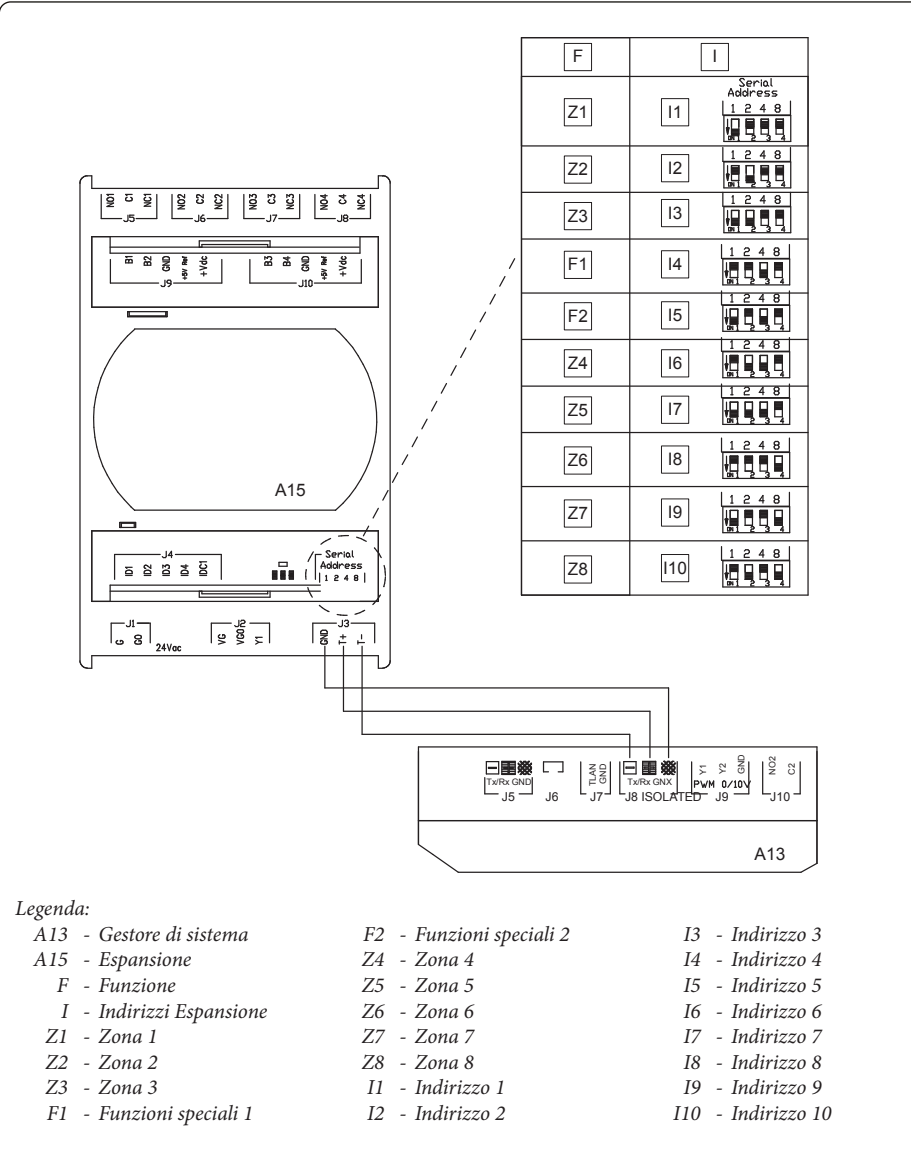

*Nota: - Utilizzare cavo schermato per linea RS485 nel caso d'installazione dell'apparecchiatura in ambiente domestico.* 

- Le distanze massime ammesse tra espansione e gestore di sistema sono le seguenti in funzione del tipo di cavo e della resistenza:
- Con cavo telefonico con resistenza  $\leq$  0,14 (W/m) max distanza 600 m;
- Con cavo telefonico con resistenza  $\leq$  0,25 (W/m) max distanza 400 m;
- Con cavo schermato AWG24 con resistenza  $\leq$  0,078 (W/m) max distanza 600 m;

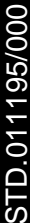

#### 9.19 GESTORE DI SISTEMA - COLLEGAMENTO RICHIESTA TA CON 1 ZONA FISSA.

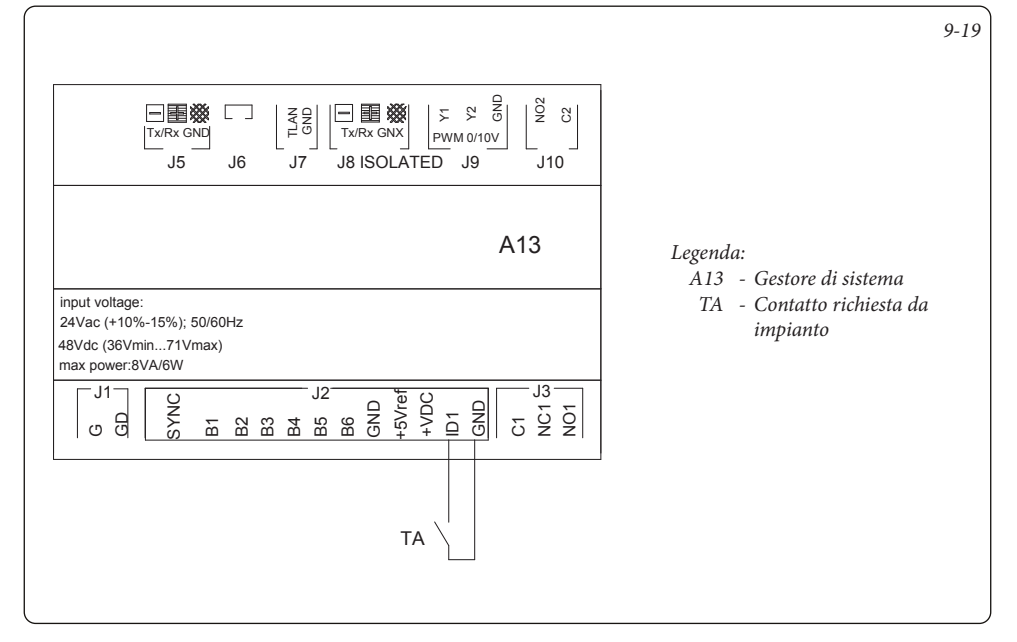

#### GESTORE DI SISTEMA - COLLEGAMENTO TRE VIE BOLLITORE. 9.20

D.011195/000

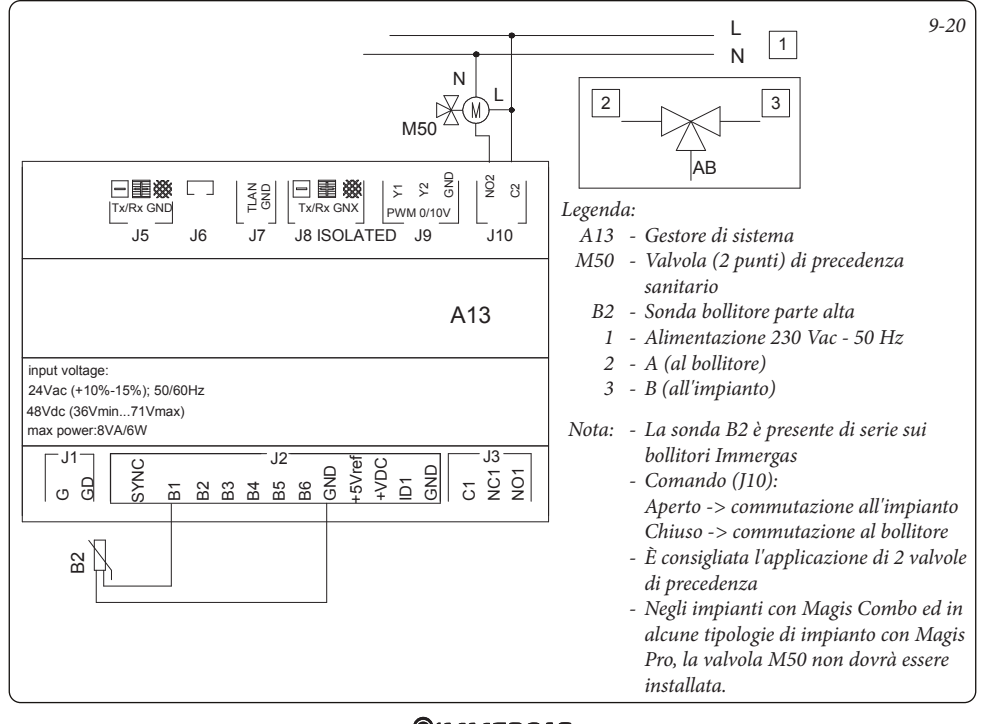

#### 9.21 GESTORE DI SISTEMA - COLLEGAMENTO CIRCOLATORE DI ZONA A ESPANSIONE.

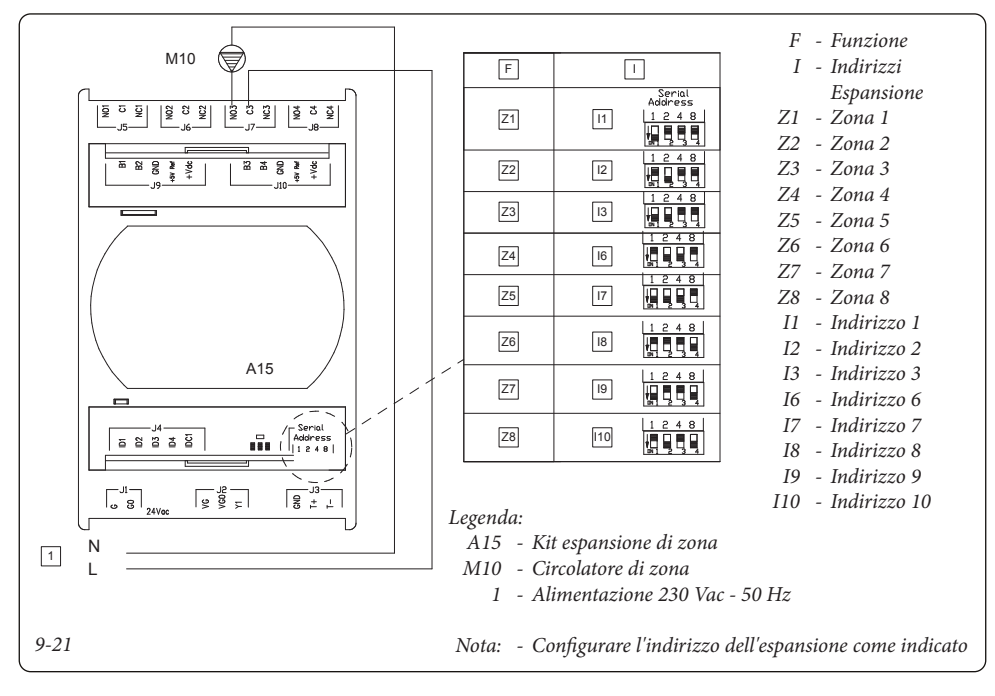

#### 9.22 GESTORE DI SISTEMA - COLLEGAMENTO SONDA DI MANDATA DI ZONA A ESPANSIONE.

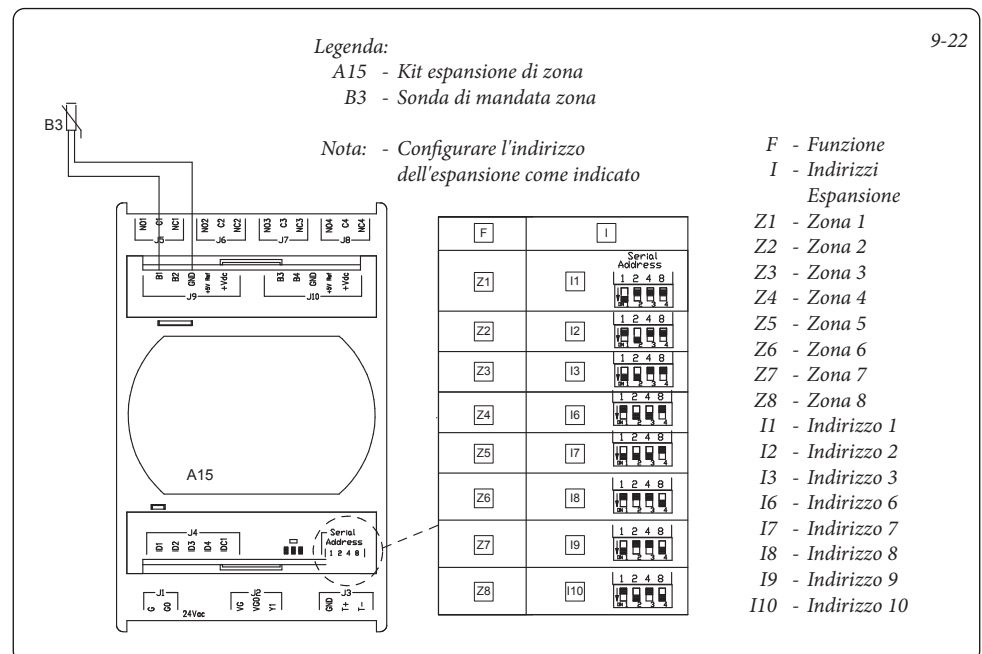

#### **OIMMERGAS**

.011195/000

#### 9.23 GESTORE DI SISTEMA - COLLEGAMENTO MISCELATRICE DI ZONA A ESPANSIONE.

|        | [                                                        | F                                                        | 1                                                                                                    | ]                                                                                                    |
|--------|----------------------------------------------------------|----------------------------------------------------------|----------------------------------------------------------------------------------------------------|----------------------------------------------------------------------------------------------------|
|        | ĺ                                                        | Z1                                                       | 11                                                                                                    | Serial<br>Address<br>1 2 4 8                                                                                                    |
|        | -                                                        |                                                          |                                                                                                    |                                                                                                    |
|        |                                                          | Z2                                                       | 12                                                                                                    |                                                                                                    |
|        |                                                          | Z3                                                       | 13                                                                                                    |                                                                                                    |
|        |                                                          | Z4                                                       | 16                                                                                                    |                                                                                                    |
| 15     | /1                                                       | Z5                                                       | 17                                                                                                    |                                                                                                    |
| Serial |                                                          | Z6                                                       | 18                                                                                                    | 1248                                                                                                    |
|        |                                                          | Z7                                                       | 19                                                                                                    |                                                                                                    |
| 8 ± L  |                                                          | Z8                                                       | 110                                                                                                    |                                                                                                    |
|        |                                                          |                                                          |                                                                                                    |                                                                                                    |
|        | 15<br>15<br>15<br>15<br>15<br>15<br>15<br>15<br>15<br>15 | 15<br>15<br>15<br>15<br>15<br>15<br>15<br>15<br>15<br>15 | Image: Second second second | Image: Second second second |

#### Legenda:

- A15 Kit espansione di zona
- M31 Valvola miscelatrice di zona
  - 1 Alimentazione 230 Vac -50 Hz
  - 2 Apre
  - 3 Chiude
- Nota: Configurare l'indirizzo dell'espansione come indicato

- F Funzione
- I Indirizzi Espansione
- Z1 Zona 1
- Z2 Zona 2
- Z3 Zona 3
- Z4 Zona 4
- Z5 Zona 5
- Z6 Zona 6
- Z7 Zona 7
- Z8 Zona 8
- I1 Indirizzo 1I2 Indirizzo 2
- 12 Indirizzo 2 13 - Indirizzo 3
- 15 Indirizzo 5 16 - Indirizzo 6
- 17 Indirizzo 7
- I8 Indirizzo 8
- 19 Indirizzo 9
- I10 Indirizzo 10

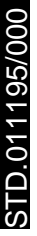

#### 9.24 GESTORE DI SISTEMA - COLLEGAMENTO A TERMOSTATI AMBIENTE DI ZONA.

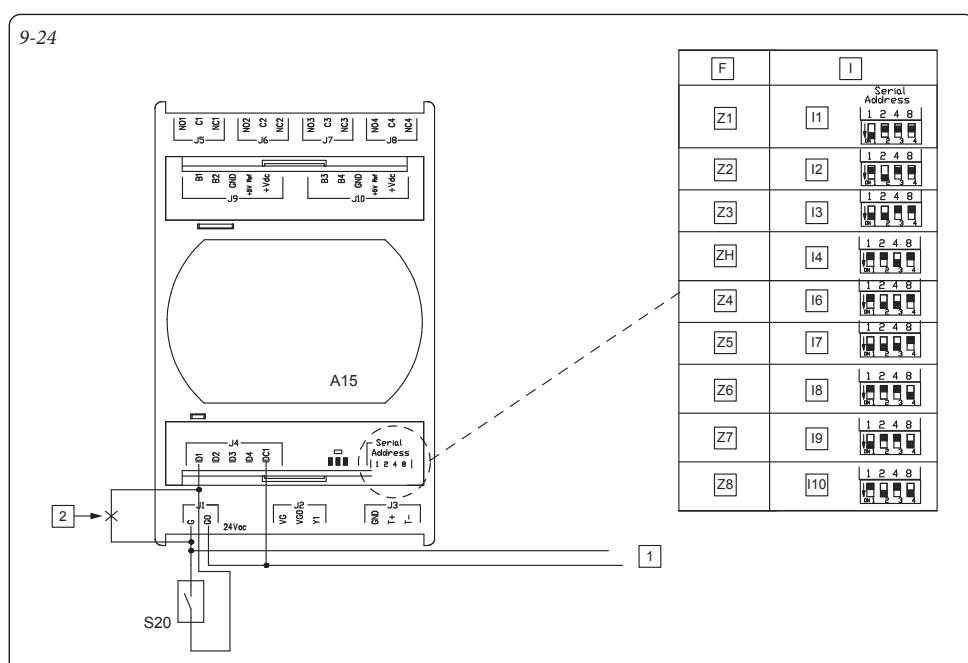

Nota: - Configurare l'indirizzo

indicato.

dell'espansione come

#### Legenda:

- A15: kit espansione zona
- S20 Termostato ambiente di zona o contatto pulito da richiesta
  - 1 Alimentazione 24Vac -50Hz
  - 2 Rimuovere eventuale ponte ID1-G per collegare TA
  - F Funzione
  - I Indirizzi Espansione
- Z1 Zona 1
- Z2 Zona 2
- Z3 Zona 3
- Z4 Zona 4
- Z5 Zona 5
- Z6 Zona 6
- Z7 Zona 7
- Z8 Zona 8
- I1 Indirizzo 1
- I2 Indirizzo 2
- I3 Indirizzo 3
- I6 Indirizzo 6
- I7 Indirizzo 7
- 18 Indirizzo 8
- 19 Indirizzo 9
- I10 Indirizzo 10

4Vac le ponte e TA

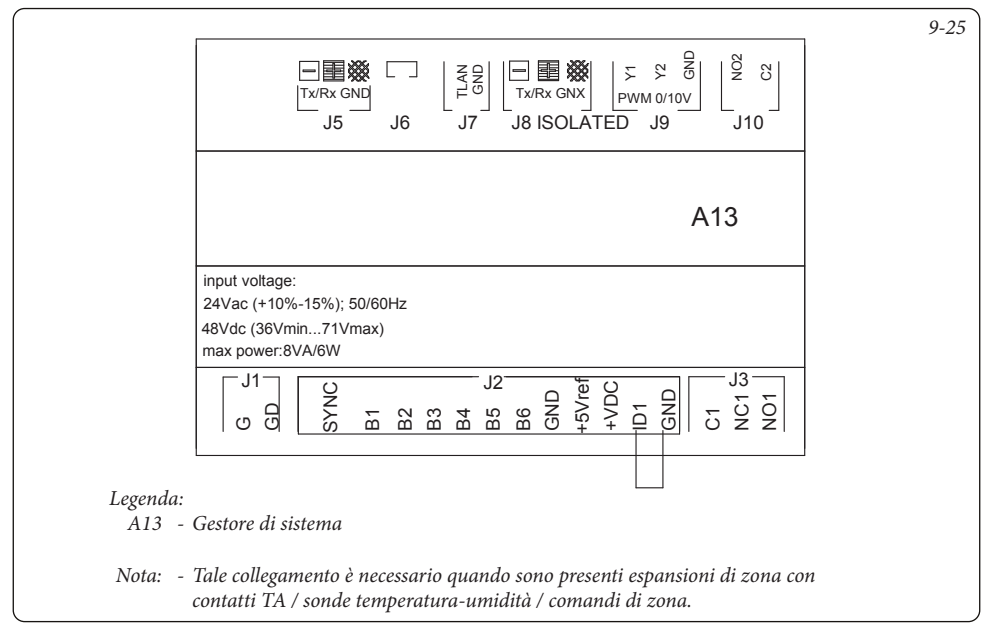

#### 9.26 GESTORE DI SISTEMA - COLLEGAMENTO A UMIDOSTATO.

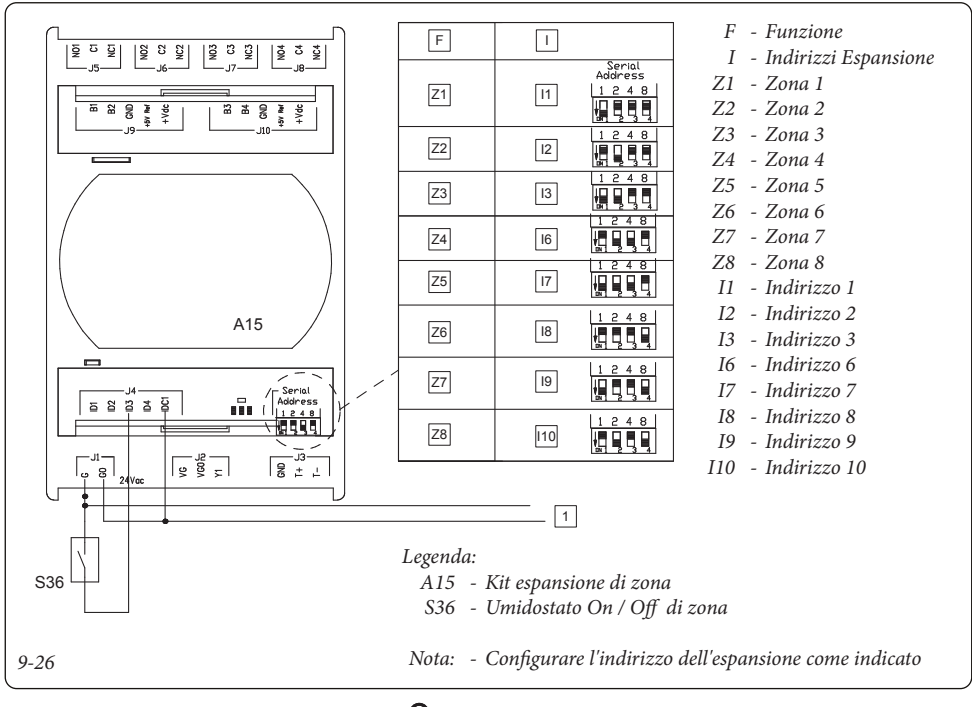

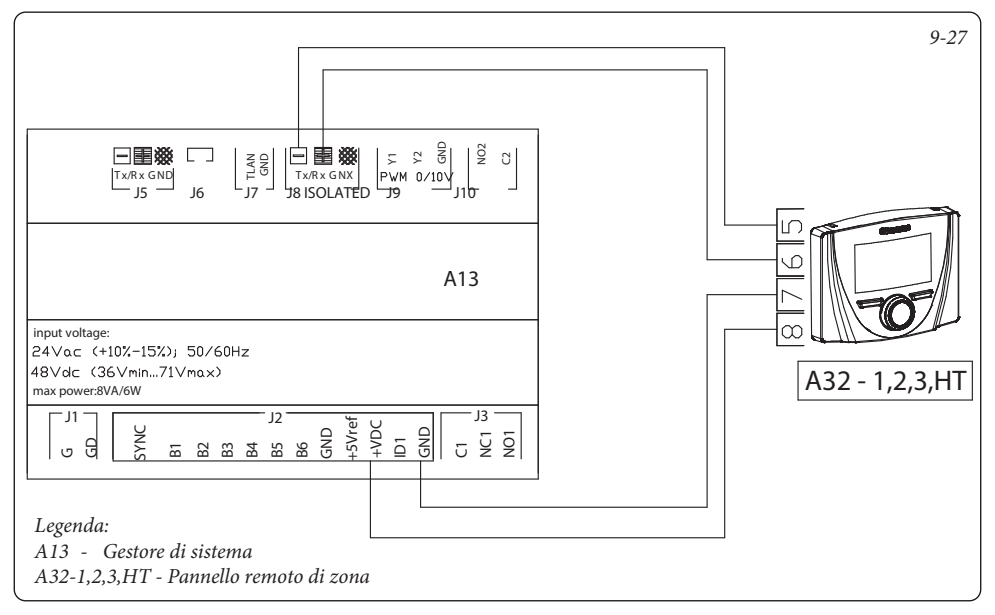

#### 9.28 GESTORE DI SISTEMA - COLLEGAMENTO A SONDA DI TEMPERATURA E UMIDITÀ.

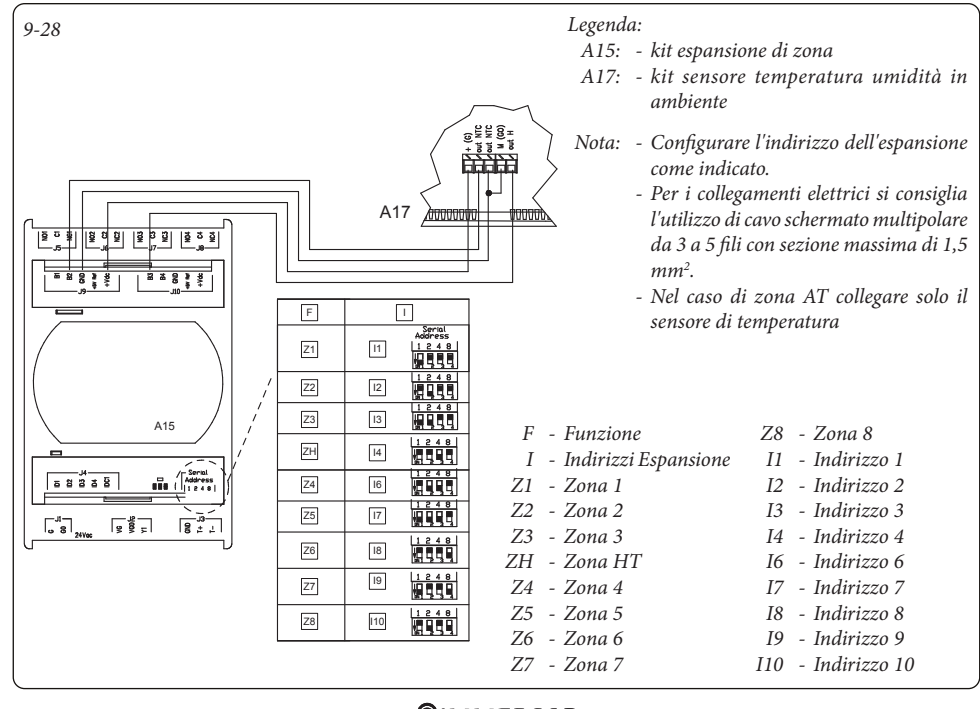

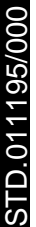

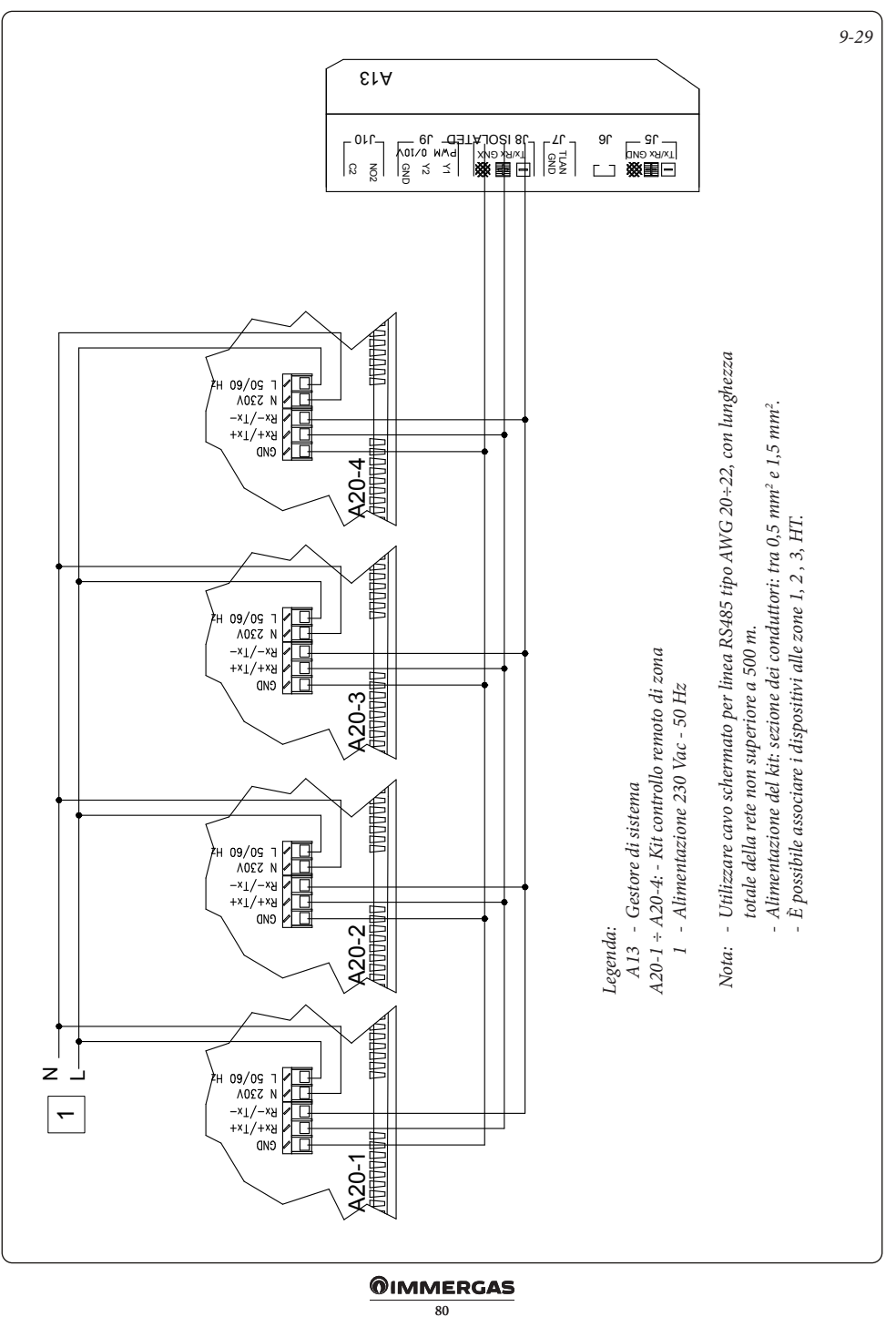

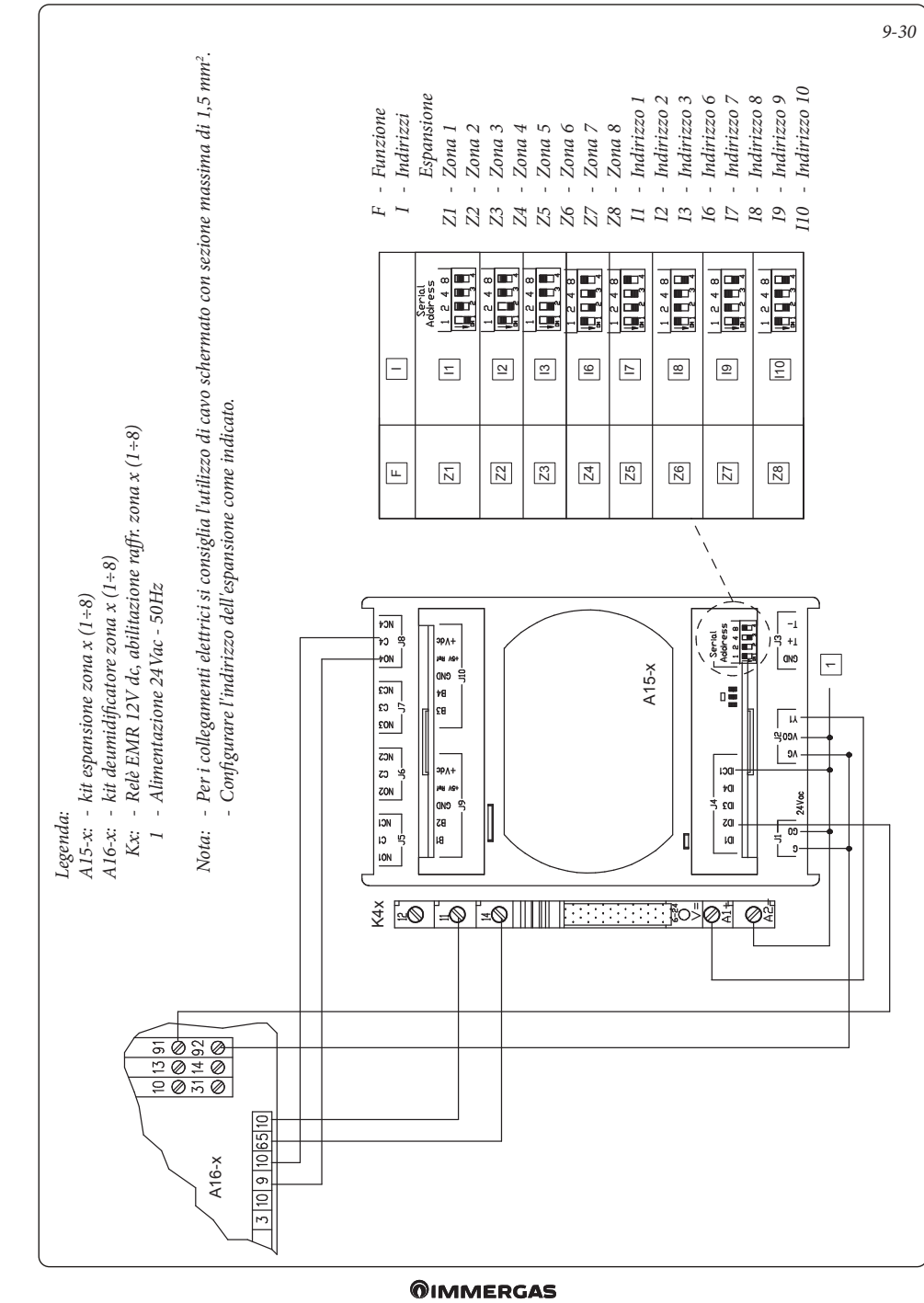

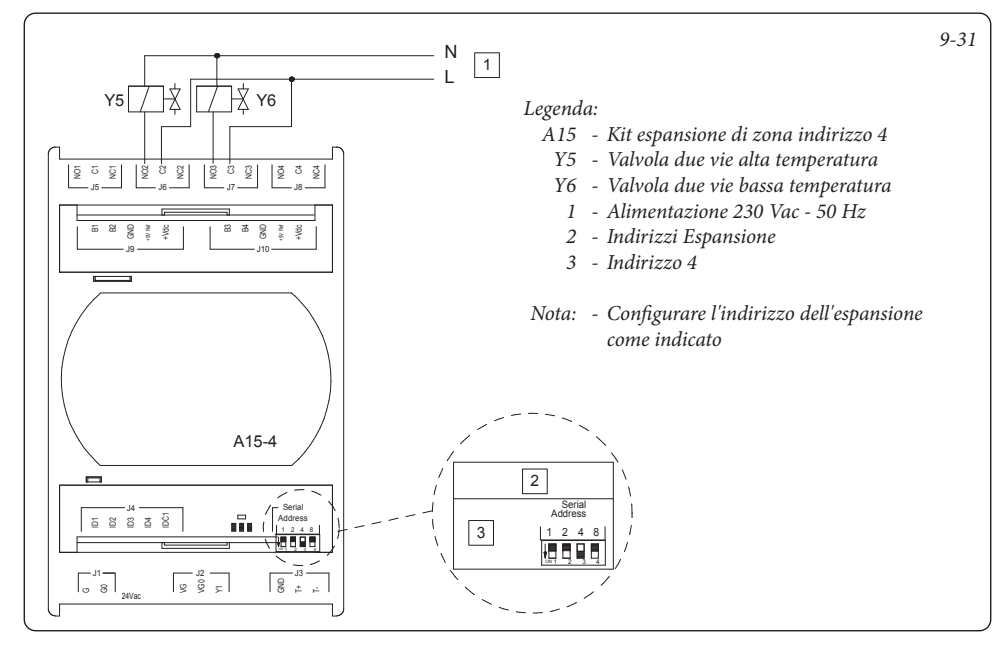

#### 9.32 GESTORE DI SISTEMA - COLLEGAMENTO TRE VIE ESTATE / INVERNO.

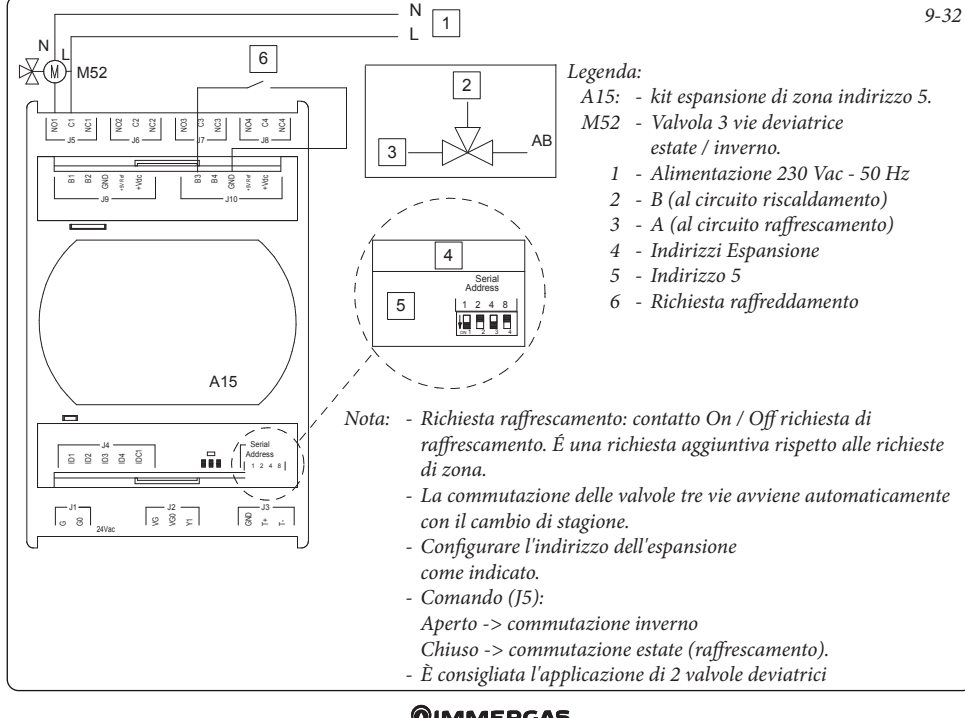

TD.011195/000

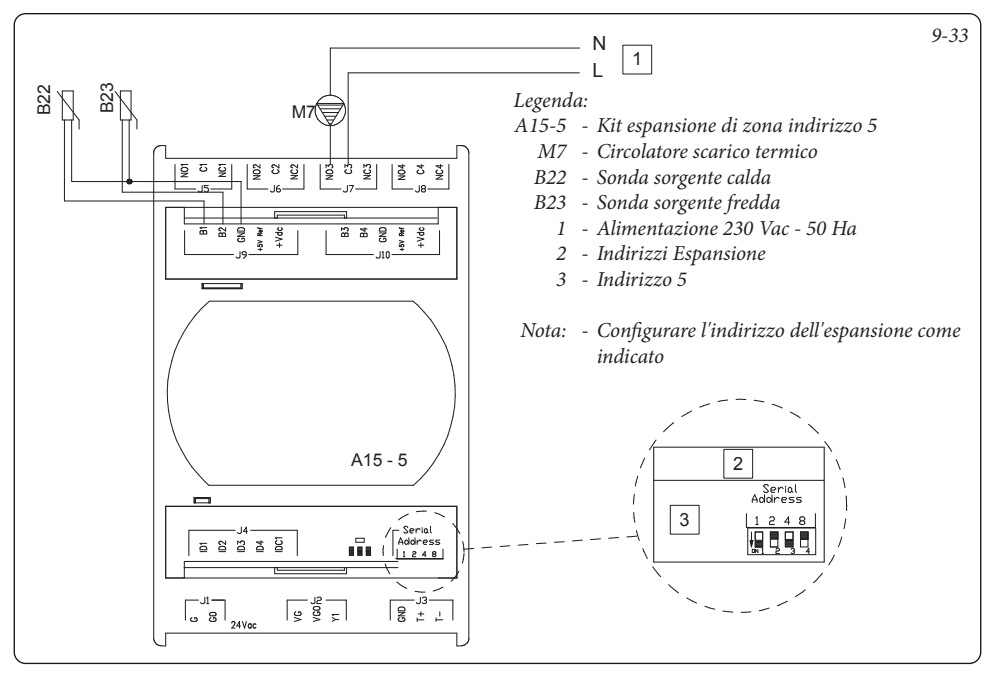

#### 9.34 GESTORE DI SISTEMA - COLLEGAMENTO A RICIRCOLO SANITARIO.

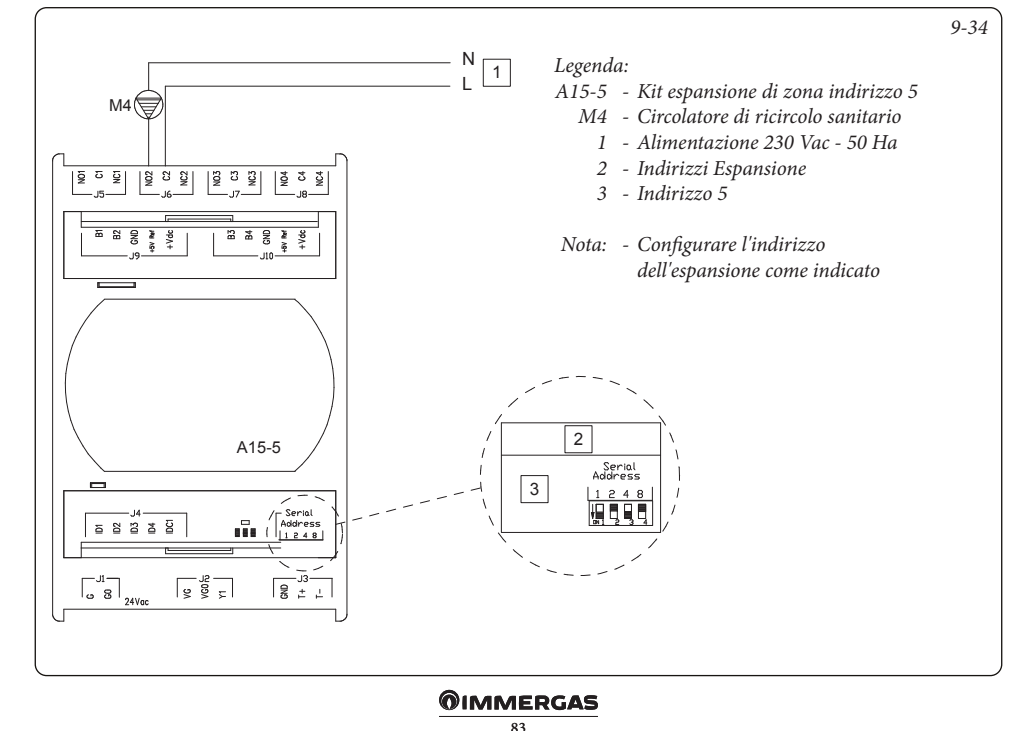

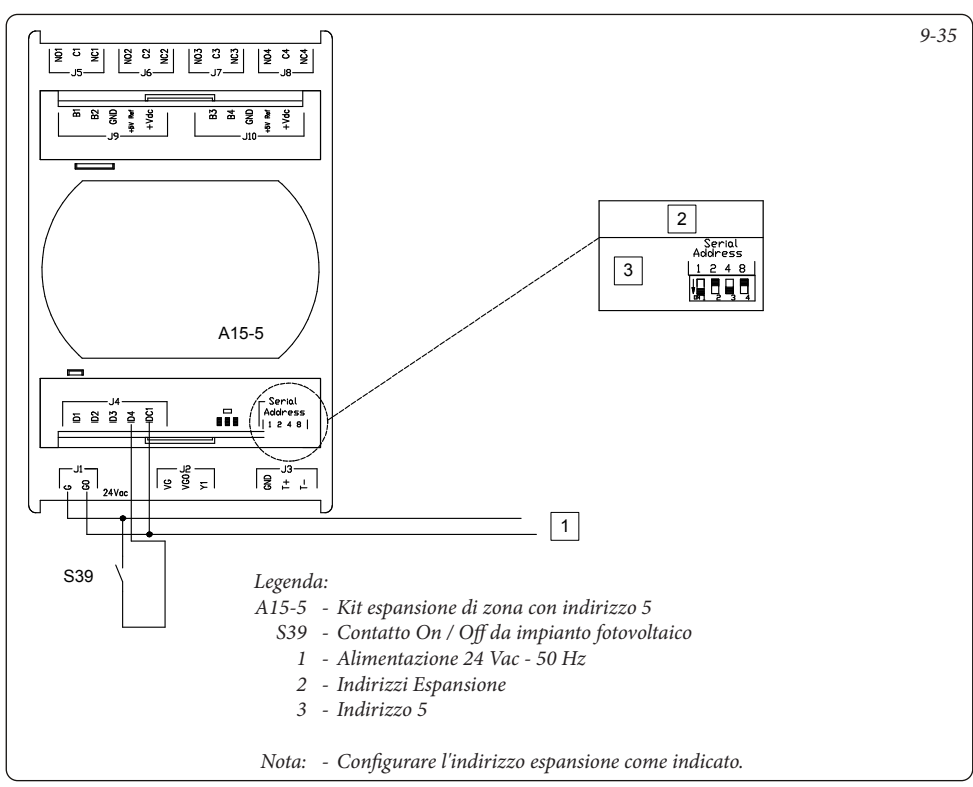

#### 9.36 GESTORE DI SISTEMA - COLLEGAMENTO A DOMINUS.

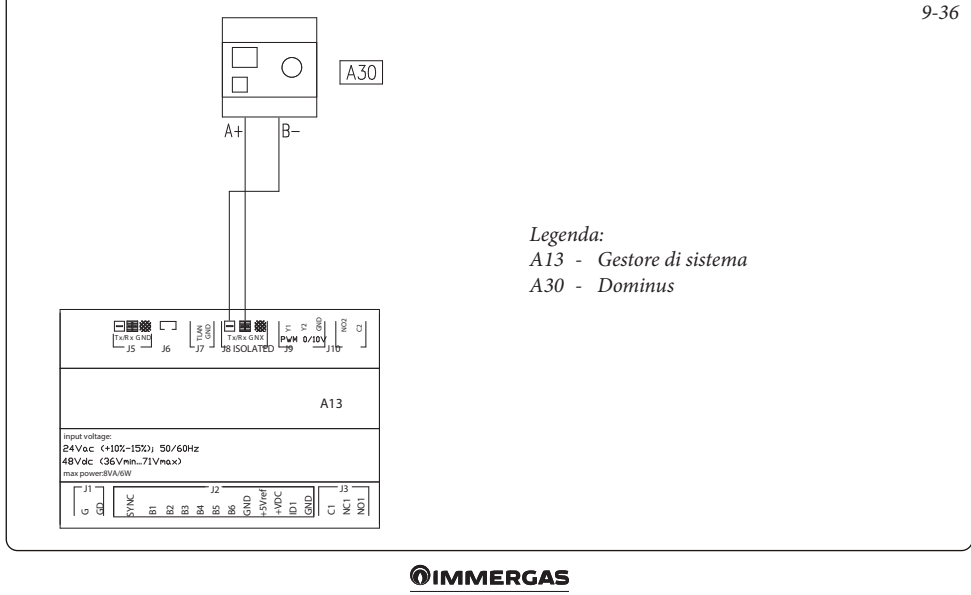

#### 9.37 GESTORE DI SISTEMA - COLLEGAMENTO A DOMOTICA CON SEGNALI DIGITALI.

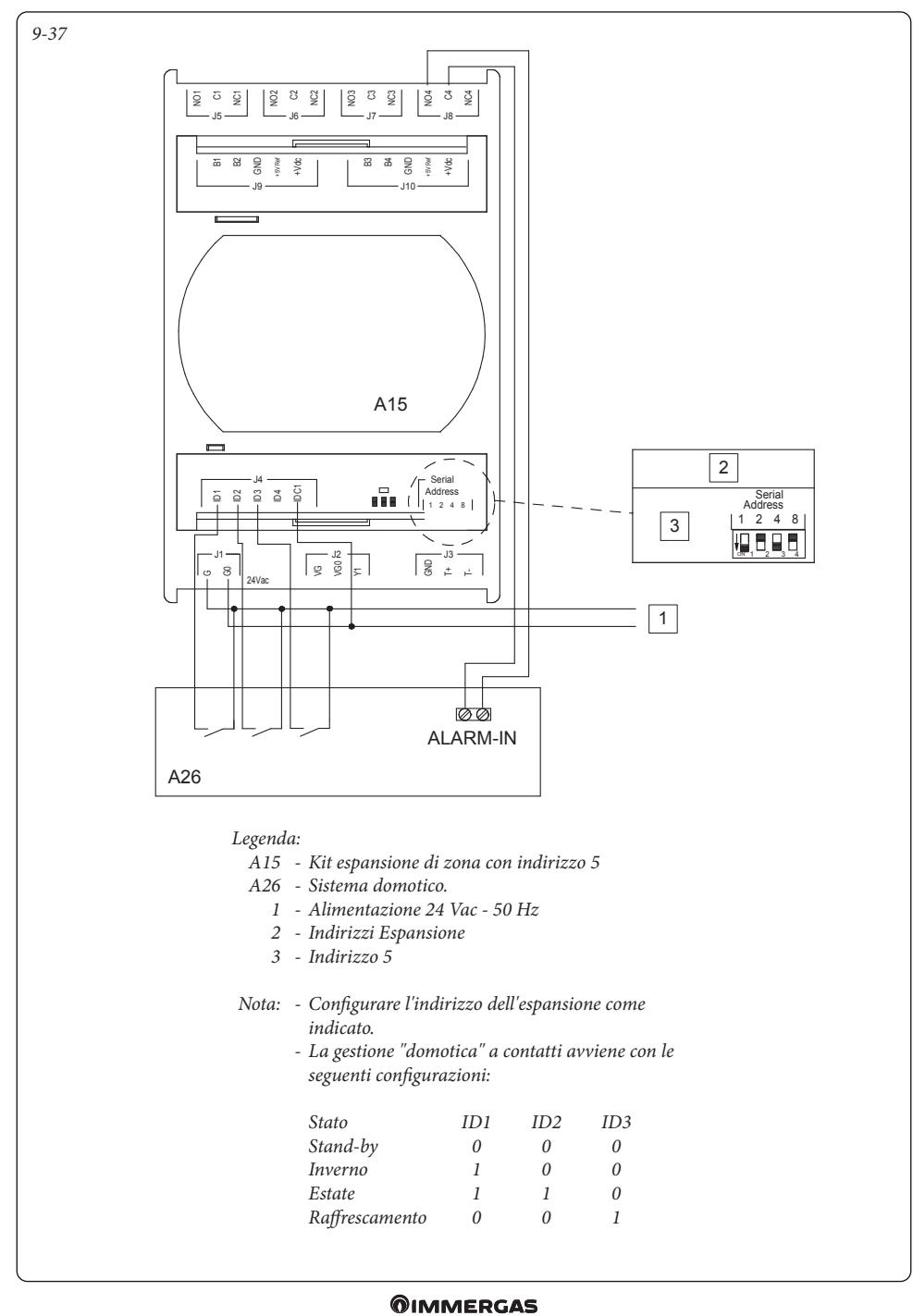

#### 9.38 GESTORE DI SISTEMA - COLLEGAMENTO A DOMOTICA CON PROTOCOLLO DI COMUNICAZIONE.

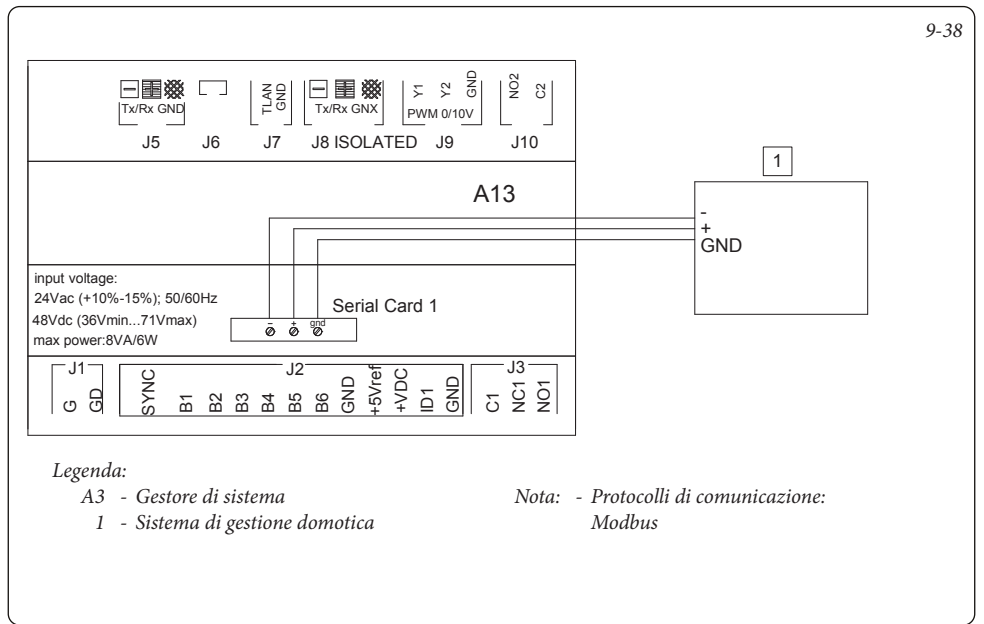

#### 9.39 GESTORE DI SISTEMA - COLLEGAMENTO A COMBINATORE TELEFONICO.

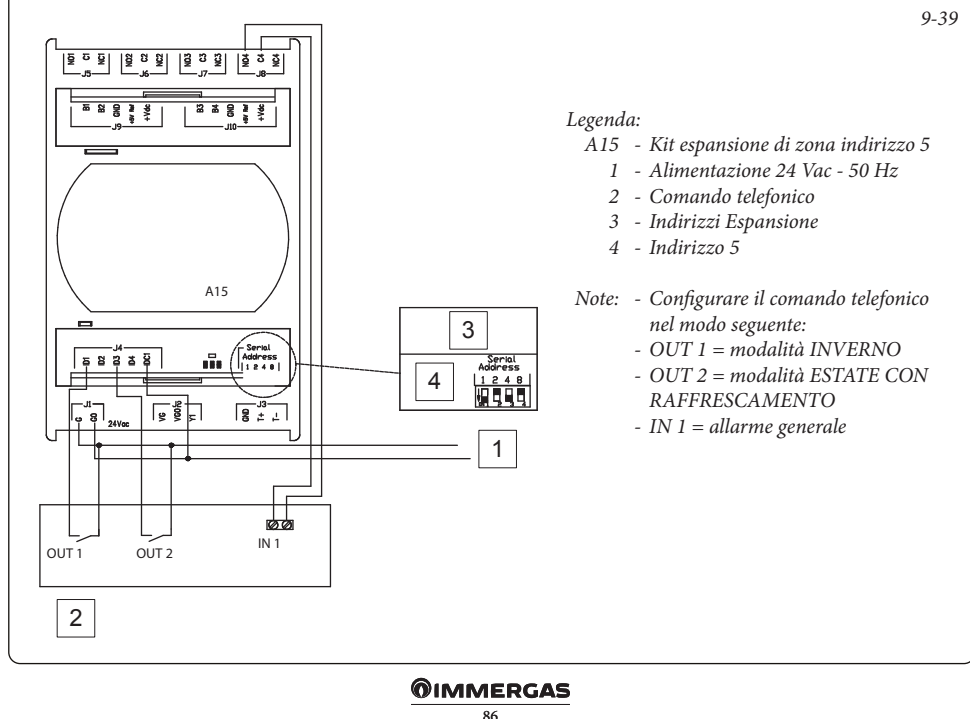

#### 9.40 GESTORE DI SISTEMA - COLLEGAMENTO A TERMOCAMINO.

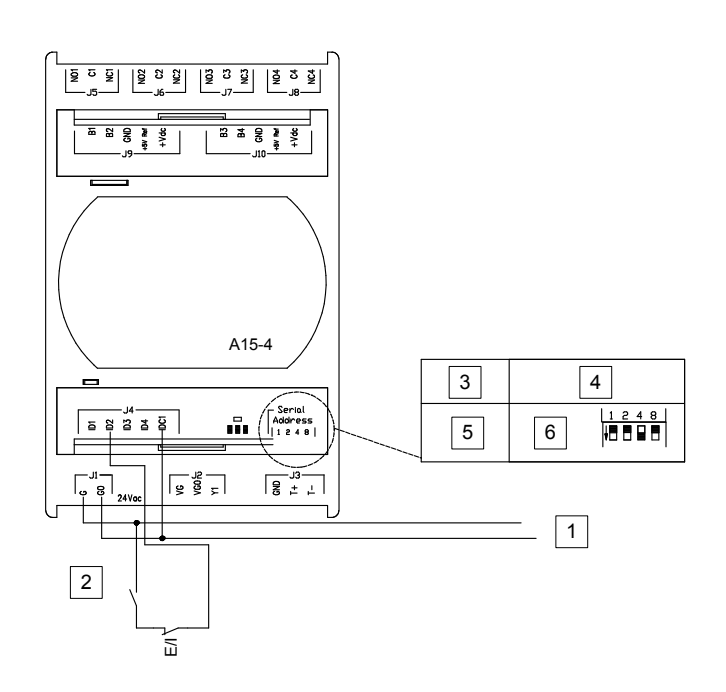

#### Legenda:

A15-4: - Kit espansione di zona con indirizzo 4

- 1 Alimentazione 24 Vac 50 Hz
- 2 Termocamino
- 3 Funzione
- 4 Indirizzi Espansione
- 5 Funzioni speciali 1
- 6 Indirizzo 4

TERMOCAMINO: -Contatto On / Off da termocamino.

E/I: - Interruttore manuale commutazione in raffrescamento

Nota: - Configurare l'indirizzo dell'espansione come indicato.

- Termocamino: contatto in ingresso per disattivare i generatori quando funziona un termocamino. Se il contatto si chiude Pdc, caldaia/resistenze rimangono in stand-by.

L'interruttore manuale di commutazione raffrescamento è un contatto normalmente chiuso che, nel momento in cui metto il sistema in raffrescamento deve essere aperto per evitare di inibire l'attivazione della PdC in raffrescamento ed in sanitario. 9-40

#### 9.41 GESTORE DI SISTEMA - COLLEGAMENTO SONDA PUFFER.

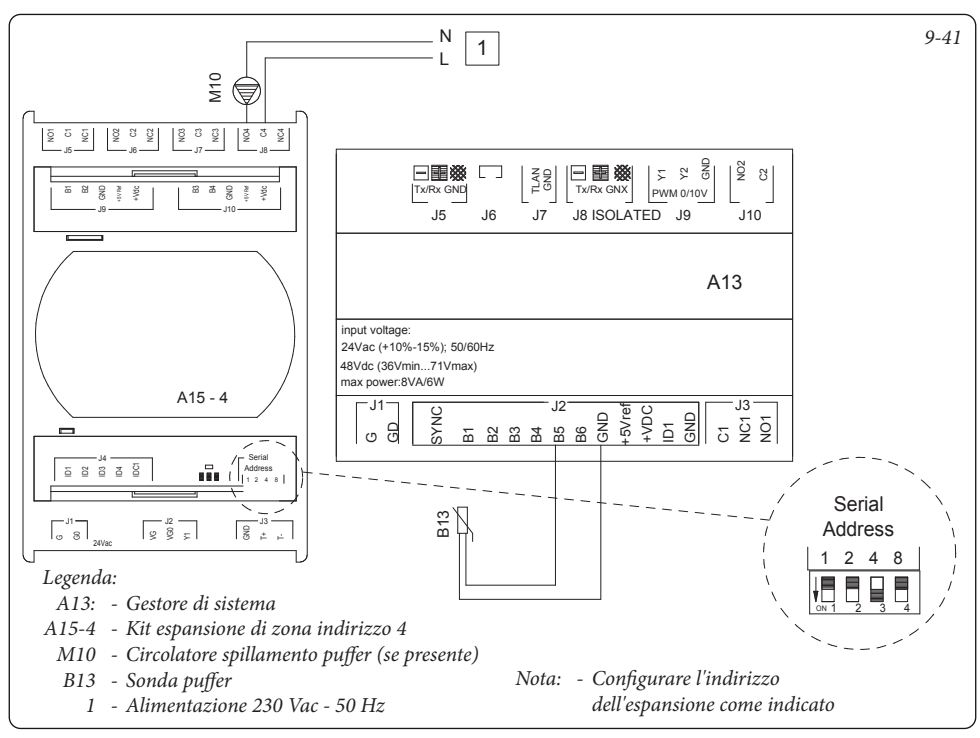

#### 9.42 GESTORE DI SISTEMA - COLLEGAMENTO A TRE VIE RISCALDAMENTO / RAFFRESCAMENTO NEI SISTEMI CON PUFFER.

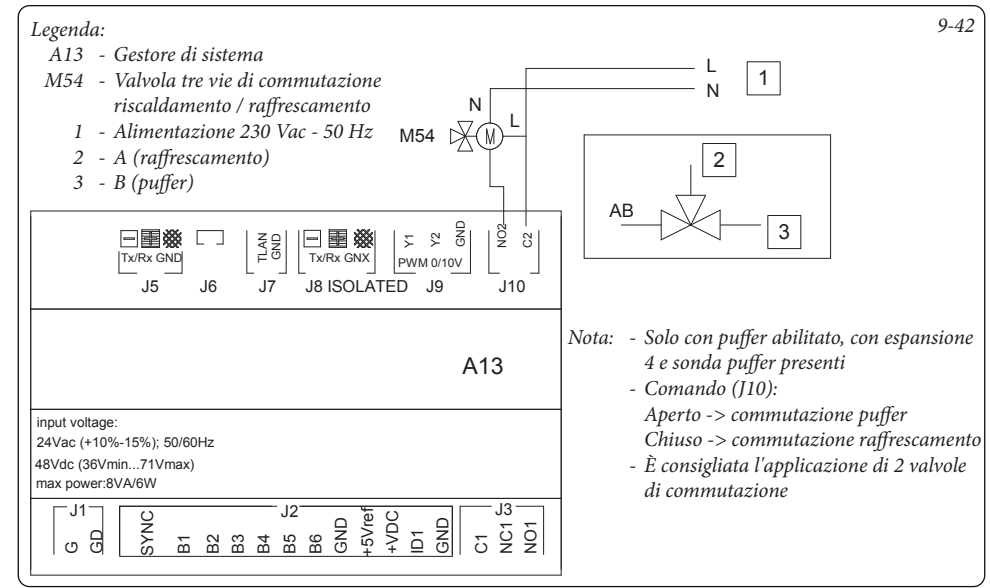

#### 9.43 GESTORE DI SISTEMA - COLLEGAMENTO A TRE VIE INTEGRAZIONE NEI SISTEMI CON PUFFER.

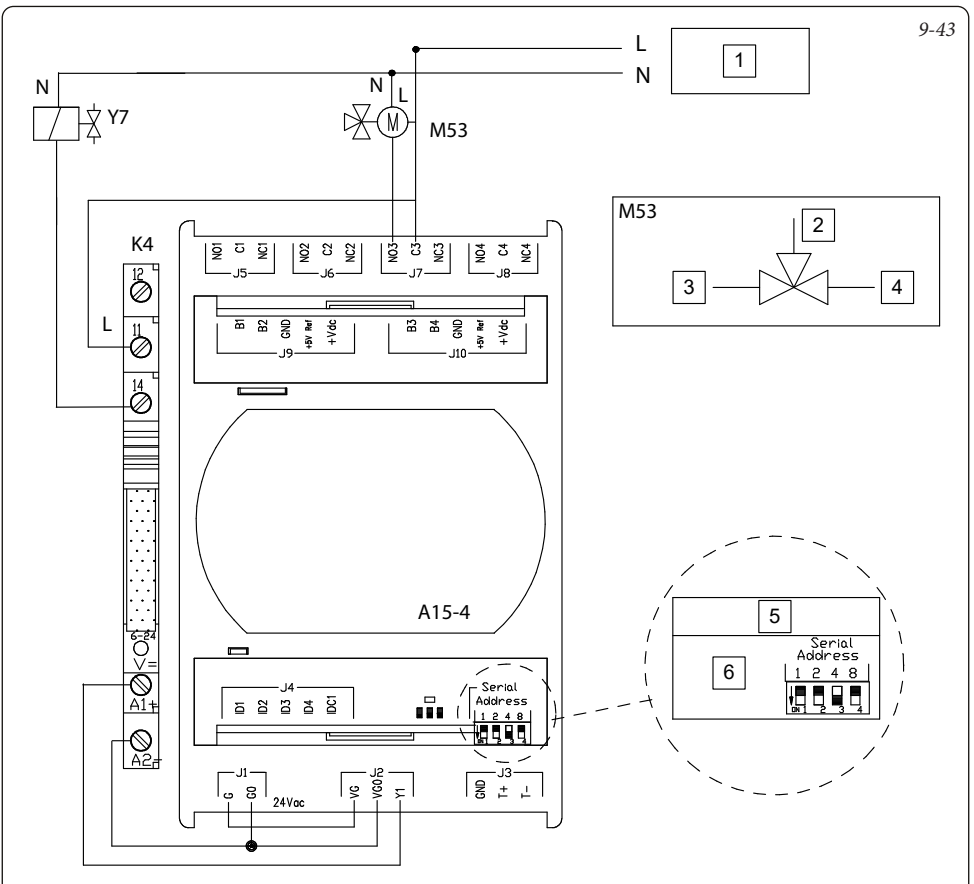

#### Legenda:

- 1 Alimentazione 230 Vac 50 Hz
- 2 A (caldaia)
- 3 B (pompa di calore)
- 4 AB (puffer)
- 5 Indirizzi Espansione
- 6 Indirizzo 4
- A15-4: kit espansione di zona con indirizzo 4
  - K4: Relè tipo EMR 12V DC
- M53: Valvola tre vie d'integrazione sanitaria La valvola commuta quando la caldaia si attiva per l'integrazione sanitaria, riscaldando la parte superiore del puffer.
  - Y7: Valvola comando integrazione

- Comando (J7) Aperto -> commutazione su PdC Chiuso -> commutazione su caldaia
- È consigliata l'applicazione di 2 valvole di commutazione

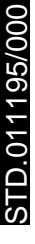

#### 9.44 GESTORE DI SISTEMA - COLLEGAMENTO A SONDA ACCUMULO INERZIALE.

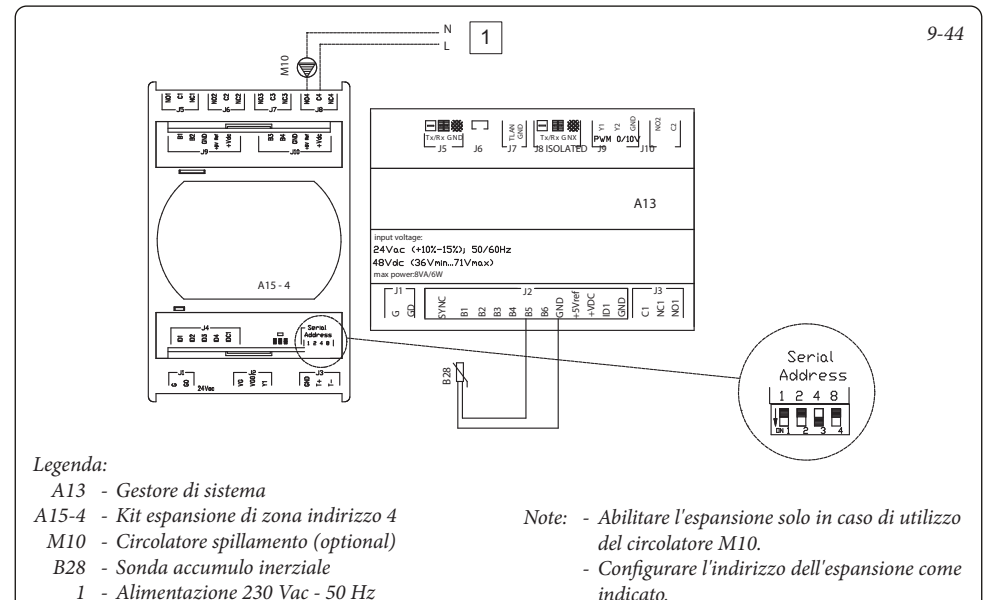

#### 9.45 GESTORE DI SISTEMA - COLLEGAMENTO A SOLARE TERMICO AD 1 FALDA.

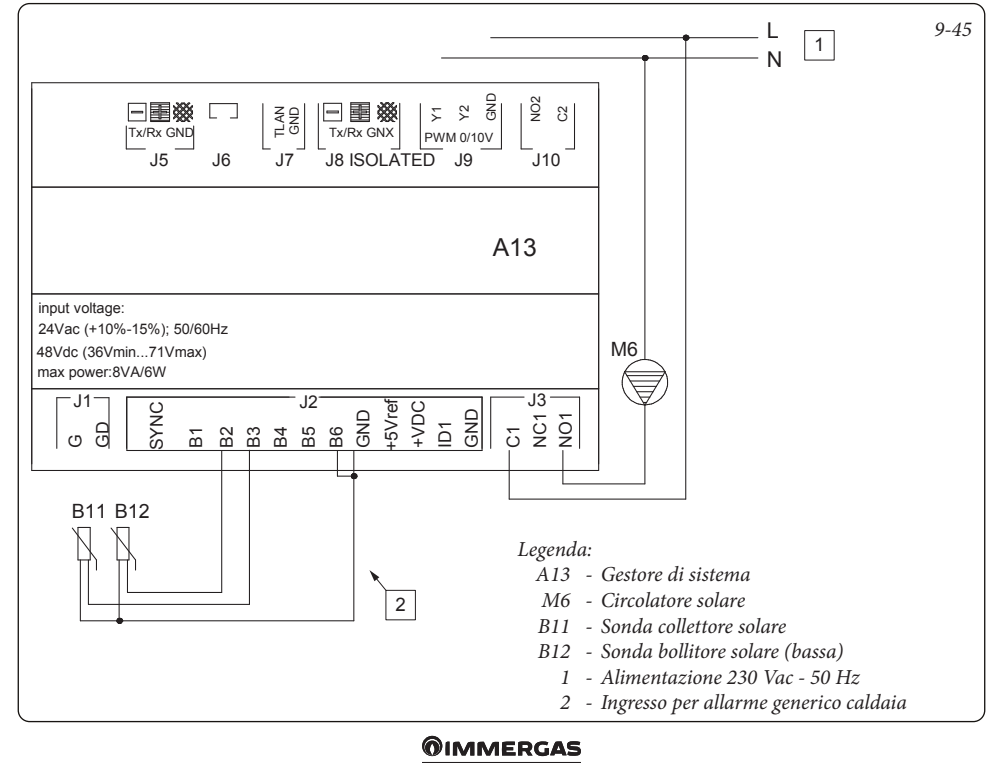

90

D.011195/000

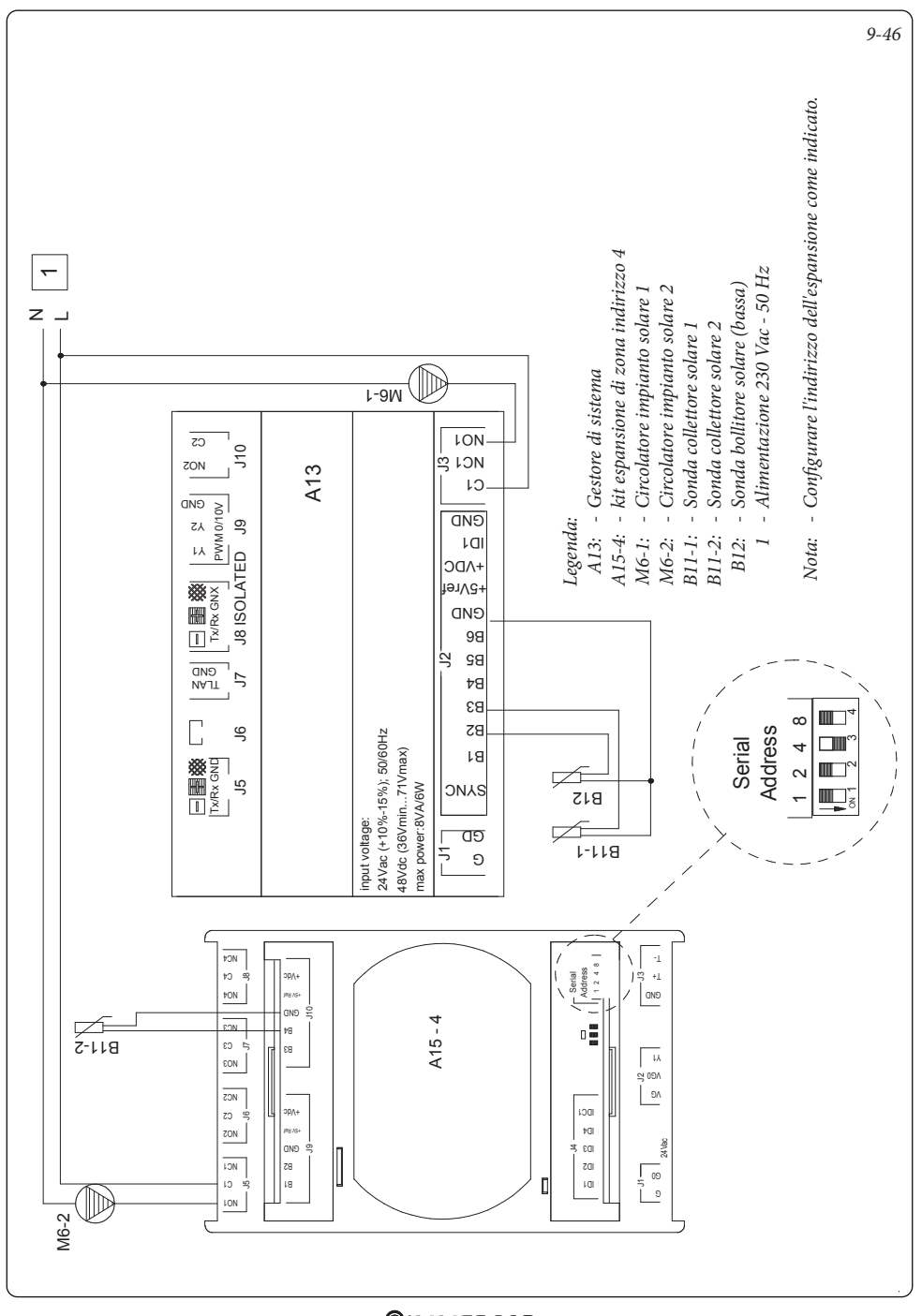

#### 9.47 GESTORE DI SISTEMA - COLLEGAMENTO SONDA DI RITORNO SOLARE.

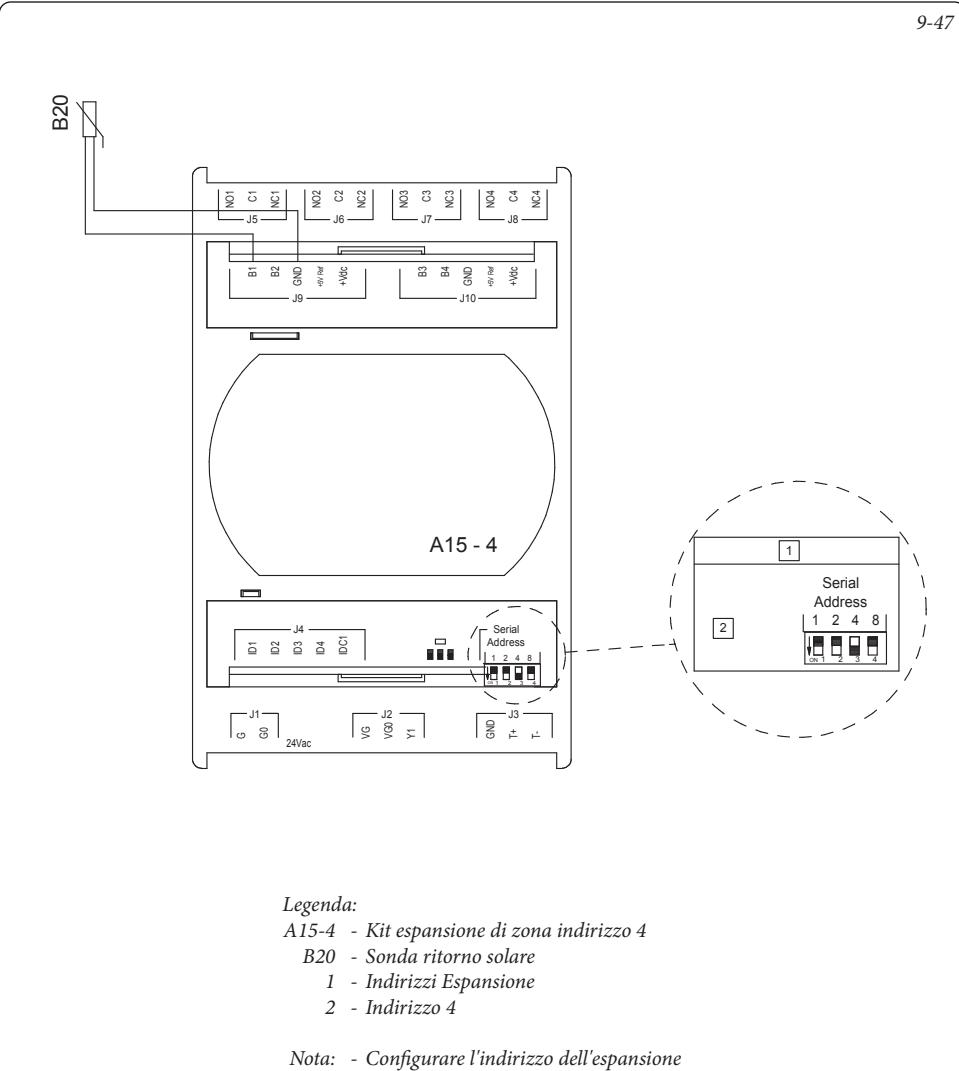

come indicato

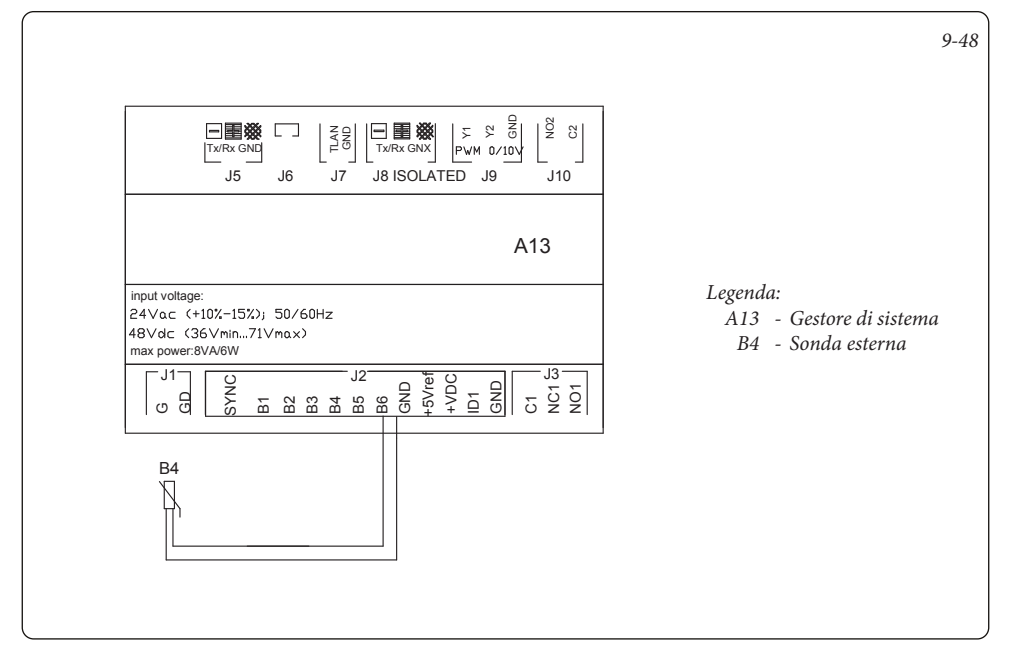

# 9.49 GESTORE DI SISTEMA - COLLEGAMENTO A SCAMBIATORE A PIASTRE A VALLE DELLA POMPA DI CALORE.

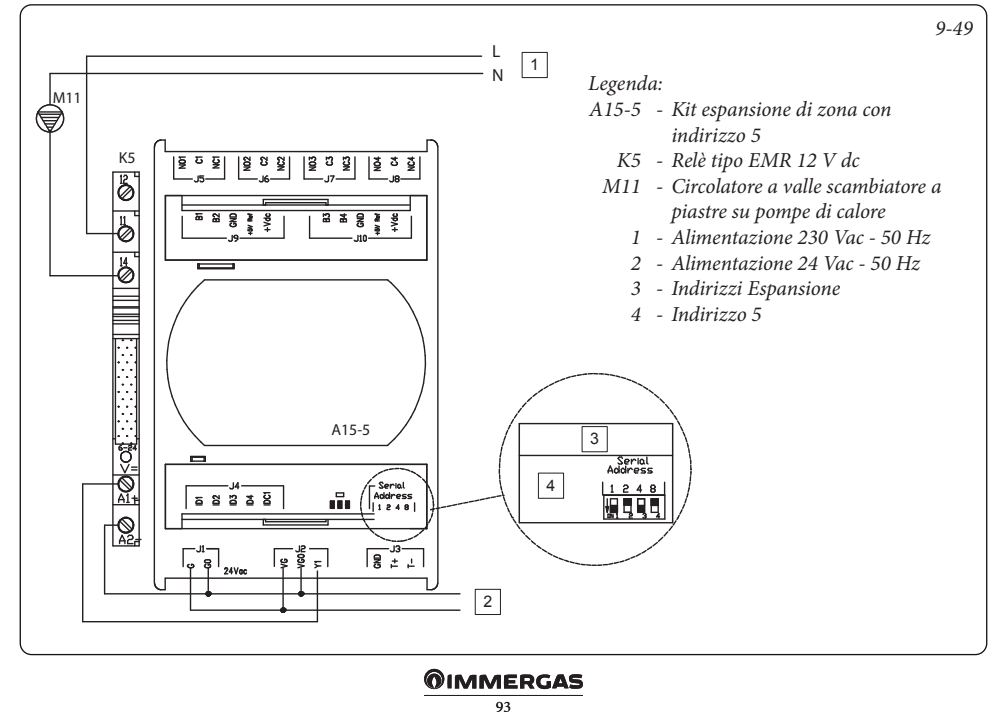

# ELENCO ANOMALIE.

| Codice  | Descrizione Allarme                                                                                                    |  |  |  |  |
|---------|----------------------------------------------------------------------------------------------------|--|--|--|--|
| Allarme | A manual transmitter in the state of the state of the sta |  |  |  |  |
| A0012   | Anomalia sonda boiler/ingresso sanitario                                                                                                    |  |  |  |  |
| A0015   | Anomalia errata configurazione                                                                                                    |  |  |  |  |
| A0032   | Anomalia sonda Zona 2 Bassa<br>Temperatura                                                                                                    |  |  |  |  |
| A0033   | Anomalia sonda Zona 3 Bassa<br>Temperatura                                                                                                    |  |  |  |  |
| A0036   | Caduta comunicazione IMG Bus                                                                                                    |  |  |  |  |
| A0039   | Anomalia sonda collettore solare                                                                                                    |  |  |  |  |
| A0040   | Anomalia sonda boiler solare                                                                                                    |  |  |  |  |
| A0041   | Allarme temperatura elevata collettore solare                                                                                                    |  |  |  |  |
| A0042   | Allarme temperatura elevata boiler solare                                                                                                    |  |  |  |  |
| A0048   | Anomalia sonda mandata lato impianto                                                                                                    |  |  |  |  |
| A0050   | Anomalia sonda esterna                                                                                                    |  |  |  |  |
| A0052   | Anomalia sonda bollitore per scarico<br>termico                                                                                                    |  |  |  |  |
| A0053   | Anomalia sonda scarico termico                                                                                                    |  |  |  |  |
| A0054   | Anomalia sonda boiler riscaldamento                                                                                                    |  |  |  |  |
| A0055   | Anomalia sonda temperatura mandata<br>Zona 1                                                                                                    |  |  |  |  |
| A0056   | Anomalia sonda collettore solare 2                                                                                                    |  |  |  |  |
| A0057   | Anomalia sonda temperatura ritorno<br>solare                                                                                                    |  |  |  |  |
| A0101   | Allarme off-line Pdc 1                                                                                                    |  |  |  |  |
| A0102   | Allarme off-line espansione n°1                                                                                                    |  |  |  |  |
| A0103   | Allarme off-line espansione n° 2                                                                                                    |  |  |  |  |
| A0104   | Allarme off-line espansione n° 3                                                                                                    |  |  |  |  |
| A0105   | Allarme off-line espansione n° 4                                                                                                    |  |  |  |  |
| A0106   | Allarme sonda sanitario (sanitario con<br>doppia sonda)                                                                                                    |  |  |  |  |
| A0107   | Allarme caldaia                                                                                                    |  |  |  |  |
| A0114   | Errata configurazione ingressi digitali<br>Supervisione                                                                                                    |  |  |  |  |
| A0115   | Allarme off-line espansione nº 5                                                                                                    |  |  |  |  |
| A0116   | Allarme off-line Pdc 2                                                                                                    |  |  |  |  |
| A0117   | Allarme off-line Pdc 3                                                                                                    |  |  |  |  |
| A0118   | Allarme off-line Pdc 4                                                                                                    |  |  |  |  |
| A0119   | Allarme configurazione Audax                                                                                                    |  |  |  |  |
| A0120   | Allarme set elevato per deumidifica<br>Zona 1                                                                                                    |  |  |  |  |
| A0121   | Allarme off-line dispositivo di zona 1                                                                                                    |  |  |  |  |
| A0122   | Allarme off-line dispositivo di zona 2                                                                                                    |  |  |  |  |

| A0123 | Allarme off-line dispositivo di zona 3                 |
|-------|--------------------------------------------------------|
| A0124 | Allarme off-line dispositivo di zona HT                |
| A0125 | Anomalia sonda temperatura ambiente<br>zona 1          |
| A0126 | Anomalia sonda temperatura ambiente<br>zona 2          |
| A0127 | Anomalia sonda temperatura ambiente<br>zona 3          |
| A0128 | Anomalia sonda temperatura ambiente<br>zona HT         |
| A0129 | Anomalia sonda umidità zona 1                          |
| A0130 | Anomalia sonda umidità zona 2                          |
| A0131 | Anomalia sonda umidità zona 3                          |
| A0132 | Allarme set elevato per deumidifica<br>Zona 2          |
| A0133 | Allarme guasto deumidificatore zona 1                  |
| A0134 | Allarme guasto deumidificatore zona 2                  |
| A0135 | Allarme guasto deumidificatore zona 3                  |
| A0136 | Allarme set elevato per deumidifica<br>Zona 3          |
| A0137 | Allarme sistema ripristinato - Riavviare<br>il sistema |
| A0138 | Allarme scaldamassetto in corso                        |
| A0139 | Allarme disaerazione in corso                          |
| A0140 | Allarme sonda accumulo inerziale                       |
| A0142 | Allarme Dominus Offline                                |
| A0177 | Allarme tempo massimo sanitario                        |
| A0178 | Ciclo antilegionella senza successo                    |
| A0204 | Allarme off-line espansione zona 6                     |
| A0205 | Allarme off-line espansione zona 7                     |
| A0206 | Allarme off-line espansione zona 8                     |
| A0207 | Allarme off-line espansione zona 9                     |
| A0208 | Allarme off-line espansione zona 10                    |
| A0214 | Anomalia sonda temperatura ambiente<br>Zona 4          |
| A0215 | Anomalia sonda temperatura ambiente<br>Zona 5          |
| A0216 | Anomalia sonda temperatura ambiente<br>Zona 6          |
| A0217 | Anomalia sonda temperatura ambiente<br>Zona 7          |
| A0218 | Anomalia sonda temperatura ambiente<br>Zona 8          |
| A0224 | Anomalia sonda umidità Zona 4                          |
| A0225 | Anomalia sonda umidità Zona 5                          |
| A0226 | Anomalia sonda umidità Zona 6                          |
| A0227 | Anomalia sonda umidità Zona 7                          |

# STD.011195/000

| A0228 | Anomalia sonda umidità Zona 8         |
|-------|---------------------------------------|
| A0234 | Allarme guasto deumidificatore Zona 4 |
| A0235 | Allarme guasto deumidificatore Zona 5 |
| A0236 | Allarme guasto deumidificatore Zona 6 |
| A0237 | Allarme guasto deumidificatore Zona 7 |
| A0238 | Allarme guasto deumidificatore Zona 8 |
| A0244 | Anomalia sonda Zona 4                 |
| A0245 | Anomalia sonda Zona 5                 |
| A0246 | Anomalia sonda Zona 6                 |
| A0247 | Anomalia sonda zona 7                 |
| A0248 | Anomalia sonda Zona 8                 |

La pompa di calore segnala un'anomalia mediante un codice strutturato nel seguente modo: "Anxxx", dove "n" indica il numero della pompa di calore mentre "xxx" indica il codice anomalia. "A9xxx" è un errore della caldaia (fare riferimento al relativo libretto istruzioni). La comparsa dell'anomalia An005 relativa ad una pompa di calore Magis M indica l'assenza o il guasto della resistenza di abbinamento Magis M a sistemi ibridi

# 11 SCHEDA DI PRODOTTO

In conformità al Regolamento 811/2013 la classe del dispositivo di controllo della temperatura è:

| Classe | Contributo all'efficienza energetica stagionale<br>di riscaldamento d'ambiente | Descrizione                                                                                                    |
|--------|--------------------------------------------------------------------------------|----------------------------------------------------------------------------------------------------|
| VI     | +4 %                                                                           | Kit gestore di sistema                                                                                                    |
| VIII   | +5 %                                                                           | Kit gestore di sistema abbinato a 3 dispositivi<br>(pannello remoto di zona, controllo remoto di<br>zona, sensore temperatura umidità) |

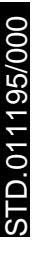

# **OIMMERGAS**

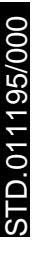

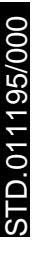

Il libretto istruzioni è realizzato in carta ecologica

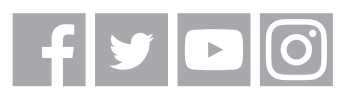

#### immergas.com

Per richiedere ulteriori approfondimenti specifici, i Professionisti del settore possono anche avvalersi dell'indirizzo e-mail: consulenza@immergas.com

Immergas S.p.A. 42041 Brescello (RE) - Italy Tel. 0522.689011 Fax 0522.680617

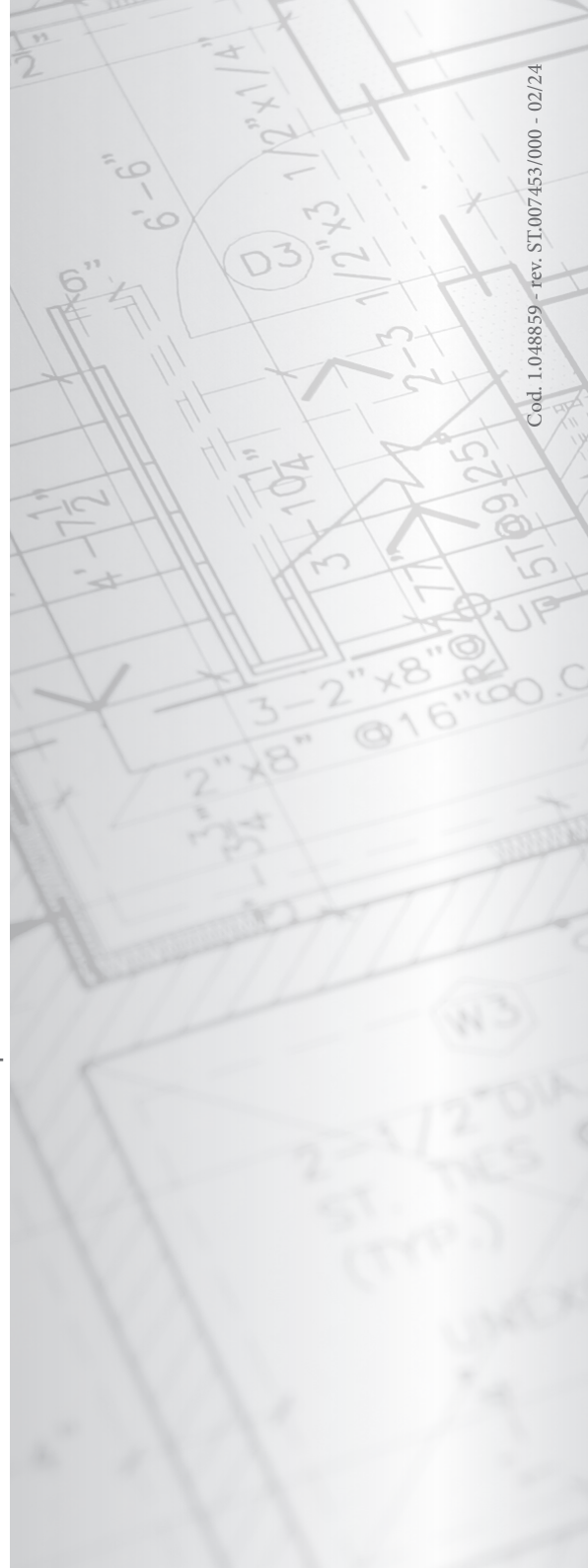